# OMRON

# NB-series Programmable Terminals HOST CONNECTION MANUAL

Cat.No. V108-E1-01

#### Notice

OMRON products are manufactured for use according to proper procedures by a qualified operator and only for the purposes described in this manual.

The following conventions are used to indicate and classify precautions in this manual. Always heed the information provided with them. Failure to heed precautions can result in injury to people or damage to property.

**DANGER** Indicates an imminently hazardous situation which, if not avoided, will result in death or serious injury. Additionally, there may be severe property damage.

WARNING Indicates a potentially hazardous situation which, if not avoided, will result in death or serious injury. Additionally, there may be severe property damage.

Caution Indicates a potentially hazardous situation which, if not avoided, may result in minor or moderate injury, or property damage.

#### **OMRON Product References**

All OMRON products are capitalized in this manual. The word "Unit" is also capitalized when it refers to an OMRON product, regardless of whether or not it appears in the proper name of the product. The abbreviation "Ch," which appears in some displays and on some OMRON products, often means "word" and is abbreviated in documentation in this sense. The abbreviation "PLC" means Programmable Controller.

The abbreviation "host" means a controller, such as an IBM PC/AT or compatible computer, that controls a PT (Programmable Terminal).

#### Visual Aids

The following headings appear in the left column of the manual to help you locate different types of information.

Note Indicates information of particular interest for efficient and convenient operation of the product.

Reference Indicates supplementary information on related topics that may be of interest to the users.

1, 2, 3... 1. Indicates lists of one sort or another, such as procedures, checklists, etc.

 $\label{eq:cs1G-CPU} CS1G-CPU \Box \Box -V1 \ \ \ Boxes in model numbers indicate variable characters. \ \ \ For example:$ 

"CS1G-CPU□□-EV1" indicates the following models: CS1G-CPU42-EV1, CS1G-CPU43-EV1, CS1G- CPU44-EV1 and CS1G-CPU45-EV1.

#### © OMRON, 2011

All rights reserved. No part of this publication may be reproduced, stored in a retrieval system, or transmitted, in any form, or by any means, mechanical, electronic, photocopying, recording, or otherwise, without the prior written permission of OMRON.

No patent liability is assumed with respect to the use of the information contained herein. Moreover, because OMRON is constantly striving to improve its high-quality products, the information contained in this manual is subject to change without notice. Every precaution has been taken in the preparation of this manual. Nevertheless, OMRON assumes no responsibility for errors or omissions. Neither is any liability assumed for damages resulting from the use of the information contained in this publication.

## Contents

| Notice                                                                          | 3        |
|---------------------------------------------------------------------------------|----------|
| About this Manual                                                               | 6        |
| Related Manuals                                                                 | 7        |
| Terminology                                                                     | 8        |
| Introduction                                                                    | 9        |
| Safety Precautions                                                              | 10       |
| Precautions for Safe Use                                                        | 12       |
| Precautions for Correct Use                                                     | 14       |
| Conformance to EC Directives                                                    | 15       |
| Read and Understand this Manual                                                 | 16       |
| Section 1 Connecting to SIEMENS PLCs                                            | 19       |
| 1-1 Serial Port Communication                                                   | 20       |
| 1-2 Serial Port Communication Parameters and Cable Fabrication                  | 21       |
| 1-3 Serial Port Communication Parameter Setting                                 | 22       |
| 1-3-1 When Using SIEMENS S7-200 Communication Protocol                          | 22       |
| 1-3-2 When Using SIEMENS S7-300/400 (PC Adapter Direct) Communication Protocol  | 23       |
| 1-4 Supported Registers                                                         | 26       |
| 1-4-1 SIEMENS S7-200                                                            | 26       |
| 1-4-2 SIEMENS S7-300/400 (PC Adapter Direct)                                    | 27       |
| 1-5 Cable Fabrication                                                           | 28       |
| 1-5-1 When Using SIEMENS S7-200 Communication Protocol                          | 28       |
| 1-5-2 When Using SIEMENS S7-300/400 (PC Adapter Direct) Communication Protocol  | 28       |
| Section 2 Connecting to Mitsubishi PLCs                                         | 29       |
| 2-1 Serial Port Communication                                                   | 30       |
| 2-2 Serial Port Communication Parameter Setting                                 | 31<br>32 |
| 2-3-1 When Using Mitsubishi EX1S, Mitsubishi EX0N/1N/2N/3G and Mitsubishi EX3U  | 52       |
| Communication Protocols                                                         | 32       |
| 2.3.2 When Using Mitsubishi EX-485ADP/485BD/232BD (Multi-station) Communication | 02       |
| Protocols                                                                       | 34       |
| 2-3-3 When Using EX2N-10GM/20GM Communication Protocol                          | 07       |
| 2-3-4 When Using Mitsubishi O00 L (CPLI Port) Communication Protocol            | 38       |
| 2.3.5 When Using Mitsubishi Quoti (CPUL Port) Communication Protocol            | 00<br>20 |
| 2-3-5 When Using Mitsubishi Q series (CF 0 Fort) Communication Frotocol         | 00       |
|                                                                                 | 39       |
| 2-3-7 votien Using ivitsubishi Q_QNA (LINK POR) Communication Protocol          | 40       |

| 2-4 Supported Registers                            | 44 |
|----------------------------------------------------|----|
| 2-5 Cable Fabrication                              | 48 |
| 2-5-1 FX Series RS232 Communication Cable          | 48 |
| 2-5-2 FX Series RS485/422 Communication Cable      | 48 |
| 2-5-3 Q Series RS232 Communication Cable           | 49 |
| 2-5-4 Q-Series RS485/422 Communication Cable       | 49 |
| Section 3 Connecting to Schneider PLCs             | 50 |
| 3-1 Serial Port Communication                      | 51 |
| 3-2 Communication Parameters and Cable Fabrication | 52 |
| 3-3 Communication Parameter Setting                | 53 |
| 3-4 Supported Registers                            | 61 |
| 3-5 Cable Fabrication                              | 61 |
| Section 4 Modbus Connection                        | 63 |
| 4-1 Serial Port Communication                      | 64 |
| 4-2 Communication Parameters and Cable Fabrication | 64 |
| 4-3 Communication Parameter Setting                | 65 |
| 4-4 Supported Registers                            | 67 |
| 4-5 Cable Fabrication                              | 68 |
| 4-6 Example of NB as Modbus Slave                  | 68 |
| Section 5 Connecting to Delta PLCs                 | 71 |
| 5-1 Serial Port Communication                      | 72 |
| 5-2 Communication Parameters and Cable Fabrication | 72 |
| 5-3 Communication Parameter Setting                | 72 |
| 5-4 Supported Registers                            | 73 |
| 5-5 Cable Fabrication                              | 74 |
| Section 6 Connecting to LG PLCs                    | 75 |
| 6-1 Serial Port Communication                      | 76 |
| 6-2 Communication Parameters and Cable Fabrication | 76 |
| 6-3 Communication Parameter Setting                | 77 |
| 6-4 Supported Registers                            | 81 |
| 6-5 Cable Fabrication                              | 83 |
| Section 7 Connecting to Panasonic PLCs             | 85 |
| 7-1 Serial Port Communication                      | 86 |
| 7-2 Communication Parameters and Cable Fabrication | 86 |
| 7-3 Communication Parameter Setting                | 88 |
| 7-4 Supported Registers                            | 89 |
| 7-5 Cable Fabrication                              | 90 |
| Section 8 List for All PLCs Supported by NB Series | 92 |
| 8-1 Lists for Supported PLC                        | 93 |
|                                                    |    |

## **About this Manual**

Section 1 Connecting to SIEMENS PLCs This section describes the connection to SIEMENS PLCs . Section 2 Connecting to Mitsubishi PLCs This section describes the connection to Mitsubishi PLCs. Section 3 Connecting to Schneider PLCs This section describes the connection to Schneider PLCs. Section 4 Modbus Connection This section describes the connection on Modbus protocol. Section 5 Connecting to Delta PLCs This section describes the connection to Delta PLCs. Section 6 Connecting to LG PLCs This section describes the connection to LG PLCs . Section 7 Connecting to Panasonic PLCs This section describes the connection to Panasonic PLCs. Section 8 List for All PLCs Supported by NB Series This section lists all PLCs supported by NB Units.

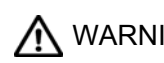

MARNING Failure to read and understand the information provided in this manual may result in personal injury or death, damage to the product, or product failure. Please read each section in its entirety and be sure you understand the information provided in the section and related sections before attempting any of the procedures or operations given.

## **Related Manuals**

The related manuals are as follows:

| Devices and<br>Software | Manual                                                                                               | Manual<br>No. |
|-------------------------|----------------------------------------------------------------------------------------------------|---------------|
| NB series               | NB series NB Designer Operation Manual                                                               | V106          |
|                         | NB series Setup Manual                                                                               | V107          |
|                         | NB series Host Connection Manual(This manual)                                                        | V108          |
|                         | NB series Startup Guide                                                                              | V109          |
| PLC                     | SYSMAC CP series CP1L CPU Unit Operation Manual                                                      | W462          |
|                         | SYSMAC CP series CP1H/L CPU Unit Programming Manual                                                  | W451          |
|                         | SYSMAC CP series CP1H CPU Unit Operation Manual                                                      | W450          |
|                         | SYSMAC CP Series CP1E CPU Unit Hardware USER'S Manual                                                | W479          |
|                         | SYSMAC CP Series CP1E CPU Unit Software USER'S Manual                                                | W480          |
|                         | SYSMAC C200HX/HG/HE(-E/-ZE) Installation Guide                                                       | W302          |
|                         | SYSMAC C200HX/HG/HE Operation Manual                                                                 | W303          |
|                         | SYSMAC C200HX/HG/HE(-ZE) Operation Manual                                                            | W322          |
|                         | SYSMAC CQM1H Operation Manual                                                                        | W363          |
|                         | SYSMAC CPM1A Operation Manual                                                                        | W317          |
|                         | SYSMAC CPM2A Operation Manual                                                                        | W352          |
|                         | SYSMAC CPM1/CPM1A/CPM2A/CPM2C/SRM1(-V2)Programming<br>Manual                                         | W353          |
|                         | SYSMAC CPM2C Operation Manual                                                                        | W356          |
|                         | SYSMAC CS1 Series CS1G/H Operation Manual                                                            | W339          |
|                         | SYSMAC CS/CJ Series Serial Communications Boards and Serial<br>Communications Units Operation Manual | W336          |
|                         | SYSMAC CJ Series CJ1G/H(-H) CJ1M CJ1G Operation Manual                                               | W393          |
|                         | SYSMAC CS/CJ Series Programming Manual                                                               | W394          |
|                         | SYSMAC CS/CJ Series INSTRUCTIONS Reference Manual                                                    | W340          |
|                         | SYSMAC CS/CJ Series Programming Consoles Operation Manual                                            | W341          |
|                         | SYSMAC CS/CJ Series Communications Commands Reference<br>Manual                                      | W342          |
|                         | SYSMAC CJ Series CJ2 CPU Unit Hardware USER'S Manual                                                 | W472          |
|                         | SYSMAC CJ Series CJ2 CPU Unit Software USER'S Manual                                                 | W473          |
| External Tool           | CX-Programmer Ver.9. Operation Manual                                                                | W437          |

# Terminology

The following terminology is used in this manual.

• About the terminology

| NB Unit                          | Indicates the main Unit of the products in the OMRON NB Series of<br>Programmable Terminal.                                                                         |
|----------------------------------|----------------------------------------------------------------------------------------------------|
| NB Series                        | Indicates products in the OMRON NB Series of Programmable Terminal.<br>In this manual, unless otherwise specified, NB Series is taken as the subject concerned.     |
| PLC                              | Indicates a Programmable Controller in the OMRON CP, CS/CJ, or SYSMAC C Series of Programmable Controllers.                                                         |
| CP Series                        | Indicates the following products in the OMRON PLC Series of<br>Programmable Controllers:<br>CP1H, CP1L, CP1E                                                        |
| CS/CJ Series                     | Indicates the following products in the OMRON PLC Series of<br>Programmable Controllers:<br>CS1G, CS1H, CS1G-H, CS1H-H, CJ1G, CJ1M, CJ2M, CJ2H                      |
| C Series                         | Indicates the following products in the OMRON PLC Series of<br>Programmable Controllers:<br>C200HX(-Z), C200HG(-Z), C200HE(-Z), CQM1, CQM1H, CPM1A,<br>CPM2A, CPM2C |
| Serial<br>Communication<br>Unit  | Indicates a Serial Communication Unit for an OMRON SYSMAC CS/CJ-Series PLC.                                                                                         |
| Serial<br>Communication<br>Board | Indicates a Serial Communication Board for an OMRON SYSMAC CS/CJ-Series or CQM1H PLC.                                                                               |
| Communication<br>Board           | Indicates a Communication Board for an OMRON C200HX/HG/HE (-Z) PLC.                                                                                                 |
| CPU Unit                         | Indicates a CPU Unit in the OMRON CP, CS/CJ or SYSMAC C Series of Programmable Controllers.                                                                         |
| NB-Designer                      | Indicates the OMRON NB-Designer.                                                                                                    |
| Host                             | Indicates the PLC and other units functioning as the control devices for NB-Series Units.                                                                           |
| PT                               | Indicates an OMRON Programmable Terminal.                                                                                                    |
| НМІ                              | Indicates an OMRON Programmable Terminal.                                                                                                    |

## Introduction

#### • Intended Audience

This manual is intended for the following personnel, who must also have knowledge of electrical systems (an electrical engineer or the equivalent).

- Personnel in charge of introducing FA systems into production facilities.
- Personnel in charge of designing FA systems.
- Personnel in charge of installing and connecting FA facilities.
- Personnel in charge of managing FA systems and facilities.

#### • General Precautions

- The user must operate the product according to the performance specifications described in the operation manuals.
- Do not use the PT touch switch input functions for applications where danger to human life or serious property damage is possible, or for emergency switch applications.
- Before using the product under conditions which are not described in the manual or applying the
  product to nuclear control systems, railroad systems, aviation systems, vehicles, combustion
  systems, medical equipment, amusement machines, safety equipment, and other systems,
  machines and equipment that may have a serious influence on lives and property if used improperly,
  consult your OMRON representative.
- Make sure that the ratings and performance characteristics of the product are sufficient for the systems, machines, and equipment, and be sure to provide the systems, machines, and equipment with double safety mechanisms.
- This manual provides information for connecting and setting up an NB-Series PT. Be sure to read this manual before attempting to use the PT and keep this manual close at hand for reference during installation and operation.

## **Safety Precautions**

• Notation Used for Safety Information

The following notation is used in this manual to provide precautions required to ensure safe usage of the product. The safety precautions that are provided are extremely important to safety. Always read and heed the information provided in all safety precautions.

The following notation is used.

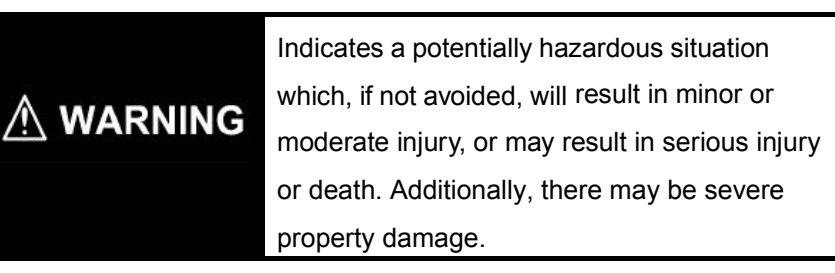

#### Precautions for Safe Use

Indicates the points that should be practiced or avoided for safe usage of the products.

#### Precautions for Correct Use

Indicates the points that should be practiced or avoided in order to prevent the product from failure to function, malfunctions or negative impacts on its performance and functionality.

#### • Symbols

| $\bigcirc$  | <ul> <li>Prohibition</li> <li>Indicates a general prohibition.</li> </ul>                                                                                             |
|-------------|----------------------------------------------------------------------------------------------------|
| $\bigcirc$  | <ul> <li>Disassembling prohibition<br/>Any attempts to disassemble the product may<br/>result in electric shock or other injuries. DO NOT<br/>DISASSEMBLE!</li> </ul> |
| $\triangle$ | <ul> <li>Note<br/>Indicates general cautionary, warning, or danger<br/>level information.</li> </ul>                                                                  |

• Warning notation

| Do not attempt to take the product apart and do not touch the product inside while the power is being supplied. Otherwise it may result in electric shock.                                                                                                    | $\bigcirc$  |
|----------------------------------------------------------------------------------------------------|-------------|
| Do not touch any internal parts while the power is being<br>supplied.<br>Otherwise it may result in electric shock.                                                                                                    | $\bigcirc$  |
| Always ensure that the personnel in charge confirm that<br>installation, inspection, and maintenance were properly performed<br>for the NB Unit.<br>"Personnel in charge" refers to individuals qualified and<br>responsible for ensuring safety during machine design,<br>installation, operation, maintenance, and disposal. | $\bigwedge$ |
| Ensure that installation and post-installation checks are performed<br>by personnel in charge who possess a thorough understanding of<br>the machinery to be installed.                                                                                                    | $\bigwedge$ |
| Do not use the input functions of the touch switch, etc. of the NB Unit, in applications that involve human life, in applications that may result in serious injury, or for emergency stop switches.                                                                                                    | $\bigcirc$  |
| Do not attempt to disassemble, repair, or modify the NB Unit.<br>Otherwise it may cause NB Unit to lose its safety functions.                                                                                                    | $\bigcirc$  |
| Never press more than two points on the touch panel of the NB<br>Unit at a time. Otherwise, it may activate a switch somewhere<br>between the two points.                                                                                                    | $\bigcirc$  |

## **Precautions for Safe Use**

- When unpacking the NB Unit, check carefully for any external scratches or other damages. Also, shake the Units gently and check for any abnormal sound.
- The NB Unit must be installed in a control panel.
- The mounting panel must be between 1.6 and 4.8 mm thick. Tighten the Mounting Brackets evenly
  to a torque of between 0.5 and 0.6 N·m to maintain water and dust resistance. If the tightening
  torque exceeds the specified value, or the tightening is not even, deformation of the front panel may
  occur. What is more, make sure the panel is not dirty or warped and that it is strong enough to hold
  the Units.
- Do not let metal particles enter the Units when preparing the panel.
- Do not connect an AC power supply to the DC power terminals.
- Use a DC power with a slight voltage fluctuation and that will provide a stable output even if the input is momentarily interrupted for 10 ms.
  - Rated Power Supply Voltage: DC 24 V (Allowable range DC 20.4~27.6 V)
- Do not perform a dielectric voltage test.
- Make the connection by using terminal screws crimping on a twisted-pair cable with a crimping range of 12~26 AWG, and only 6.5 mm of insulation peel of the cable needs to be peeled off. Tighten the terminal screws at a torque of between 0.3 and 0.5 N·m. Make sure the screws are properly tightened.
- To prevent malfunctions caused by noise, ground the Unit correctly.
- Do not touch the packaging part of the circuit board with your bare hands. Discharge any static electricity from your body before handling the board.
- When using the No. 6 pin of the serial communication port COM1 connector for a voltage of DC+5 V, make sure the supply equipment's current capacity is below 250 mA before using it. The DC+5V voltage output of the NB main unit is +5V±5%, and the maximum current is 250 mA.
- Turn OFF the power supply before connecting or disconnecting cables.
- Always keep the connector screws firmly tightened after the communication cable is connected.
- The maximum tensile load for cables is 30 N. Do not apply loads greater than this.
- Confirm the safety of the system before turning ON or OFF the power supply, or pressing the reset button.
- The whole system may stop depending on how the power supply is turned ON or OFF. Turn ON/OFF the power supply according to the specified procedure.
- Reset by pressing the reset button, or restart the power supply, once the DIP switch settings are changed.
- To ensure the system's safety, make sure to incorporate a program that can confirm the normal functionality of the NB Unit before running the system.
- Start actual system application only after sufficiently checking screen data, macros and the operation of the program at the host side.
- Don't press the touch panel with a force greater than 30 N.
- Do not use a screwdriver or any other tool to press the touch panel.
- Confirm the safety of the system before pressing the touch panel.

- Signals from the touch switches may not be input if the touch switches are pressed consecutively at high speed. Confirm that the PT has detected the input of a touch switch before pressing any other touch switch.
- Do not accidentally press the touch panel when the backlight is not lit or when the display does not appear. Make sure of the safety of the system before pressing the touch panel.
- To use numeric input functions safely, always make maximum and minimum limit set- tings.
- Before initializing screen data, confirm that existing data is backed up at the NB-Designer.
- When changing the password with the system menu, do not reset or turn OFF the power supply until writing is finished. Failure to save the password may cause the screen to fail to function.
- When using an equipment monitor, confirm the safety of the system before carrying out the following operations:
  - Changing monitor data.
  - Changing operation mode.
  - Forced setup/reset.
  - Changing the current value or the set value.
- Do not connect a USB connector to any device that is not applicable.
- Before connecting a USB connector to a device, make sure that the device is free of damage.
- Commercially available and the recommended USB HUB are different from the general specifications of the NB Unit. The unit may not function well in an environment subject to noise, static electricity. Therefore, when using a USB HUB, employ sufficient noise and static electricity insulation measures, or install it at a site free of noise or static electricity.
- While uploading or downloading screen data or system programs, do not perform the following operations that may corrupt the screen data or the system program:
  - Turning OFF the power supply of the NB Unit.
  - Pressing the PT's reset switch.
- Dispose of the Units and batteries according to local ordinances as they apply.

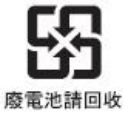

 When exporting products with lithium primary batteries containing perchlorate at 6ppb or above to or delivering them through California, USA, the following precautionary measures have to be publicized.

Perchlorate material – applicable through special processing. Refer to

http://www.dtsc.ca.gov/hazardouswaste/perchlorate.

NB-Series products contain lithium primary batteries. When exporting products containing this kind of batteries to or delivering them through California, USA, label all the product packages as well as the appropriate delivery packages.

- Do not use benzene, paint thinner, or other volatile solvents, and do not use chemically treated cloths.
- Do not dispose the Units together with general waste at waste yards. When disposing them, follow the related local ordinances or rules.
- Customers may not replace the backlight lamp inside the NB Unit. Please contact OMRON's customer service center.

- Deterioration over time can cause the touch points to move. Calibrate the touch panel periodically.
- Water and oil resistance will be lost if the front sheet is torn or is peeling off. Do not use the Unit, if the front sheet is torn or is peeling off.
- The rubber packing will deteriorate, shrink, or harden depending on the operating environment. Inspect and replace the rubber packing periodically.
- The communication cables of the COM1 and COM2 connectors are not interchangeable. Confirm the pins of the ports before carrying out communications.
- Periodically check the installation conditions in applications where the PT is subject to contact with oil or water.

## **Precautions for Correct Use**

• Do not install the product in any of the following locations: Locations subject to severe changes in temperature Locations subject to temperatures or humidity outside the range specified in the specifications Locations subject to condensation as the result of high humidity Locations subject to corrosive or flammable gases Locations subject to strong shock or vibration Locations outdoors subject to direct wind and rain Locations subject to strong ultraviolet light Locations subject to dust Locations subject to direct sunlight Locations subject to splashing oil or chemicals • Take appropriate and sufficient countermeasures when installing systems in the following locations: Locations subject to static electricity or other forms of noise Locations subject to strong electric field or magnetic field Locations close to power supply lines Locations subject to possible exposure to radioactivity

#### **Conformance to EC Directives**

NB-Series Programmable Terminals are EMC compliant.

#### 1 Concepts

OMRON products are electronic devices that are incorporated in machines and manufacturing installations. OMRON PTs conform to the related EMC Directives (see note) so that the devices and machines into which they are built can more easily conform to EMC Directives. The actual products have been through inspections and are completely in accordance with EMC directives. However, when they are built into customers' systems, whether the systems also comply with these Directives is up to the customers for further inspection.

EMC-related performance of OMRON PTs will vary depending on the configuration, wiring, and other conditions of the OMRON equipment or control panel. The customer must, therefore, perform final checks to confirm that the overall machine or device conforms to EMC standards.

Note The applicable EMC (Electromagnetic Compatibility) standards are as follows: EMS (Electromagnetic sensitivity): EN61131-2: 2007 EMI (Electromagnetic Interference): EN61131-2: 2007

#### 2 Conformance to EC Directives

NB-Series Programmable Terminals are EC compliant. Heed the following precautions in order to ensure that the customer's overall machine and device conform to EC Directives.

- 1. The PT is intended to be installed in a control panel.
- 2. You must use reinforced insulation or double insulation for the DC power supply and the DC power supply must have minimal voltage fluctuations and provide a stable output even if the power supply input is interrupted for 10 ms.
- The PTs conform to the standard EN 61131-2, but radiated emission characteristics (10m regulations) may vary depending on the configuration of the control panel used, other devices connected to the control panel, wiring, and other conditions. You must therefore confirm that the overall machine or equipment complies with EC Directives.
- 4. This is a class A product (Product for industry purpose). It may cause radio interference in residential areas, in which case the user may be required to take adequate measures to reduce interference.

## **Read and Understand this Manual**

Please read and understand this manual before using the product. Please consult your OMRON representative if you have any questions or comments.

## Warranty and Limitations of Liability

#### WARRANTY

OMRON'S EXCLUSIVE WARRANTY IS THAT THE PRODUCTS ARE FREE FROM DEFECTS IN MATERIALS AND WORKMANSHIP FOR A PERIOD OF ONE YEAR (OR OTHER PERIOD IF SPECIFIED) FROM DATE OF SALE BY OMRON.

OMRON MAKES NO WARRANTY OR REPRESENTATION, EXPRESS OR IMPLIED, REGARDING NON-INFRINGEMENT, MERCHANTABILITY, OR FITNESS FOR PARTICULAR PURPOSE OF THE PRODUCTS. ANY BUYER OR USER ACKNOWLEDGES THAT THE BUYER OR USER ALONE HAS DETERMINED THAT THE PRODUCTS WILL SUITABLY MEET THE REQUIREMENTS OF THEIR INTENDED USE. OMRON DISCLAIMS ALL OTHER WARRANTIES, EXPRESS OR IMPLIED.

### LIMITATIONS OF LIABILITY

OMRON SHALL NOT BE RESPONSIBLE FOR SPECIAL, INDIRECT, OR CONSEQUENTIAL DAMAGES, LOSS OF PROFITS OR COMMERCIAL LOSS IN ANY WAY CONNECTED WITH THE PRODUCTS, WHETHER SUCH CLAIM IS BASED ON CONTRACT, WARRANTY, NEGLIGENCE, OR STRICT LIABILITY.

IN NO EVENT SHALL THE RESPONSIBILITY OF OMRON FOR ANY ACT EXCEED THE INDIVIDUAL PRICE OF THE PRODUCT ON WHICH LIABILITY IS ASSERTED.

IN NO EVENT SHALL OMRON BE RESPONSIBLE FOR WARRANTY, REPAIR, OR OTHER CLAIMS REGARDING THE PRODUCTS UNLESS OMRON'S ANALYSIS CONFIRMS THAT THE PRODUCTS WERE PROPERLY HANDLED, STORED, INSTALLED, AND MAINTAINED AND NOT SUBJECT TO CONTAMINATION, ABUSE, MISUSE, OR INAPPROPRIATE MODIFICATION OR REPAIR.

# **Application Consideration**

#### SUITABILITY FOR USE

OMRON shall not be responsible for conformity with any standards, codes, or regulations that apply to the combination of products in the customer's application or use of the products.

At the customer's request, OMRON will provide applicable third party certification documents identifying ratings and limitations of use that apply to the products. This information by itself is not sufficient for a complete determination of the suitability of the products in combination with the end product, machine, system, or other application or use.

The following are some examples of applications for which particular attention must be given. This is not intended to be an exhaustive list of all possible uses of the products, nor is it intended to imply that the uses listed may be suitable for the products:

- Outdoor use, uses involving potential chemical contamination or electrical interference, or conditions or uses not described in this manual.
- Nuclear energy control systems, combustion systems, railroad systems, aviation systems, medical equipment, amusement machines, vehicles, safety equipment, and installations subject to separate industry or government regulations.
- Systems, machines, and equipment that could present a risk to life or property.

Please know and observe all prohibitions of use applicable to the products.

NEVER USE THE PRODUCTS FOR AN APPLICATION INVOLVING SERIOUS RISK TO LIFE OR PROPERTY WITHOUT ENSURING THAT THE SYSTEM AS A WHOLE HAS BEEN DESIGNED TO ADDRESS THE RISKS, AND THAT THE OMRON PRODUCTS ARE PROPERLY RATED AND INSTALLED FOR THE INTENDED USE WITHIN THE OVERALL EQUIPMENT OR SYSTEM.

#### PROGRAMMABLE PRODUCTS

OMRON shall not be responsible for the user's programming of a programmable product, or any consequence thereof.

# Disclaimers

## CHANGE IN SPECIFICATIONS

Product specifications and accessories may be changed at any time based on improvements and other reasons.

It is our practice to change model numbers when published ratings or features are changed, or when significant construction changes are made. However, some specifications of the products may be changed without any notice. When in doubt, special model numbers may be assigned to fix or establish key specifications for your application on your request. Please consult with your OMRON representative at any time to confirm actual specifications of purchased products.

### DIMENSIONS AND WEIGHTS

Dimensions and weights are nominal and are not to be used for manufacturing purposes, even when tolerances are shown.

## PERFORMANCE DATA

Performance data given in this manual is provided as a guide for the user in determining suitability and does not constitute a warranty. It may represent the result of OMRON's test conditions, and the users must correlate it to actual application requirements. Actual performance is subject to the OMRON Warranty and Limitations of Liability.

### ERRORS AND OMISSIONS

The information in this manual has been carefully checked and is believed to be accurate. however, no responsibility is assumed for clerical, typographical, or proofreading errors, or omissions.

# Section 1 Connecting to SIEMENS PLCs

| This section describes the connection to SIEMENS PLCs.         |    |
|----------------------------------------------------------------|----|
| 1-1 Serial Port Communication                                  | 20 |
| 1-2 Serial Port Communication Parameters and Cable Fabrication | 21 |
| 1-3 Serial Port Communication Parameter Setting                | 22 |
| 1-4 Supported Registers                                        |    |
| 1-5 Cable Fabrication                                          |    |

# **1-1 Serial Port Communication**

| Series | CPU                                                                                                    | Link Module              | Driver                                                     |  |
|--------|----------------------------------------------------------------------------------------------------|--------------------------|------------------------------------------------------------|--|
| S7-200 | CPU212<br>CPU214<br>CPU215<br>CPU216<br>CPU221<br>CPU222<br>CPU224<br>CPU226<br>CPU224 XP CN<br>CPU226 XP CN                                                      | RS485 on the CPU unit    | SIEMENS S7-200                                             |  |
| S7-300 | CPU312IFM<br>CPU313<br>CPU313C<br>CPU314<br>CPU314IFM<br>CPU315<br>CPU315-2 DP<br>CPU316<br>CPU316-2 DP<br>CPU318-2                                               | MPI port on the CPU unit |                                                            |  |
| S7-400 | CPU412-1<br>CPU412-2 DP<br>CPU413-1<br>CPU413-2 DP<br>CPU414-1<br>CPU414-2 DP<br>CPU414-3 DP<br>CPU416-1<br>CPU416-2 DP<br>CPU416-3 DP<br>CPU416-3 DP<br>CPU417-4 | MPI port on the CPU unit | <ul> <li>SIEMENS S7-300/400 (PC Adapter Direct)</li> </ul> |  |

## **1-2 Serial Port Communication Parameters and Cable Fabrication**

| Series | CPU                                                                                                    | Link Module              | СОММ Туре                                                 | Parameter               | Cable                       |
|--------|----------------------------------------------------------------------------------------------------|--------------------------|-----------------------------------------------------------|-------------------------|-----------------------------|
|        | CPU222<br>CPU224                                                                                                    |                          | RS232                                                     | Refer to<br>Section 1-3 | Self-made cable required    |
| S7-200 | CPU226<br>CPU224 XP CN<br>CPU226 XP CN                                                                                                    | RS485 on the CPU unit    | RS485                                                     | Refer to<br>Section 1-3 | Self-made cable required    |
| S7-300 | CPU312IFM<br>CPU313<br>CPU313C<br>CPU314<br>CPU314IFM<br>CPU315<br>CPU315-2 DP<br>CPU316<br>CPU316-2 DP<br>CPU318-2                                                            | MPI port on the CPU unit | RS232<br>S7-300/400<br>(PC Adapter<br>Direct)<br>protocol | Refer to<br>Section 1-3 | Self-made cable<br>required |
| S7-400 | CPU412-1<br>CPU412-2 DP<br>CPU412-3H<br>CPU413-1<br>CPU413-2 DP<br>CPU414-1<br>CPU414-2 DP<br>CPU414-3 DP<br>CPU416-1<br>CPU416-2 DP<br>CPU416-3 DP<br>CPU416-3 DP<br>CPU417-4 | MPI port on the CPU unit | RS232<br>S7-300/400<br>(PC Adapter<br>Direct)<br>protocol | Refer to section 1-3    | Self-made cable<br>required |

## **1-3 Serial Port Communication Parameter Setting**

## 1-3-1 When Using SIEMENS S7-200 Communication Protocol

#### **HMI Settings**

HMI default communication parameters: 9600bps (Baud Rate), 8 (Data Bit), 1(Stop Bit), even(Parity Check) and 0 (PLC Station No.)

Note: The maximum communication baud rate is 187.5K that is not supported by the direct online. RS485 Communication

| HMI Attrib                     | ıte                               |                             |                                                                                             | X                                         |
|--------------------------------|-----------------------------------|-----------------------------|---------------------------------------------------------------------------------------------|-------------------------------------------|
| Secur<br>HMI   T<br>Historical | ity Level<br>ask Bar<br>Events St | ls Setti<br>HMI Ex<br>orage | ng User Permissions<br>stended Attributes   HMI System In<br>  Print Setting   COM1 Setting | Setting<br>formation Text<br>COM2 Setting |
| Туре                           | RS485                             | •                           | PLC Communication Time Out                                                                  | 3                                         |
| Baud Rate                      | 9600                              | -                           | Protocol Time Out 1(ms)                                                                     | 50                                        |
| Data Bit                       | 8                                 | -                           | Protocol Time Out 2(ms)                                                                     | 0                                         |
| Parity Check                   | even                              | -                           | Max interval of word block pack                                                             | 4                                         |
| Stop Bit                       | 1                                 | -                           | Max interval of bit block pack                                                              | 8                                         |
| F Broadcast                    | 65535                             |                             | Max word block package size                                                                 | 16                                        |
|                                |                                   |                             | Max bit block package size                                                                  | 64                                        |
| Use Default Setting            |                                   |                             |                                                                                             |                                           |

#### **RS232** Communication

| HWI Attri                                                                                                    | oute    |   |                                 |    |  |
|----------------------------------------------------------------------------------------------------|---------|---|---------------------------------|----|--|
| Security Levels Setting User Permissions Setting<br>HMI Task Bar HMI Extended Attributes HMI System Information Text<br>Historical Events Storage Print Setting COM1 Setting COM2 Setting |         |   |                                 |    |  |
| Туре                                                                                                    | RS232   | - | PLC Communication Time Out      | 3  |  |
| Baud Rate                                                                                                    | 9600    | - | Protocol Time Out 1(ms)         | 50 |  |
| Data Bit                                                                                                    | 8       | - | Protocol Time Out 2(ms)         | 0  |  |
| Parity Check                                                                                                    | even    | - | Max interval of word block pack | 4  |  |
| Stop Bit                                                                                                    | 1       | • | Maxinterval of bit block pack   | 8  |  |
| E Broadoao                                                                                                    | 65535   |   | Max word block package size     | 16 |  |
| , broadcas                                                                                                    | . 00000 |   | Max bit block package size      | 64 |  |
| Use Default Setting                                                                                                    |         |   |                                 |    |  |

#### PLC Settings System Block **Communication Ports** Communication Port settings allow you to adjust the communication parameters that STEP 7-Micro/WIN will use to communicate to a given PLC. Ę Communication Ports 💼 System Block 💶 Communication Ports 🕞 Retentive Ranges Defaults Password Ports 💷 Output Tables 💶 Input Filters Port O Port 1 💶 Pulse Catch Bits PLC Address: 2 (range 1 .. 126) 🕞 Background Time 💷 EM Configurations Highest Address: 31 <u>.</u> 💶 Configure LED (range 1 .. 126) 🕞 Increase Memory Baud Rate: 9.6 kbps 💌 $\nabla$ ÷ Retry Count: 3 - -(range 0 .. 8) Gap Update Factor: 10 ÷ (range 1 .. 100) . Configuration parameters must be downloaded before they take effect. Default All 🕜 Click for Help and Support OK Cancel

## 1-3-2 When Using SIEMENS S7-300/400 (PC Adapter Direct)

## **Communication Protocol**

#### **HMI Settings**

HMI default communication parameters: 19200bps(Baud Rate), 8(Data Bit), 2(Stop Bit), odd (Parity Check) and 2 (PLC Station No.) (Multiple Station No. is not supported.)

**RS232** Communication

| HEI Attribute 🔀                                                                                                    |                |   |                                                            |    |  |
|----------------------------------------------------------------------------------------------------|----------------|---|------------------------------------------------------------|----|--|
| Security Levels Setting User Permissions Setting<br>HMI Task Bar HMI Extended Attributes HMI System Information Text<br>Historical Events Storage Print Setting COM1 Setting COM2 Setting |                |   |                                                            |    |  |
| Type<br>Baud Rate                                                                                                    | RS232<br>19200 | • | PLC Communication Time Out<br>Protocol Time Out 1(ms)      | 1  |  |
| Data Bit                                                                                                    | 8              | • | Protocol Time Out 2(ms)<br>Max interval of word block pack | 3  |  |
| Parity Check<br>Stop Bit                                                                                                    | odd<br>2       | • | Max interval of bit block pack                             | 32 |  |
| F Broadcast                                                                                                    | 65535          |   | Max bit block package size                                 | 64 |  |
| Use Default Setting                                                                                                    |                |   |                                                            |    |  |

- Note: 1. The PLC Station No. is not needed if the PC adapter is used, which realize one for one communication.
  - 2. The PLC baud rate and HMI baud rate are set to 187.5Kbps and 19200bps respectively when 6ES7972-0CA1□-0XA0 adapter is used to perform communications.
  - DB blocks should be established in PLC program configuration, otherwise the relevant registers (DB.DBX, DB.DBW, DB.DBD)can not be written. The even parity should be used on the initial addresses of DBm.DBW and DBm.DBD.

#### PLC Settings

1. The PLC baud rate at MPI port is set to 187.5Kbps when 6ES7972-0CA1□-0XA0 adapter(HMI Adapter)is used to perform communications.

| Properties - <b>I</b> PI     |                                         |   |        |      |
|------------------------------|-----------------------------------------|---|--------|------|
| General Network Settings     |                                         |   |        |      |
| <u>H</u> ighest MPI address: | 31 Change                               |   |        |      |
| <u>T</u> ransmission rate:   | 10.2 Kbps<br>187.5 Kbps                 | Ŷ |        |      |
|                              | 1.5 Mbps<br>3 Mbps<br>6 Mbps<br>12 Mbps | ~ |        |      |
|                              | ,12 moos                                |   |        |      |
|                              |                                         |   |        |      |
|                              |                                         |   |        |      |
|                              |                                         |   |        |      |
| OK                           |                                         |   | Cancel | Help |

2. The MPI address must be 2.

| Properties - <b>I</b> PI interface                                                             | CPU 315-2 DP (R0/S2)                     |                                                       |
|------------------------------------------------------------------------------------------------|------------------------------------------|-------------------------------------------------------|
| General Parameters<br><u>A</u> ddress:<br>Highest address: 31<br>Transmission rate: 187.5 Kbps | If a subnet is sel<br>the next available | .ected,<br>: address is                               |
| Subnet:<br>not networked<br>MPI(1)                                                             | 187.5 Kbps                               | <u>N</u> ew<br>P <u>r</u> operties<br>De <u>l</u> ete |
| OK                                                                                             | Can                                      | cel Help                                              |

3. Download the set parameters to PLC after the setting is completed. Then open [SIMATIC Manager] menu-[Option]-[PG/PC Interface Setting], select PC Adapter (MPI) and modify the transmission rate of MPI port to be 187.5K, as shown below:

| Set PG/PC Interface                                             | × |
|-----------------------------------------------------------------|---|
| Access Path                                                     |   |
| Access Point of the Application:                                |   |
| STONLINE (STEP 7)> PC Adapter (MPI)                             |   |
| (Standard for SiEr ()                                           |   |
| PC Adapter (MPI)                                                |   |
| ISO Ind. Ethernet -> Real to A                                  |   |
| PC Adapter (Auto)                                               |   |
| Copy                                                            |   |
| C III Delete                                                    |   |
| (Parameter assignment of your PC<br>adapter for an MPI network) |   |
| Interfaces                                                      |   |
| Add/Remove: Sele <u>c</u> t                                     |   |
|                                                                 |   |
| Cancel Help                                                     |   |
|                                                                 |   |
| Properties - PC Adapter(IPI)                                    |   |
| MPI Local Connection                                            |   |
| Station Parameters                                              |   |
| FG/PC is the only master on the bus                             |   |
| Address: 0                                                      |   |
| Timeout: 30 s                                                   |   |
| Network Parameters                                              |   |
| Transmission <u>R</u> ate: 187.5 Kbps 💌                         |   |
| Highest Station Address: 31                                     |   |
| ,                                                               |   |
|                                                                 |   |
| OV Defendet Centrel Val-                                        |   |

# **1-4 Supported Registers**

## 1-4-1 SIEMENS S7-200

| Device                                        | Bit Address     | Word Address | Format  | Notes |
|-----------------------------------------------|-----------------|--------------|---------|-------|
| SCR Nodes                                     | S.B 0.0-31.7    |              | DD.O    |       |
| Special Memory Bit                            | SM.B 0.0-549.7  |              | DDD.O   |       |
| Counter Bit                                   | Cnt 0-255       |              | DDD.O   |       |
| Counter Bit                                   | Tim 0-255       |              | DDD.O   |       |
| Variable Memory Nodes                         | V.B 0.0-10238.7 |              | DDDDD.O |       |
| Internal Memory Bit                           | M.B 0.0-31.7    |              | DD.O    |       |
| Discrete Output and Map<br>Register Nodes     | Q.B 0.0-15.7    |              | DD.O    |       |
| Discrete Input and Map<br>Register Nodes      | I.B 0.0-15.7    |              | DD.O    |       |
| Analog Output                                 |                 | AQW 0-62     | DD      |       |
| Analog Input:                                 |                 | AIW 0-62     | DD      |       |
| SCR (32-bit)                                  |                 | SD 0-28      | DD      |       |
| SCR                                           |                 | SW 0-30      | DD      |       |
| Special Memory Registers (32-bit)             |                 | SMD 0-546    | DDD     |       |
| Special Memory Registers                      |                 | SMW 0-548    | DDD     |       |
| Internal Memory Bit (32-bit)                  |                 | MD 0-28      | DD      |       |
| Internal Memory                               |                 | MW 0-30      | DD      |       |
| Discrete Output and Map<br>Registers (32-bit) |                 | QD 0-12      | DD      |       |
| Discrete Output and Map<br>Registers          |                 | QW 0-14      | DD      |       |
| Discrete Input and Map<br>Registers (32-bit)  |                 | ID 0-12      | DD      |       |
| Discrete Input and Map<br>Registers           |                 | IW 0-14      | DD      |       |
| Counter PV                                    |                 | Cnt 0-255    | DDD     |       |
| Timer PV                                      |                 | Tim 0-255    | DDD     |       |
| Variable Memory (32-bit)                      |                 | VD 0-10236   | DDDDD   |       |
| Variable Memory                               |                 | VW 0-10238   | DDDDD   |       |

Note: The initial addresses of VW and VD must be even.

Address format description: D: decimal, O: octonary, H: hexadecimal.

# 1-4-2 SIEMENS S7-300/400 (PC Adapter Direct)

| Device                                | Bit Address       | Word Address    | Format  | Notes   |
|---------------------------------------|-------------------|-----------------|---------|---------|
| External Input Nodes                  | l 0.0~511.7       |                 | DDDD.O  |         |
| External Output Nodes                 | Q 0.0~511.7       |                 | DDDD.O  |         |
| Internal Auxiliary Nodes              | M 0.0~4095.7      |                 | DDDD.O  |         |
| Data Register Nodes                   | DBm.DBX 0~65535.7 |                 | DDDDD.O | m:10~60 |
| Data Registers                        |                   | DBm.DBW 0-65534 | DDDDD   | m:10~60 |
| Data Registers (32-bit)               |                   | DBm.DBD 0-65532 | DDDDD   | m:10~60 |
| Internal Registers                    |                   | MW 0~2046       | DDDD    |         |
| Internal Registers (32-bit)           |                   | MD 0~2044       | DDDD    |         |
| External Output<br>Registers          |                   | QW 0~126        | DDD     |         |
| External Output<br>Registers (32-bit) |                   | QD 0~124        | DDD     |         |
| External Input Registers              |                   | IW 0~126        | DDD     |         |
| External Input Registers<br>(32-bit)  |                   | ID 0~124        | DDD     |         |

Note: The initial addresses of DBm.DBW and DBm.DBD must be even.

Address format description: D: decimal, O: octonary, H: hexadecimal.

## **1-5 Cable Fabrication**

## 1-5-1 When Using SIEMENS S7-200 Communication Protocol

#### RS232 Communication Cable

Use serial port programming cable manufactured by SIEMENS to communicate with HMI. RS485 Communication Cable

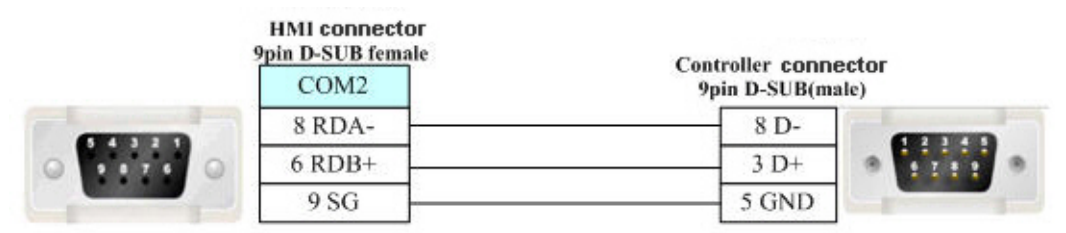

# 1-5-2 When Using SIEMENS S7-300/400 (PC Adapter Direct) Communication Protocol

RS232 Communication Cable

Use 6ES7972-0CA1 -0XA0 communication cables for HMI Adapter to perform communications.

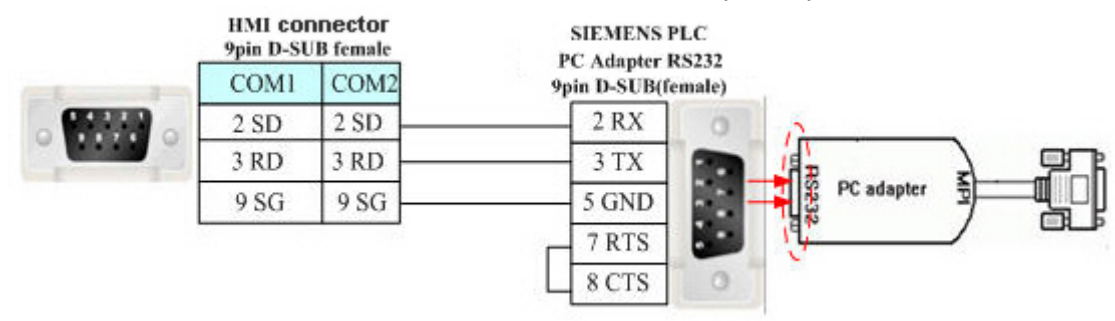

# Section 2 Connecting to Mitsubishi PLCs

| This section describes the connection to Mitsubishi PLCs.      |    |
|----------------------------------------------------------------|----|
| 2-1 Serial Port Communication                                  |    |
| 2-2 Serial Port Communication Parameters and Cable Fabrication | 31 |
| 2-3 Serial Port Communication Parameter Setting                |    |
| 2-4 Supported Registers                                        |    |
| 2-5 Cable Fabrication                                          |    |

# 2-1 Serial Port Communication

| Series | CPU                                     | Link Module                                                                              | Driver                                                                       |  |  |
|--------|-----------------------------------------|------------------------------------------------------------------------------------------|------------------------------------------------------------------------------|--|--|
|        |                                         | RS232 on the CPU unit                                                                    |                                                                              |  |  |
|        | FX1S                                    | RS485 on the CPU unit<br>FX□□-422-BD *3                                                  | Mitsubishi FX1S *2                                                           |  |  |
|        |                                         | FX□□-485-BD *3<br>FX□□-485-ADP *3                                                        | Mitsubishi FX1S *2<br>Mitsubishi FX-485ADP/485BD/232BD<br>(Multi-station) *1 |  |  |
|        |                                         | RS232 on the CPU unit                                                                    |                                                                              |  |  |
|        | FX0N<br>FX1N                            | RS485 on the CPU unit<br>FX□□-422-BD *3                                                  | Mitsubishi FX0N/1N/2N/3G *2                                                  |  |  |
|        | FX1NC<br>FX2N<br>FX2NC                  | FX□□-485-BD *3<br>FX□□-485-ADP *3                                                        | Mitsubishi FX0N/1N/2N/3G *2<br>Mitsubishi FX-485ADP/485BD/232BD              |  |  |
| FXCPU  |                                         | FX□□-232-BD *3                                                                           | (Multi-station) *1                                                           |  |  |
|        | FX2N-10GM                               | RS232 on the CPU unit                                                                    | Mitouhishi FY2NL 400N//200N                                                  |  |  |
|        | FX2N-20GM                               | RS485 on the CPU unit                                                                    |                                                                              |  |  |
|        | FX3U<br>FX3UC                           | RS232 on the CPU unit                                                                    |                                                                              |  |  |
|        |                                         | RS485 on the CPU unit<br>FX□□-422-BD *3                                                  | Mitsubishi FX3U *2                                                           |  |  |
|        |                                         | FX□□-485-BD *3<br>FX□□-485-ADP *3                                                        | Mitsubishi FX3U *2<br>Mitsubishi FX-485ADP/485BD/232BD                       |  |  |
|        | FX□□-232-BD *3                          |                                                                                          | (Multi-station) *1                                                           |  |  |
|        | FX3G                                    | RS232 on the CPU unit                                                                    | Mitsubishi FX0N/1N/2N/3G *2                                                  |  |  |
| ļ      | 17.00                                   | RS485 on the CPU unit                                                                    |                                                                              |  |  |
|        | 1                                       | RS232 on the CPU unit                                                                    | Mitsubishi Q00J (CPU Port)                                                   |  |  |
|        | Q00JCPU                                 | QJ71C24<br>QJ71C24-R2<br>QJ71C24N<br>QJ71C24N-R2<br>QJ71C24N-R4                          | Mitsubishi Q_QnA (Link Port)                                                 |  |  |
| QCPU   | Q00CPU<br>Q01CPU                        | RS232 on the CPU unit<br>QJ71C24<br>QJ71C24-R2<br>QJ71C24N<br>QJ71C24N-R2<br>QJ71C24N-R4 | Mitsubishi Q_QnA (Link Port)                                                 |  |  |
|        |                                         | RS232 on the CPU unit                                                                    | Mitsubishi Q Series (CPU Port)                                               |  |  |
|        | Q02CPU<br>Q02HCPU<br>Q12HCPU<br>Q25HCPU | QJ71C24<br>QJ71C24-R2<br>QJ71C24N<br>QJ71C24N-R2<br>QJ71C24N-R4                          | Mitsubishi Q_QnA (Link Port)                                                 |  |  |
|        | Q06HCPU                                 | RS232 on the CPU unit                                                                    | Mitsubishi Q06H                                                              |  |  |

Note: 1. \*1 This protocol supports Multiple Station No..

- 2. \*2 This protocol doesn't support Multiple Station No..
- 3. \*3  $\Box\Box$  is the module type applicable to this PLC.

## 2-2 Serial Port Communication Parameters and Cable Fabrication

| Series                          | CPU                    | Link Module                               | СОММ<br>Туре | Parameter               | Cable                    |
|---------------------------------|------------------------|-------------------------------------------|--------------|-------------------------|--------------------------|
|                                 |                        | RS232 on the CPU unit                     | RS232        | Refer to<br>Section 2-3 | Self-made cable required |
|                                 | FX1S                   | RS485 on the CPU unit<br>FX□□ -422-BD     | RS422        | Refer to<br>Section 2-3 | Self-made cable required |
|                                 |                        | FX□□-485-BD<br>FX□□-485-ADP               | RS422        | Refer to<br>Section 2-3 | Self-made cable required |
|                                 |                        | RS232 on the CPU unit                     | RS232        | Refer to<br>Section 2-3 | Self-made cable required |
|                                 | FX0N<br>FX1N<br>FX1NC  | RS485 on the CPU unit<br>FX□□ -422-BD     | RS422        | Refer to<br>Section 2-3 | Self-made cable required |
|                                 | FX1NC<br>FX2N<br>FX2NC | FX□□-485-BD<br>FX□□-485-ADP               | RS422        | Refer to<br>Section 2-3 | Self-made cable required |
| FXCPU<br>FX2N-10GM<br>FX2N-20GM |                        | FX□□-232-BD                               | RS232        | Refer to<br>Section 2-3 | Self-made cable required |
|                                 | FX2N-10GM              | RS232 on the CPU unit                     | RS232        | Refer to<br>Section 2-3 | Self-made cable required |
|                                 | FX2N-20GM              | RS485 on the CPU unit                     | RS422        | Refer to<br>Section 2-3 | Self-made cable required |
|                                 | EX3G                   | RS232 on the CPU unit                     | RS232        | Refer to<br>Section 2-3 | Self-made cable required |
|                                 | 1,000                  | RS485 on the CPU unit                     | RS422        | Refer to<br>Section 2-3 | Self-made cable required |
|                                 |                        | RS232 on the CPU unit                     | RS232        | Refer to<br>Section 2-3 | Self-made cable required |
|                                 | FX3UC                  | RS485 on the CPU unit<br>X3UC FX□□-422-BD |              | Refer to<br>Section 2-3 | Self-made cable required |
|                                 | FX3U                   | 3U FX□□-485-BD<br>FX□□-485-ADP            |              | Refer to<br>Section 2-3 | Self-made cable required |
|                                 |                        | FX□□-232-BD                               | RS232        | Refer to<br>Section 2-3 | Self-made cable required |
| Melsec Q                        | Q00JCPU                | RS232 on the CPU unit                     | RS232        | Refer to<br>Section 2-3 | Self-made cable required |
|                                 | Q00CPU<br>Q01CPU       | RS232 on the CPU unit                     | RS232        | Refer to<br>Section 2-3 | Self-made cable required |

| Q00JCPU<br>Q00CPU<br>Q01CPU<br>Q02CPU   | QJ71C24<br>QJ71C24-R2<br>QJ71C24N<br>QJ71C24N-R2 | RS232 | Refer to<br>Section 2-3 | Self-made cable required |
|-----------------------------------------|--------------------------------------------------|-------|-------------------------|--------------------------|
| Q02HCPU<br>Q12HCPU<br>Q25HCPU           | QJ71C24<br>QJ71C24N<br>QJ71C24N-R4               | RS422 | Refer to<br>Section 2-3 | Self-made cable required |
| Q02CPU<br>Q02HCPU<br>Q12HCPU<br>Q25HCPU | RS232 on the CPU unit                            | RS232 | Refer to<br>Section 2-3 | Self-made cable required |
| Q06HCPU                                 | RS232 on the CPU unit                            | RS232 | Refer to<br>Section 2-3 | Self-made cable required |

## 2-3 Serial Port Communication Parameter Setting

## 2-3-1 When Using Mitsubishi FX1S, Mitsubishi FX0N/1N/2N/3G

## and Mitsubishi FX3U Communication Protocols

#### **HMI Settings**

HMI default communication parameters: 9600bps (Baud Rate), 7 (Data Bit), even (Parity Check), 1 (Stop Bit) and 0 (PLC Station No.)

The PLC Communication Time Out, Max interval of word (bit) block pack, Max word block package size on the right vary with PLC protocols. Generally the defaults are selected.

RS422 Communication

| <b>HI Attrib</b>                                                                                                    | ıte   |   |                                 |     |  |  |
|----------------------------------------------------------------------------------------------------|-------|---|---------------------------------|-----|--|--|
| Security Levels Setting User Permissions Setting<br>HMI   Task Bar   HMI Extended Attributes   HMI System Information Text<br>Historical Events Storage   Print Setting   COM1 Setting   COM2 Setting |       |   |                                 |     |  |  |
| Туре                                                                                                    | RS422 | • | PLC Communication Time Out      | 1   |  |  |
| Baud Rate                                                                                                    | 9600  | - | Protocol Time Out 1(ms)         | 1   |  |  |
| Data Bit                                                                                                    | 7     | - | Protocol Time Out 2(ms)         | 0   |  |  |
| Parity Check                                                                                                    | even  | - | Max interval of word block pack | 2   |  |  |
| Stop Bit                                                                                                    | 1     | • | Max interval of bit block pack  | 2   |  |  |
| E. Broadcast                                                                                                    | 65525 |   | Max word block package size     | 32  |  |  |
| proadcas(                                                                                                    | 00000 |   | Max bit block package size      | 128 |  |  |
| Use Default Setting                                                                                                    |       |   |                                 |     |  |  |

#### RS232 Communication

| HII Attrib          | ute        |          |                                   |                  |                 |  |
|---------------------|------------|----------|-----------------------------------|------------------|-----------------|--|
| Secu                | rity Level | ls Setti | ng                                | User Permissions | s Setting       |  |
| HMI 7               | ask Bar    | HMI E:   | xtended Attributes                | HMI System I:    | nformation Text |  |
| Historical          | Events St  | orage    | Print Setting                     | COM1 Setting     | COM2 Setting    |  |
| Туре                | RS232      | •        | PLC Communication                 | Time Out         | 1               |  |
| Baud Rate           | 9600       | -        | Protocol Time Out 1(ms) 1         |                  |                 |  |
| Data Bit            | 7          | -        | Protocol Time Out 2(ms) 0         |                  |                 |  |
| Parity Check        | even       | -        | Max interval of word block pack 2 |                  |                 |  |
| Stop Bit            | 1          |          | Max interval of bit blo           | ock pack         | 2               |  |
| E Brandanak         | 65525      |          | Max word block package size 32    |                  |                 |  |
| I DIOAUCASI         | 00000      |          | Max bit block packa               | ge size          | 128             |  |
| Use Default Setting |            |          |                                   |                  |                 |  |

#### **PLC Settings**

The PLC setting is as shown below when **Mitsubishi FX1S**, **Mitsubishi FX0N/1N/2N/3G** and **Mitsubishi FX3U** communication protocols are used:

Click the [Default] button to make settings without checking the [Communication Setting]:

| FX parameter                                  | ×                                                                                                 |
|-----------------------------------------------|---------------------------------------------------------------------------------------------------|
| Memory capacity [PLC name ]1/0 assignment [PL | C system(1) PLC system(2)                                                                         |
|                                               |                                                                                                   |
| _ Operate If the box is not checked, the      | parameters will be cleared.                                                                       |
| setting parameters and D8120 value            | r the program to the communication board,<br>is in the PLC must be cleard upon program transfer.) |
| Detroit                                       |                                                                                                   |
|                                               | Control line                                                                                      |
| Data length                                   | H/W type                                                                                          |
|                                               |                                                                                                   |
| Parity-                                       | Control mode                                                                                      |
|                                               | Invalid                                                                                           |
| Stop bit                                      |                                                                                                   |
| <b></b>                                       | Sum check                                                                                         |
| Transmission speed                            | Transmission control procedure                                                                    |
|                                               |                                                                                                   |
|                                               | Station number setting                                                                            |
|                                               | H (00H0FH)                                                                                        |
| Termineter                                    | Time out judge time                                                                               |
|                                               | XIUms (1266)                                                                                      |
|                                               |                                                                                                   |
| Default Check                                 | Lind Lancel                                                                                       |

- Note: 1. The communication protocols such as Mitsubishi FX1S, Mitsubishi FX0N/1N/2N/3G and Mitsubishi FX3U etc. can be selected according to PLC model if the Station No. is not used when the communication is realized through the communication function expansion board.
  - 2. Make sure the value of communication format D8120 is 0 when the communication is realized through the communication function expansion board.

## 2-3-2 When Using Mitsubishi FX-485ADP/485BD/232BD

## (Multi-station) Communication Protocols

#### **HMI Settings**

HMI default communication parameters: 19200bps (Baud Rate), 7(Data Bit), even (Parity Check), 2 (Stop Bit) and 0 (PLC Station No.)

Note: The protocols are only applicable to PLCs communicating through communication function expansion board and support Multiple Station No. and Baud Rate settings. RS422 Communication

| HEI Attribu                                                                                                    | rte                 |         |                                 |    |
|----------------------------------------------------------------------------------------------------|---------------------|---------|---------------------------------|----|
| Security Levels Setting User Permissions Setting<br>HMI Task Bar HMI Extended Attributes HMI System Information Text<br>Historical Events Storage Print Setting COM1 Setting COM2 Setting |                     |         |                                 |    |
| Ture                                                                                                    | DO 400              | .or age |                                 |    |
| туре                                                                                                    | R5422               | •       | PLC Communication Time Out      | 1  |
| Baud Rate                                                                                                    | 19200               | •       | Protocol Time Out 1(ms)         | 1  |
| Data Bit                                                                                                    | 7                   | -       | Protocol Time Out 2(ms)         | 0  |
| Parity Check                                                                                                    | even                | -       | Max interval of word block pack | 4  |
| Stop Bit                                                                                                    | 2                   |         | Max interval of bit block pack  | 4  |
|                                                                                                    | CEEDE               |         | Max word block package size     | 10 |
| I Bloadcast                                                                                                    | 60000               |         | Max bit block package size      | 8  |
|                                                                                                    | Use Default Setting |         |                                 |    |

#### **RS232** Communication

| HEI Attrib                     | ıte                                 |                             |                                                                                              | X                                            |
|--------------------------------|-------------------------------------|-----------------------------|----------------------------------------------------------------------------------------------|----------------------------------------------|
| Secur<br>HMI   T<br>Historical | ity Level<br>ask Bar  <br>Events St | .s Setti<br>HMI Ex<br>orage | ng   User Permissions<br>stended Attributes   HMI System I<br>  Print Setting   COM1 Setting | s Setting<br>nformation Text<br>COM2 Setting |
| Type<br>Baud Rate              | RS232                               | •                           | PLC Communication Time Out<br>Protocol Time Out 1(ms)                                        | 1                                            |
| Data Bit                       | 7                                   | •                           | Protocol Time Out 2(ms)                                                                      | 0                                            |
| Parity Check<br>Stop Bit       | even<br>2                           | •                           | Max interval of bit block pack                                                               | 4                                            |
| F Broadcast                    | 65535                               |                             | Max word block package size<br>Max bit block package size                                    | 8                                            |
|                                |                                     | Use Default Setting         |                                                                                              |                                              |

#### **PLC Settings**

The PLC setting is as shown below when **FX-485ADP/485BD/232BD (Multi-station)** communication protocols are used:

Double-click the [PLC Parameter] under [Project Data List] in GX Developer software:

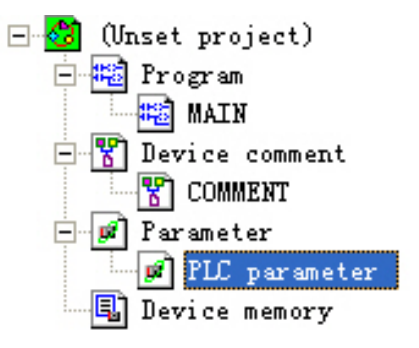

#### Open the [FX Parameter] dialog box: 1. FX1S/FX1N/FX2N/3G Series PLC

| FX parameter                                                                                                    | $\overline{\mathbf{X}}$                 |  |  |  |  |
|----------------------------------------------------------------------------------------------------|-----------------------------------------|--|--|--|--|
| Memory capacity PLC name 1/0 assignment PL                                                                                                    | C system(1) PLC system(2)               |  |  |  |  |
| Operate       If the box is not checked, the parameters will be cleared.         Image: communication setting       (When GX Developer transfer the program to the communication board, parameters and D8120 values in the PLC must be cleard upon program transfer.) |                                         |  |  |  |  |
| Protocol<br>Dedicated protocol                                                                                                    | Control line                            |  |  |  |  |
| Data length<br>7bit                                                                                                    | H/W type<br>Regular/RS-232C             |  |  |  |  |
| Parity<br>Even                                                                                                    | Control mode<br>Invalid                 |  |  |  |  |
| Stop bit<br>2bit                                                                                                    | Sum check                               |  |  |  |  |
| Transmission speed<br>19200                                                                                                    | Transmission control procedure          |  |  |  |  |
| F Head                                                                                                    | Station number setting<br>00 H (00H0FH) |  |  |  |  |
| Terminator                                                                                                    | Time out judge time<br>1 ×10ms (1255)   |  |  |  |  |
| Default Check                                                                                                    | End Cancel                              |  |  |  |  |

Check the [Operate communication setting] option.

- Note: 1. FX0N Series PLCs do not support the [FX Parameter] operation, but the communication parameters can be set through writing values to the special data registers D8120, D8121and D8129.
  - 2. The [Dedicated Protocol] must be selected and the [Sum Check] must be checked with [Form4] selected for the Transmission Control Sequence.
  - 3. The [H/W Type] is "Regular/RS-232C" and "RS-485" when FX□□-232-BD and FX□□-485-BD/FX□□-485-ADP communication are used respectively.

#### 2. FX3U/3UC Series PLC

| <b>FX parameter</b><br>Memory capacity   Device   PLC name   1/O assign | nment PLC system(1) PLC system(2)                                                                                              |  |  |
|-------------------------------------------------------------------------|----------------------------------------------------------------------------------------------------|--|--|
| Uperate<br>communication<br>setting                                     | the parameters will be cleared.<br>sfer the program to the communication board,<br>lues in the PLC must be cleard upon program |  |  |
| Protocol<br>Dedicated protocol                                          | Control line                                                                                                    |  |  |
| Data length<br>7bit                                                     | H/W type<br>Regular/RS-232C                                                                                                    |  |  |
| Parity Even                                                             | Control mode                                                                                                    |  |  |
| Stop bit                                                                | Sum check                                                                                                    |  |  |
| Transmission speed                                                      | Transmission control procedure<br>Form4(with CR,LF)                                                                            |  |  |
| F Head                                                                  | Station number setting                                                                                                    |  |  |
| Same settings with HMI                                                  | Time out judge time<br>1 ×10ms (1255)                                                                                          |  |  |
| Default Check End Cancel                                                |                                                                                                    |  |  |

Check the [Operate communication setting] option.

Note: 1. The [CH1] should be selected for FX3U/3UC Series PLC.

- 2. The [Dedicated Protocol] must be selected and the [Sum Check] must be checked with [Form4] selected for the Transmission Control Sequence.
- 3. The [H/W Type] is "Regular/RS-232C" and "RS-485" when FX□□-232-BD and FX□□-485-BD/FX□□-485-ADP communication are used respectively.

Aside from using [FX Parameter], the user can use the special data register D8120 in PLC to set the communication parameters for PLC.

| Special Data Registers                                    | Descriptions                   |  |  |
|-----------------------------------------------------------|--------------------------------|--|--|
| D8120                                                     | Communication format           |  |  |
| D8121                                                     | Station No. setting            |  |  |
| D8129                                                     | Data network out-time counting |  |  |
| Applicable to FX3U/3UC and other FX Series PLCs using CH1 |                                |  |  |

#### For example:

If the PLC communication parameters are: 9600bps (Baud Rate), 7 (Data Bit), even (Parity Check), 2 (Stop Bit), 1(PLC Station No.), RS485 (Communication Method) and 1 (PLC Communication Time Out), then D8120=0xE08E,

D8121=1,

and D8129=1.

Note: The settings will be valid when the PLC is turned OFF and then back ON again after the D8120 setting is modified.
## 2-3-3 When Using FX2N-10GM/20GM Communication Protocol

### **HMI Settings**

HMI default communication parameters: 9600bps (Baud Rate), 8 (Data Bit), even (Parity Check), 1 (Stop Bit) and 0 (PLC Station No.)

RS232 Communication

| HMI Attribu                   | HII Attribute 🔀                     |                             |                                               |                                                   |                                           |  |  |  |  |  |  |  |
|-------------------------------|-------------------------------------|-----------------------------|-----------------------------------------------|---------------------------------------------------|-------------------------------------------|--|--|--|--|--|--|--|
| Secur<br>HMI T:<br>Historical | ity Level<br>ask Bar  <br>Events St | .s Setti<br>HMI Ex<br>orage | ng  <br>stended Attributes<br>  Print Setting | Vser Permissions<br>HMI System Ir<br>COM1 Setting | Setting<br>formation Text<br>COM2 Setting |  |  |  |  |  |  |  |
| Туре                          | RS232                               | -                           | PLC Communication                             | 1                                                 |                                           |  |  |  |  |  |  |  |
| Baud Rate                     | 9600                                | •                           | Protocol Time Out 1(                          | 30                                                |                                           |  |  |  |  |  |  |  |
| Data Bit                      | 8                                   | -                           | Protocol Time Out 2(                          | Protocol Time Out 2(ms)                           |                                           |  |  |  |  |  |  |  |
| Parity Check                  | even                                | -                           | Max interval of word                          | block pack                                        | 16                                        |  |  |  |  |  |  |  |
| Stop Bit                      | 1                                   | -                           | Max interval of bit blo                       | ock pack                                          | 1                                         |  |  |  |  |  |  |  |
| E Propidenst                  | 65535                               |                             | Max word block pac                            | kage size                                         | 32                                        |  |  |  |  |  |  |  |
| I DIOGUCAS(                   | 00000                               |                             | Max bit block packa                           | ge size                                           | 1                                         |  |  |  |  |  |  |  |
|                               | Use Default Setting                 |                             |                                               |                                                   |                                           |  |  |  |  |  |  |  |

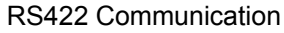

| HEI Attribu                  | rte                                 |                            |                                                                                               |                                            |  |  |  |  |  |  |
|------------------------------|-------------------------------------|----------------------------|-----------------------------------------------------------------------------------------------|--------------------------------------------|--|--|--|--|--|--|
| Secur<br>HMI T<br>Historical | ity Level<br>ask Bar  <br>Events St | s Setti<br>HMI Ex<br>orage | ng   User Permissions<br>stended Attributes   HMI System In<br>  Print Setting   COM1 Setting | Setting<br>nformation Text<br>COM2 Setting |  |  |  |  |  |  |
| Туре                         | RS422                               | •                          | PLC Communication Time Out                                                                    | 1                                          |  |  |  |  |  |  |
| Baud Rate                    | 9600                                | •                          | Protocol Time Out 1(ms)                                                                       | 30                                         |  |  |  |  |  |  |
| Data Bit                     | 8                                   | •                          | Protocol Time Out 2(ms)                                                                       | 0                                          |  |  |  |  |  |  |
| Parity Check                 | even                                | •                          | Max interval of word block pack                                                               | 16                                         |  |  |  |  |  |  |
| Stop Bit                     | 1                                   | •                          | Max interval of bit block pack                                                                | 1                                          |  |  |  |  |  |  |
|                              | 65535                               |                            | Max word block package size                                                                   | 32                                         |  |  |  |  |  |  |
| ,                            |                                     |                            | Max bit block package size                                                                    | 1                                          |  |  |  |  |  |  |
|                              | Use Default Setting                 |                            |                                                                                               |                                            |  |  |  |  |  |  |

## 2-3-4 When Using Mitsubishi Q00J (CPU Port) Communication

## Protocol

### **HMI Settings**

HMI default communication parameters: 115200bps (Baud Rate), 8 (Data Bit), odd (Parity Check), 1 (Stop Bit) and 0 (PLC Station No.) (Multiple Station No. is not supported.) RS232 Communication

> HII Attribute Security Levels Setting User Permissions Setting HMI Task Bar | HMI Extended Attributes HMI System Information Text COM2 Setting Historical Events Storage Print Setting COM1 Setting Туре RS232 PLC Communication Time Out Ŧ 5 Baud Rate Protocol Time Out 1(ms) 5 115200 τ. Protocol Time Out 2(ms) 3 Data Bit 8 Ŧ 4 Max interval of word block pack. Parity Check odd ÷ 16 Max interval of bit block pack Stop Bit 1 Max word block package size 32 Broadcast Max bit block package size 64 Use Default Setting

Note: There is no need to set PLC baud rate that will automatically vary with the baud rate set by HMI.

## 2-3-5 When Using Mitsubishi Q series (CPU Port) Communication

## Protocol

### **HMI Settings**

HMI default communication parameters: 115200bps (Baud Rate), 8 (Data Bit), odd (Parity Check), 1 (Stop Bit) and 0 (PLC Station No.) (Multiple Station No. is not supported.)

| TIMI Attribute | i en en en en en en en en en en en en en |      |                            |                         |                         |              |  |
|----------------|------------------------------------------|------|----------------------------|-------------------------|-------------------------|--------------|--|
| HMI System     | Information                              | Text | Security Level             | ermissions Setting      |                         |              |  |
| HMI            |                                          |      | Task Bar                   | H                       | HMI Extended Attributes |              |  |
| Historical Ev  | ents Storag                              | ge   | Print Setting COM1 Setting |                         | etting                  | COM2 Setting |  |
| Туре           | RS232                                    | •    | PLC Communica              | tion Time Out           |                         | 3            |  |
| Baud Rate      | 115200                                   | •    | Protocol Time Out 1(ms)    |                         |                         | 1            |  |
| Data Bit       | 8                                        | -    | Protocol Time O            | Protocol Time Out 2(ms) |                         |              |  |
| Parity Check   | odd                                      | ÷    | Max interval of w          | vord block pao          | sk                      | 8            |  |
| Stop Bit       | 4                                        |      | Max interval of b          | it block pack           |                         | 16           |  |
| зторы          | 1                                        |      | Max word block             | package size            |                         | 32           |  |
| I Broadcast    | 65535                                    |      | Max bit block pa           | ckage size              |                         | 16           |  |

Note: There is no need to set PLC baud rate that will automatically vary with the baud rate set by HMI.

## 2-3-6 When Using Mitsubishi Q06H Communication Protocol

### **HMI Settings**

HMI default communication parameters: 115200bps (Baud Rate), 8 (Data Bit), odd (Parity Check), 1 (Stop Bit) and 0 (PLC Station No.) (Multiple Station No. is not supported.)

**RS232** Communication

| HMI System                | Information | Text | Security Leve               | s Setting     | User F     | Permissions Setting |
|---------------------------|-------------|------|-----------------------------|---------------|------------|---------------------|
| HMI                       |             |      | Task Bar                    | ) н           | MI Extende | ed Attributes       |
| Historical Events Storage |             | je   | Print Setting               | COM1 S        | ietting    | COM2 Setting        |
| уре                       | RS232       | -    | PLC Communica               | 3             |            |                     |
| 3aud Rate                 | 115200      | -    | Protocol Time O             | 1             |            |                     |
| Data Bit                  | 8           | •    | Protocol Time O             | ut 2(ms)      |            | 50                  |
| Parity Check              | odd         | -    | Max interval of v           | vord block pa | ick        | 8                   |
| Stop Bit                  | 1           | -    | Max interval of b           | it block pack |            | 16                  |
|                           | CEEDE       |      | Max word block package size |               |            | 32                  |
| Broadcast                 | 00000       |      | Max bit block package size  |               |            | 16                  |

Note: There is no need to set PLC baud rate that will automatically vary with the baud rate set by HMI.

# 2-3-7 When Using Mitsubishi Q\_QnA (Link Port) Communication

## Protocol

### **HMI Settings**

HMI default communication parameters: 9600bps (Baud Rate), 8 (Data Bit), odd (Parity Check), 1 (Stop Bit) and 0 (PLC Station No.)

RS232 Communication

| IMI Attribute        |                  |        |                              |              |             |                     |
|----------------------|------------------|--------|------------------------------|--------------|-------------|---------------------|
| HMI System           | Information      | n Text | Security Levels              | Setting      | User F      | Permissions Setting |
| HMI<br>Historical Ev | <br>/ents Stora; | ge     | Print Setting COM1 Setting C |              |             | COM2 Setting        |
| Туре                 | RS232            |        | PLC Communicat               | t            | 3           |                     |
| Baud Rate            | 9600             | -      | Protocol Time Ou             | 1            |             |                     |
| Data Bit             | 8                | Ŧ      | Protocol Time Ou             | it 2(ms)     |             | 30                  |
| Parity Check         | odd              | -      | Max interval of w            | ord block pa | ick         | 8                   |
| Stop Bit             | 1                |        | Max interval of bi           | block pack   |             | 16                  |
| E Broadcast          | 85525            |        | Max word block package size  |              |             | 32                  |
| producast.           | 00000            |        | Max bit block page           | :kage size   |             | 16                  |
|                      |                  |        |                              | Use Defau    | ult Setting |                     |

### RS422 Communication

| HMI System                | Information | Text | Security Levels Setting Use |               |           | Permissions Setting |
|---------------------------|-------------|------|-----------------------------|---------------|-----------|---------------------|
| HMI                       |             |      | Task Bar                    | н             | MI Extend | ed Attributes       |
| Historical Events Storage |             |      | Print Setting               | COM1 S        | etting    | COM2 Setting        |
| Туре                      | RS422       | •    | PLC Communical              |               | 3         |                     |
| Baud Rate                 | 9600        | •    | Protocol Time Ou            | 1             |           |                     |
| Data Bit                  | 8           | +    | Protocol Time Ou            | ut 2(ms)      |           | 30                  |
| Parity Check              | odd         | •    | Max interval of w           | ord block pa  | sk        | 8                   |
| Stop Bit                  | 1           |      | Max interval of bi          | it block pack |           | 16                  |
|                           | OFFOR       |      | Max word block              | package size  |           | 32                  |
| Broadcast                 | 60000       |      | Max bit block pa            | ckage size    |           | 16                  |

### **PLC Settings**

The PLC settings is as shown below when **Mitsubishi Q\_QnA (Link Port) or Mitsubishi Melsec Q** communication protocols are used:

1. Communication through CPU Port

| Qn(H) Parameter                                                                                                    |                       |                                      |                                      |                         | δ           |
|----------------------------------------------------------------------------------------------------|-----------------------|--------------------------------------|--------------------------------------|-------------------------|-------------|
| PLC name PLC system<br>SFC                                                                                                    | PLC file PLI          | C RAS   [                            | Device Pr<br>Serial                  | ogram                   | Boot file   |
| Transmission speed<br>9.6Kbps<br>Sum check<br>Transmission wait time<br>No waiting time<br>RUN write setting<br>Permit<br>Data format value is fix<br>Start bit :1 Parity bit:0<br>Data bit:8 Stop bit:1 | C P C C               | an modify<br>LC in the s<br>an commu | the baud ra<br>ame baud i<br>nicate. | ite, HMI a<br>rate when | nd<br>i you |
| Acknowledge XY assignment                                                                                                    | Multiple CPU setting: | Default                              | Check                                | End                     | Cancel      |

- 2. Communication through C24 Serial Port Communication Module
- a. Open [Parameter] on Project Data List and double-click [PLC parameter], and select [I/O assignment] after the [Qn (H) Parameter] dialog box is opened.

| 🕞 MELSOFT series GX Developer (Unset              | project) - [LD(Edit m                                                                                                    | de) MAIN 35 St              |                               |         |
|---------------------------------------------------|----------------------------------------------------------------------------------------------------|-----------------------------|-------------------------------|---------|
| 🔄 Project Edit Find/Replace Convert View D        | aline Diagnostics Tools Min                                                                                                    | dow Help                    |                               | - 8 ×   |
|                                                   |                                                                                                    |                             | ÷                             |         |
| Program 💌 💌                                       |                                                                                                    |                             |                               | 811 (R) |
| 1 H H H H H H H H H H H H H H H H H H H           | ↓↓         ↓↓         ↓         ↓         ↓         ↓         ↓         ↓         ↓         ↓         ↓         ↓         ↓         ↓         ↓         ↓         ↓         ↓         ↓         ↓         ↓         ↓         ↓         ↓         ↓         ↓         ↓         ↓         ↓         ↓         ↓         ↓         ↓         ↓         ↓         ↓         ↓         ↓         ↓         ↓         ↓         ↓         ↓         ↓         ↓         ↓         ↓         ↓         ↓         ↓         ↓         ↓         ↓         ↓         ↓         ↓         ↓         ↓         ↓         ↓         ↓         ↓         ↓         ↓         ↓         ↓         ↓         ↓         ↓         ↓         ↓         ↓         ↓         ↓         ↓         ↓         ↓         ↓         ↓         ↓         ↓         ↓         ↓         ↓         ↓         ↓         ↓         ↓         ↓         ↓         ↓         ↓         ↓         ↓         ↓         ↓         ↓         ↓         ↓         ↓         ↓         ↓         ↓         ↓         ↓         ↓         ↓ |                             |                               |         |
|                                                   |                                                                                                    |                             |                               |         |
| Qn (H) Para                                       | leter                                                                                                    |                             |                               | -fend 7 |
| E 🔤 (Unset project)                               | PLC system PLC file PLI                                                                                                    | RAS Device Program          | Boot file                     |         |
| HE MAIN SFC<br>□-  Device comment -1/0 Assignment | I/D assignment                                                                                                    | Serial                      |                               |         |
| E MAIN Slot                                       | Type Model nam                                                                                                    | e Points StartXY •          | S                             |         |
| PLC parameter 0 PLC                               | PLC -                                                                                                    |                             | Switch setting                |         |
| 2 Network param 2 1(*-1)                          | -                                                                                                    |                             | Detailed setting              |         |
| Aemote pass     Jevice memory     Jevice memory   | *                                                                                                    | •                           |                               |         |
| Device init                                       | -                                                                                                    | -                           |                               |         |
| 5 4(~4)<br>6 5(~5)                                |                                                                                                    |                             |                               |         |
| 7 6(*-6)                                          | *                                                                                                    |                             | -                             |         |
| Assigning the                                     | e I/O address is not necessary as the<br>setting blank will not cause an error t                                                                                                    | CPU does it automatically.  |                               |         |
| Base setting(*)                                   |                                                                                                    |                             |                               |         |
| Ba                                                | se model name Power model name                                                                                                    | Extension cable Slots       | Base mode                     |         |
| Main                                              |                                                                                                    |                             | C Detail                      |         |
| Ext.Base1                                         |                                                                                                    | <b>_</b>                    |                               |         |
| Ext.Base2                                         |                                                                                                    |                             | Terrore and the second second |         |
| Ext.Base3                                         |                                                                                                    |                             | 8 Slot Default                |         |
| CXLDdse4                                          |                                                                                                    |                             | 12 Slot Default               |         |
| (*)Settings sh<br>using multi                     | ould be set as same when Im                                                                                                    | oort Multiple CPU Parameter | Read PLC data                 |         |
|                                                   |                                                                                                    | 1                           |                               |         |
| Project Acknowledge X                             | Y assignment Multiple CPU settings                                                                                                    | Default Check Er            | nd Cancel                     |         |
| PLC parameter                                     | QO1 Host stati                                                                                                    | on                          | Ovrwrte                       |         |

b. Click the [Type] dropdown list to select the [Intelli.] option.

| n(H) Pa             | ramete                     | r                 |      |                    |                   |              |      |            |     | E                        |
|---------------------|----------------------------|-------------------|------|--------------------|-------------------|--------------|------|------------|-----|--------------------------|
| PLC name            | PLC :                      | system            | ) F  | PLC file           | CRAS              | Device       | ls   | Progra     | m   | Boot file                |
| - 1/0 Assian        | ment(*)                    |                   |      | o designiment      |                   |              | 19   | Char       |     |                          |
| 170 Assign          | ilot                       | Туре              |      | Model nam          | e                 | Points       |      | StartXY    | -   |                          |
| 0 PLC               | PL                         | C .               | -    |                    |                   |              | •    |            |     | Switch setting           |
| 1 O(*-0             | ) 🚺 Int                    | elli.             | -    |                    |                   | 32points     | 4    |            |     |                          |
| 2 1(*-1             | ) En                       | npty              | ^    |                    |                   |              | 4    |            |     | Detailed setting         |
| 3 2(*-2             | ) Int                      | put               |      |                    |                   |              | ٠    |            |     |                          |
| 4 3(*-3             | )                          | . inpuc<br>utnut  | =    |                    |                   |              | •    |            |     |                          |
| 5 4(*-4             | ) 170                      | ) mix             |      |                    |                   |              | -    |            |     |                          |
| 6 5(*-5             | ) Int                      | telli.            | ~    |                    |                   |              | •    |            |     |                          |
| 7 6(*-6             | )                          |                   | •    |                    |                   |              | •    |            | -   |                          |
| Base setti          | ng(*)                      | y Diarik Wi       |      | i cause an enor    | o occur.          |              | _    |            | 1   | - Base mode -            |
|                     | Base mo                    | del name          | Po   | wer model name     | name Extension ca |              |      | lots       |     | <ul> <li>Auto</li> </ul> |
| Main                |                            |                   |      |                    |                   |              |      | -          |     | C Detail                 |
| Ext.Base1           |                            |                   |      |                    |                   |              |      | -          |     |                          |
| Ext.Base2           |                            |                   |      |                    |                   |              |      | -          |     |                          |
| Ext.Base3           |                            |                   |      |                    |                   |              |      | -          |     | 8 Slot Default           |
| Ext.Base4           |                            |                   |      |                    |                   |              |      | <b>•</b> • | J   | 12 Slot Default          |
| (*)Setting<br>using | ıs should b<br>multiple CP | e set as si<br>V. | ame  | when               | port Mul          | tiple CPU Pa | aram | ieter      | F   | ead PLC data             |
| ۱cknowled           | ge XY assig                | gnment            | Mult | tiple CPU setting: | Def               | ault C       | hec  | k          | End | Cancel                   |

c. Click the [Switch setting] button and make settings as shown below:

|        |                                                     |                    | X        | Qn(H) Param                                          | eter     |          |                 |            |                      |                  | ×                                  |        |                   |           |
|--------|-----------------------------------------------------|--------------------|----------|------------------------------------------------------|----------|----------|-----------------|------------|----------------------|------------------|------------------------------------|--------|-------------------|-----------|
|        | Unset project)<br>Program<br>MAIN<br>Device comment |                    |          | (Unset project)<br>Program<br>MAIN<br>Device comment |          |          | PLC name<br>SFC | PLC system | PLC fi<br>  1/0 assi | le Pl<br>ignment | LC RAS                             | Device | Program<br>Serial | Boot file |
|        | Svi                                                 | itch set           | ting for | I/O and inte                                         | lligent  | functio  | on nodu         | ıle        |                      |                  |                                    |        |                   |           |
|        |                                                     |                    |          |                                                      |          | Input I  | format          | HEX.       | I.                   |                  | Switch setting<br>Detailed setting |        |                   |           |
|        |                                                     | Slot               | Туре     | Model name                                           | Switch 1 | Switch 2 | Switch 3        | Switch 4   | Switch 5             | •                |                                    |        |                   |           |
|        | 0                                                   | PLC                | PLC      |                                                      |          |          |                 |            |                      |                  |                                    |        |                   |           |
|        | 1                                                   | 0(*-0)             | Intelli. |                                                      |          |          |                 |            |                      |                  |                                    |        |                   |           |
|        | 2                                                   | 1(*-1)             |          |                                                      |          |          |                 |            |                      |                  |                                    |        |                   |           |
|        | 3                                                   | 2(*-2)             |          |                                                      |          |          |                 |            |                      |                  |                                    |        |                   |           |
|        | 4                                                   | 3(*-3)             |          |                                                      | - 1 - N  |          |                 | 2          |                      |                  |                                    |        |                   |           |
|        | 5                                                   | 4(*-4)             |          |                                                      | - 19     |          |                 | 8          |                      |                  |                                    |        |                   |           |
|        | 6                                                   | 5(*-5)             |          |                                                      |          |          | 0               | 2          |                      |                  | -Base mode                         |        |                   |           |
|        | 7                                                   | 6(*-6)             |          |                                                      |          |          |                 | 2 D        |                      |                  | Auto                               |        |                   |           |
|        | 8                                                   | 7[*-7]             |          |                                                      | V        |          |                 |            |                      |                  | C Detail                           |        |                   |           |
|        | 9                                                   | 8(*-8)<br>  0(*-0) |          |                                                      |          |          | <u></u>         | 2          |                      |                  |                                    |        |                   |           |
|        | 10                                                  | 9[*-9]             |          |                                                      |          |          |                 | 1          |                      |                  |                                    |        |                   |           |
|        | 11                                                  | 10(^-10)           |          |                                                      |          |          |                 | 2          |                      |                  | 8 Slot Default                     |        |                   |           |
|        | 12                                                  | 10(*10)            |          |                                                      |          |          | <u></u>         | 2          |                      |                  | 12 Clas Dataul                     |        |                   |           |
|        | 13                                                  | 12(*12)<br>12(*12) |          |                                                      |          |          |                 |            |                      |                  | 12 Slot Derault                    |        |                   |           |
|        | 14                                                  | 10(-10)<br>14(×14) |          |                                                      |          |          |                 |            |                      | -                |                                    |        |                   |           |
|        | 15                                                  | [14[-14]           |          |                                                      |          |          |                 |            |                      | -                | ead PLC data                       |        |                   |           |
| Projec |                                                     |                    |          | End                                                  | Car      | ncel     |                 |            |                      |                  | Cancel                             |        |                   |           |

The attribute descriptions of Switch1, Switch2, Switch3, Switch4 and Switch5 are as shown below:

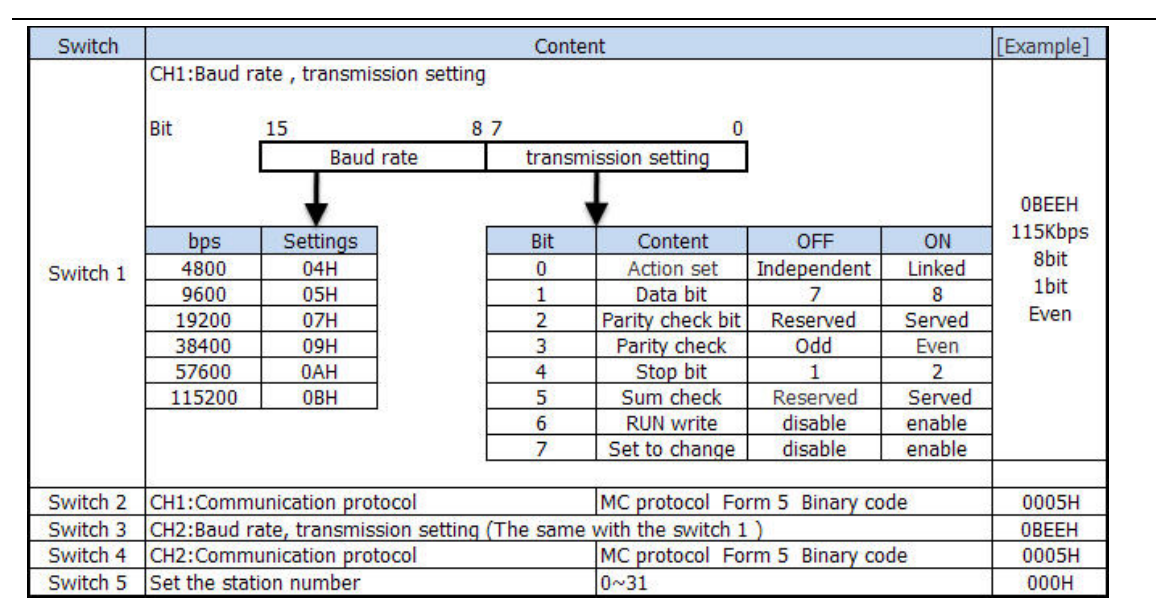

### Setting Example:

The Switch3, Switch4 and Switch5 can be set as shown below if the CH2 RS422 communication parameters and Station No. are set to 19200/8/Odd/1 and 0 respectively:

| Setting Switch | Setting<br>Value | Setup Description  |
|----------------|------------------|--------------------|
| Switch 3       | 07E6             | 19200/8/With/Odd/1 |
| Switch 4       | 0005             | Mode = Form 5      |
| Switch 5       | 0000             | Station No. = 0    |

| Swi               | itch set  | ting for | I/O and intell | igent    | functi   | on modu  | ıle      |            |   |  |  |  |
|-------------------|-----------|----------|----------------|----------|----------|----------|----------|------------|---|--|--|--|
| Input format HEX. |           |          |                |          |          |          |          |            |   |  |  |  |
|                   | Slot      | Туре     | Model name     | Switch 1 | Switch 2 | Switch 3 | Switch 4 | Switch 5 🔺 |   |  |  |  |
| 0                 | PLC       | PLC      |                |          | 1        |          |          |            |   |  |  |  |
| 1                 | 0(*-0)    | Intelli. |                |          |          | 07E6     | 0005     | 0000       |   |  |  |  |
| 2                 | 1(*-1)    |          |                |          |          |          |          |            |   |  |  |  |
| 3                 | 2(*-2)    |          |                |          |          |          |          |            |   |  |  |  |
| 4                 | 3(*-3)    |          |                |          |          |          |          |            | 1 |  |  |  |
| 5                 | 4(*-4)    |          |                |          |          |          |          |            |   |  |  |  |
| 6                 | 5(*-5)    |          |                |          |          |          |          |            |   |  |  |  |
| 7                 | 6(*-6)    |          |                |          |          |          |          |            |   |  |  |  |
| 8                 | 7(*-7)    |          |                |          |          |          |          |            |   |  |  |  |
| 9                 | 8(*-8)    |          |                |          |          |          |          |            |   |  |  |  |
| 10                | 9(*-9)    |          |                |          |          |          |          |            |   |  |  |  |
| 11                | 10(*-10)  |          |                |          |          |          |          |            |   |  |  |  |
| 12                | 11(*-11)  |          |                |          |          |          |          |            |   |  |  |  |
| 13                | 12(*-12)  |          |                |          |          |          |          |            |   |  |  |  |
| 14                | 13(*-13)  |          |                |          |          |          |          |            |   |  |  |  |
| 15                | [14(*-14) |          |                |          |          |          |          | •          |   |  |  |  |
|                   |           |          |                |          |          |          |          |            |   |  |  |  |
|                   |           |          | End            | Car      | ncel     |          |          |            |   |  |  |  |

The Switch1, Switch2 and Switch5 can be set as shown below if the CH1 RS232 communication parameters and Station No. are set to 19200/8/Odd/1 and 0 respectively:

| Setting Switch | Setting<br>Value | Setup Description  |
|----------------|------------------|--------------------|
| Switch 1       | 07E6             | 19200/8/With/Odd/1 |
| Switch 2       | 0005             | Mode = Form 5      |
| Switch 5       | 0000             | Station No. = 0    |

The difference between Mitsubishi Q\_QnA (Link Port) protocol and Mitsubishi Melsec Q protocol:

- 1. Mitsubishi Q\_QnA (Link Port) protocol features fast communication speed while RS232 communication of module is not supported.
- 2. Mitsubishi Melsec Q protocol features support for RS232 and RS485 communications of module while the communication speed is slower.

## 2-4 Supported Registers

| FX1 | S                     |               |                 |        |               |
|-----|-----------------------|---------------|-----------------|--------|---------------|
|     | Device                | Bit Address   | Word Address    | Format | Notes         |
|     | Input Relay           | X 00-17       |                 | 00     |               |
|     | Output Relay          | Y 00-15       |                 | 00     |               |
|     | Internal Relay        | M 000-511     |                 | DDD    |               |
|     | Timer Contact         | T 00-63       |                 | DD     |               |
|     | Counter Contact       | C 00-31       |                 | DD     |               |
|     | Data Contact          | D 000.0-255.F |                 | DDD.H  |               |
|     | State                 | S 000-127     |                 | DDD    |               |
|     | Timer Value           |               | T 00-63         | DD     |               |
|     | Counter Value         |               | C 00-31         | DD     |               |
|     | Data Register         |               | D 000-255       | DDD    |               |
|     | Special Data Register |               | SD 8000-8255    | DDDD   |               |
|     | Counter Value         |               | C_dword 235-255 | DDD    | 32 bit device |

### FX1N/FX1NC

| Device                 | Bit Address  | Word Address | Format | Notes |
|------------------------|--------------|--------------|--------|-------|
| Input Relay            | X 000-177    |              | 000    |       |
| Output Relay           | Y 000-177    |              | 000    |       |
| Internal Relay         | M 0000-1535  |              | DDDD   |       |
| Timer Contact          | T 000-255    |              | DDD    |       |
| Counter Contact        | C 000-199    |              | DDD    |       |
| Special Internal Relay | SM 8000-8255 |              | DDDD   |       |

| State                 | S 000-999 |                 | DDD  |               |
|-----------------------|-----------|-----------------|------|---------------|
| Timer Value           |           | T 000-255       | DDD  |               |
| Counter Value         |           | C 000-199       | DDD  |               |
| Data Register         |           | D 0000-7999     | DDDD |               |
| Special Data Register |           | SD 8000-8255    | DDDD |               |
| Counter Value         |           | C_dword 200-255 | DDD  | 32 bit device |

### FX2N/FX2NC

| Device                 | Bit Address  | Word Address    | Format | Notes         |
|------------------------|--------------|-----------------|--------|---------------|
| Input Relay            | X 000-377    |                 | 000    |               |
| Output Relay           | Y 000-377    |                 | 000    |               |
| Internal Relay         | M 0000-3071  |                 | DDDD   |               |
| Timer Contact          | T 000-255    |                 | DDD    |               |
| Counter Contact        | C 000-199    |                 | DDD    |               |
| Special Internal Relay | SM 8000-8255 |                 | DDDD   |               |
| State                  | S 000-999    |                 | DDD    |               |
| Timer Value            |              | T 000-255       | DDD    |               |
| Counter Value          |              | C 000-199       | DDD    |               |
| Data Register          |              | D 0000-7999     | DDDD   |               |
| Special Data Register  |              | SD 8000-8255    | DDDD   |               |
| Counter Value          |              | C_dword 200-255 | DDD    | 32 bit device |

### FX2N-10GM/20GM

| Device                 | Bit Address | Word Address | Format | Notes |
|------------------------|-------------|--------------|--------|-------|
| Input Relay            | X 00-67     |              | 00     | *1    |
| Output Relay           | Y 00-67     |              | 00     | *1    |
| Internal Relay         | M 000-511   |              | DDD    | *1    |
| Special Internal Relay | SM9000-9175 |              | DDDD   | *1    |
| Data Register          |             | D 000-3999   | DDDD   | *2    |
| Special Data Register  |             | SD 9000-9599 | DDDD   | *2    |
| Special Data Register  |             | FD 4000-6999 | DDDD   | *2    |

\*1 does not support batch transmission while \*2 supports batch transmission.

### FX3UC

| Device          | Bit Address   | Word Address | Format | Notes |
|-----------------|---------------|--------------|--------|-------|
| Input Relay     | X000-377      |              | 000    |       |
| Output Relay    | Y000-377      |              | 000    |       |
| Timer Contact   | T_bit 000-511 |              | DDD    |       |
| Counter Contact | C_bit 000-199 |              | DDD    |       |

| Data Contact           | D_bit0.0-7999.F |                | DDDD.H |               |
|------------------------|-----------------|----------------|--------|---------------|
| State                  | S0000-4095      |                | DDDD   |               |
| Internal Relay         | M0000-7679      |                | DDDD   |               |
| Special Internal Relay | SM8000-8511     |                | DDDD   |               |
| Timer Value            |                 | T000-511       | DDD    |               |
| Counter Value          |                 | C000-199       | DDD    |               |
| Data Register          |                 | D0000-7999     | DDDD   |               |
| Extension Register     |                 | R0000-32767    | DDDDD  |               |
| Special Data Register  |                 | SD8000-8511    | DDDD   |               |
| Counter Value          |                 | C_dword200-255 | DDD    | 32 bit device |

### Q00JCPU

| Device                 | Bit Address | Word Address | Format | Notes |
|------------------------|-------------|--------------|--------|-------|
| Counter Coil           | CC0-1023    |              | DDDD   |       |
| Counter Contact        | CS0-1023    |              | DDDD   |       |
| Timer Coil             | TC0-2047    |              | DDDD   |       |
| Timer Contact          | TS0-2047    |              | DDDD   |       |
| Special Link Relay     | SB000-7FF   |              | ННН    |       |
| Link Relay             | B0000-1FFF  |              | НННН   |       |
| Step Relay             | S0000-1FFF  |              | НННН   |       |
| Edge Relay             | V0000-2047  |              | DDDD   |       |
| Annunciator            | F0000-2047  |              | DDDD   |       |
| Latch Relay            | L0000-8191  |              | DDDD   |       |
| Special Internal Relay | SM0000-2047 |              | DDDD   |       |
| Internal Relay         | M0000-8191  |              | DDDD   |       |
| Output Relay           | Y0000-1FFF  |              | НННН   |       |
| Input Relay            | X0000-1FFF  |              | НННН   |       |
| File Register          |             | R000-32767   | DDDDD  |       |
| Special Link Register  |             | SW0-3FF      | ННН    |       |
| Link Register          |             | W000-7FF     | ННН    |       |
| Special Data Register  |             | SD0-2047     | DDDD   |       |
| Data Register          |             | D0-12287     | DDDDD  |       |
| Counter Value          |             | CN0-1023     | DDDD   |       |
| Retentive Timer Value  |             | SN0-2047     | DDDD   |       |
| Timer Value            |             | TN0-2047     | DDDD   |       |

### Q00CPU/Q01CPU/Q02HCPU/Q06HCPU/Q12HCPU/Q25HCPU

| Device             | Bit Address    | Word Address | Format | Notes |
|--------------------|----------------|--------------|--------|-------|
| Special Link Relay | SB 00000- 7FFF |              | НННН   |       |

| Link Relay                         | B 00000- 7FFF |                | НННН  |  |
|------------------------------------|---------------|----------------|-------|--|
| Edge relay                         | V 00000-32767 |                | DDDDD |  |
| Annunciator                        | F 00000-32767 |                | DDDDD |  |
| Latch relay                        | L 00000-32767 |                | DDDDD |  |
| Special Internal Relay             | SM 0000-2047  |                | DDDD  |  |
| Internal Relay                     | M 00000-32767 |                | DDDDD |  |
| Output Relay                       | Y 0000-1FFF   |                | НННН  |  |
| Input Relay                        | X 0000-1FFF   |                | НННН  |  |
| Link Register                      |               | W 00000- 291F  | ННННН |  |
| Timer Value                        |               | TN 00000-23087 | DDDDD |  |
| Counter Value                      |               | CN 00000-23087 | DDDDD |  |
| File Register                      |               | R 00000-32767  | DDDDD |  |
| Retentive Timer Value              |               | SN 0-23087     | DDDDD |  |
| Special Link Register              |               | SW 0000- 7FF   | НННН  |  |
| File Register                      |               | 7P 00000 65535 | חחחח  |  |
| (Block switching is not necessary) |               | 21 00000-00000 | עסססס |  |
| Data Register                      |               | D 00000-25983  | DDDDD |  |
| Special Data Register              |               | SD 0000-2047   | DDDD  |  |

### Q02CPU

| Device                 | Bit Address | Word Address | Format | Notes |
|------------------------|-------------|--------------|--------|-------|
| Special Link Relay     | SB000-7FF   |              | ННН    |       |
| Link Relay             | B0000-1FFF  |              | НННН   |       |
| Edge Relay             | V0000-2047  |              | DDDD   |       |
| Annunciator            | F0000-2047  |              | DDDD   |       |
| Latch Relay            | L0000-8191  |              | DDDD   |       |
| Special Internal Relay | SM0000-2047 |              | DDDD   |       |
| Internal Relay         | M0000-8191  |              | DDDD   |       |
| Output Relay           | Y0000-1FFF  |              | НННН   |       |
| Input Relay            | X0000-1FFF  |              | НННН   |       |
| Link Register          |             | W0000-1FFF   | НННН   |       |
| Timer Value            |             | TN0000-2047  | DDDD   |       |
| Counter Value          |             | CN0000-1023  | DDDD   |       |
| File Register          |             | R00000-32767 | DDDDD  |       |
| Special Link Register  |             | SW000-7FF    | ННН    |       |
| Data Register          |             | D00000-12287 | DDDDD  |       |
| Special Data Register  |             | SD0000-2047  | DDDD   |       |

Note: Address format description: D: decimal, O: octonary, H: hexadecimal.

## 2-5 Cable Fabrication

## 2-5-1 FX Series RS232 Communication Cable

### **RS232 Communication Cable for CPU Port**

Please perform communication through FX Series serial port programming cable.

### FXDD-232-BD Communication Cable

|          | HMI cor<br>9pin D-SU | nnector<br>18 female | Controller connector |
|----------|----------------------|----------------------|----------------------|
|          | COM1                 | COM2                 | 9pin D-SUB (male)    |
| 54321    | 3 RD                 | 3 RD                 | 3 TXD                |
| 0 1171 0 | 2 SD                 | 2 SD                 | 2 RXD 9 4 7 1 9      |
|          | 9 SG                 | 9 SG                 | 5 GND                |

## 2-5-2 FX Series RS485/422 Communication Cable

1. Communication Cable for CPU Port/FX - 422-BD Communication Cable

| 9             | HMI connector<br>pin D-SUB female | Controller connector |
|---------------|-----------------------------------|----------------------|
|               | COM2                              | 8pin Mini DIN(male)  |
| -             | 8 RDA-                            | 4Tx-                 |
| · · · · · · · | 6 RDB+                            | 7Tx+                 |
|               | 9 SG                              | 3GND (????)          |
|               | 7 SDA-                            | 1Rx-                 |
|               | 1 SDB+                            | 2Rx+                 |

2. FX - 485-BD Communication Cable

| 9           | HMI connector<br>pin D-SUB female | Controller   |                     |
|-------------|-----------------------------------|--------------|---------------------|
|             | COM2                              | RS422 connec | tor                 |
|             | 8 RDA-                            | SDB          | ****                |
| 0 9 9 7 9 0 | 6 RDB+                            | SDA          |                     |
|             | 9 SG                              | SG           | FDA RD6 \$54 508 50 |
|             | 7 SDA-                            | RDB          |                     |
|             | 1 SDB+                            | RDA          |                     |

## 2-5-3 Q Series RS232 Communication Cable

### **Communication Cable for CPU Port**

|       | HMI connector<br>9pin D-SUB female | Controller connector |
|-------|------------------------------------|----------------------|
| (1) I | COM1/COM2                          | 6pin Mini DIN(male)  |
|       | 3 RD                               | 2 TXD                |
|       | 2 SD                               | 1 RXD                |
|       | 9 SG                               | 3 GND                |

### RS232 communication cable for C24 communication module

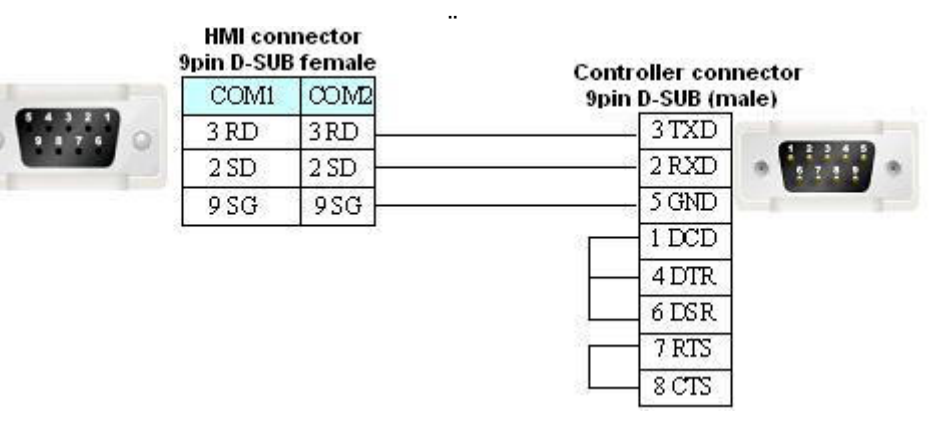

## 2-5-4 Q-Series RS485/422 Communication Cable

RS422 Communication Cable for C24 Communication Module

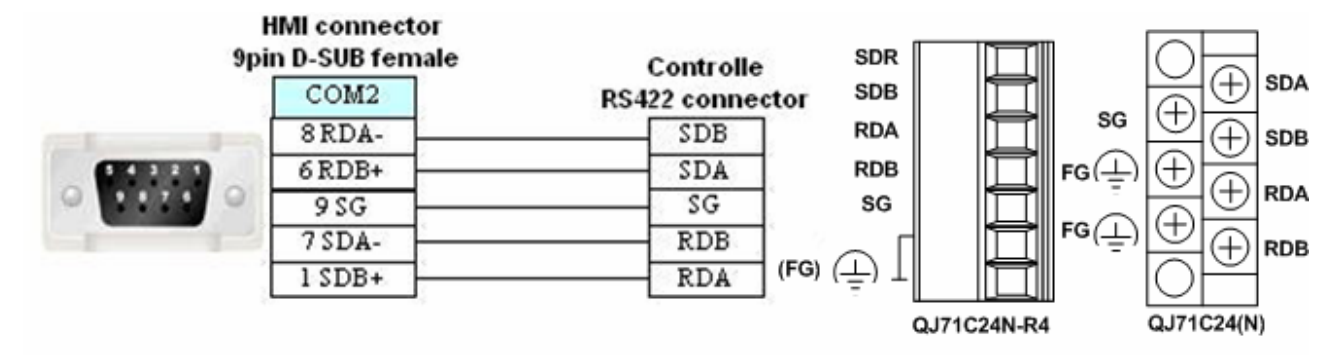

## Section 3 Connecting to Schneider PLCs

| This section describes the connection to Schneider PLCs. |    |
|----------------------------------------------------------|----|
| 3-1 Serial Port Communication                            | 51 |
| 3-2 Communication Parameters and Cable Fabrication       |    |
| 3-3 Communication Parameter Setting                      |    |
| 3-4 Supported Registers                                  | 61 |
| 3-5 Cable Fabrication                                    | 61 |

## **3-1 Serial Port Communication**

| Series  | CPU                                                                                                    | Link Module                | Driver                       |
|---------|----------------------------------------------------------------------------------------------------|----------------------------|------------------------------|
| Micro   | TSX3705001<br>TSX 37 05 028DR1<br>TSX 37 08 056DR1<br>TSX 37 10 128DT1<br>TSX 37 10 128DR1<br>TSX 37 10 128DTK1<br>TSX 37 10 128DTK1<br>TSX 37 10 164DTK1<br>TSX 37 10 028AR1<br>TSX 37 10 028DR1<br>TSX 37 21 101<br>TSX 37 22 101<br>TSX 37 21 001<br>TSX 37 22 001 | TER port on the CPU        | Schneider Modicon Uni-TelWay |
| Premium | TSX P57 103M<br>TSX P57 153M<br>TSX P57 203M<br>TSX P57 253M<br>TSX P57 303M<br>TSX P57 353M<br>TSX P57 453M                                                                                                    | TER port on the CPU        | Modbus RTU                   |
| Nano    | TSX 07 3L DDD28<br>TSX 07 30 10DDD<br>TSX 07 31 16DDD<br>TSX 07 31 24DDD<br>TSX 07 32 DDD28<br>TSX 07 33 DDD28                                                                                                    | Programming port on<br>CPU |                              |
| Twido   | TWD LCAA 10DRF<br>TWD LCAA 16DRF<br>TWD LCAA 24DRF<br>TWD LMDA 20DTK<br>TWD LMDA 20DUK<br>TWD LMDA 20DRT<br>TWD LMDA 40DTK<br>TWD LMDA 40DUK                                                                                                    | RS485 on the CPU unit      | Schneider Twido Modbus RTU   |

## **3-2 Communication Parameters and Cable Fabrication**

| Series  | CPU                                                                                                    | Link<br>Module  | Driver                | СОММ<br>Туре | Parameter               | Cable                          |
|---------|----------------------------------------------------------------------------------------------------|-----------------|-----------------------|--------------|-------------------------|--------------------------------|
|         | TSX3705001<br>TSX3705001<br>TSX 37 05 028DR1<br>TSX 37 08 056DR1<br>TSX 37 10 128DT1<br>TSX 37 10 128DR1                                           | DS485 on        | Sebasidar             | RS232        | Refer to<br>Section 3-3 | Self-made<br>cable<br>required |
| Modicon | TSX 37 10 128DTK1<br>TSX 37 10 164DTK1<br>TSX 37 10 028AR1<br>TSX 37 10 028DR1<br>TSX 37 21 101<br>TSX 37 22 101<br>TSX 37 21 001<br>TSX 37 22 001 | the CPU<br>unit | Modicon<br>Uni-TelWay | RS485        | Refer to<br>Section 3-3 | Self-made<br>cable<br>required |
| TSX     | TSX3705001<br>TSX3705001<br>TSX 37 05 028DR1<br>TSX 37 08 056DR1<br>TSX 37 10 128DT1<br>TSX 37 10 128DR1                                           | D0 405 cm       |                       | RS232        | Refer to<br>Section 3-3 | Self-made<br>cable<br>required |
|         | TSX 37 10 128DTK1<br>TSX 37 10 164DTK1<br>TSX 37 10 028AR1<br>TSX 37 10 028DR1<br>TSX 37 21 101<br>TSX 37 22 101<br>TSX 37 21 001<br>TSX 37 22 001 | the CPU<br>unit | Modbus<br>RTU         | RS485        | Refer to<br>Section 3-3 | Self-made<br>cable<br>required |
|         | TWD LCAA 10DRF<br>TWD LCAA 16DRF<br>TWD LCAA 24DRF                                                                                                 |                 |                       | RS232        | Refer to<br>Section 3-3 | Self-made<br>cable<br>required |
| Twido   | TWD LMDA 20DTK<br>TWD LMDA 20DUK<br>TWD LMDA 20DRT<br>TWD LMDA 40DTK<br>TWD LMDA 40DUK                                                             | RS485 on t      | he CPU unit           | RS485        | Refer to<br>Section 3-3 | Self-made<br>cable<br>required |

## **3-3 Communication Parameter Setting**

### **HMI Settings**

### When Using Schneider Modicon Uni-TelWay Protocol

HMI default communication parameters: 9600bps (Baud Rate), 8 (Data Bit), odd (Parity Check), 1 (Stop Bit) and 4 (PLC Station No.)

RS232 Communication

| HMI System Information Text |             |     | Security Levels Setting User !                                                                                                    |             |           | missions Setting |
|-----------------------------|-------------|-----|----------------------------------------------------------------------------------------------------|-------------|-----------|------------------|
| HMI                         |             |     | Task Bar HMI Exten                                                                                                    |             | Extended. | Attributes       |
| Historical Ev               | vents Stora | ge  | Print Setting                                                                                                    | COM1 Set    | ting      | COM2 Setting     |
| Туре                        | RS232       | •   | PLC Communication                                                                                                    | n Time Out  |           | 3                |
| Baud Rate                   | 9600        | +   | Protocol Time Out 1                                                                                                    | 50          |           |                  |
| Data Bit                    | 8           | +   | Protocol Time Out 2(ms) 3<br>Max interval of word block pack 8<br>Max interval of bit block pack 8<br>Max word block package size 3 |             |           | 300              |
| Parity Check                | odd         | ÷   |                                                                                                    |             |           | 8                |
| Stop Bit                    | 1           |     |                                                                                                    |             |           | 8                |
|                             |             | 100 |                                                                                                    |             |           | 32               |
| J Broadcast                 | 65535       |     | Max bit block packa                                                                                                    | age size    |           | 16               |
|                             |             |     | 1                                                                                                    | Use Default | Settina   |                  |

### RS485 Communication

| HMI System   | Information | n Text | Security Level                   | s Setting     | User Per    | missions Setting |  |
|--------------|-------------|--------|----------------------------------|---------------|-------------|------------------|--|
| HMI          |             |        | Task Bar HMI Exten               |               | II Extended | ded Attributes   |  |
| Historical E | vents Stora | ge     | Print Setting                    | COM1 Se       | tting       | COM2 Setting     |  |
| Туре         | RS485       | •      | PLC Communica                    | tion Time Out |             | 3                |  |
| Baud Rate    | 9600        | •      | Protocol Time Ou                 |               | 50          |                  |  |
| Data Bit     | 8           | ÷      | Protocol Time Out 2(ms)          |               |             | 300              |  |
| Parity Check | odd         | -      | Max interval of w                | 8             |             |                  |  |
| Ston Bit     | 1           | -      | Max interval of bit block pack 8 |               |             | 8                |  |
|              | reene       |        | Max word block package size 32   |               |             |                  |  |
| Broadcast    | 60000       |        | Max bit block pa                 | ckage size    |             | 16               |  |

### When Using Modbus RTU Protocol

HMI default communication parameters: 9600bps (Baud Rate), 8 (Data Bit), even (Parity Check), 1 (Stop Bit) and 1 (PLC Station No.) RS232 Communication

| HMI System    | Information | n Text | Security Level                                                                | Is Setting User I    | Permissions Setting |  |
|---------------|-------------|--------|-------------------------------------------------------------------------------|----------------------|---------------------|--|
| HMI           |             |        | Task Bar                                                                      | Task Bar HMI Extende |                     |  |
| Historical Ev | ents Stora  | ge     | Print Setting                                                                 | COM1 Setting         | COM2 Setting        |  |
| Туре          | RS232       | -      | PLC Communica                                                                 | ition Time Out       | 3                   |  |
| Baud Rate     | 9600        | •      | Protocol Time O                                                               | 3                    |                     |  |
| Data Bit      | 8           | •      | Protocol Time O                                                               | 3                    |                     |  |
| Parity Check  | even        | ÷      | Max interval of w                                                             | 2                    |                     |  |
| Stop Bit      | 1           | -      | Max interval of bit block pack     8       Max word block package size     16 |                      |                     |  |
|               | 1           |        |                                                                               |                      |                     |  |
| F Broadcast 0 |             |        | Max bit block package size                                                    |                      | 64                  |  |

### **RS485** Communication

| HMI System Information Text |             |     | Security Levels Setting User F                                                                                                  |                            |            | <sup>D</sup> ermissions Setting |  |
|-----------------------------|-------------|-----|----------------------------------------------------------------------------------------------------|----------------------------|------------|---------------------------------|--|
| HMI                         |             |     | Task Bar   HMIE                                                                                                    |                            | MI Extende | ed Attributes                   |  |
| Historical Ev               | vents Stora | ge  | Print Setting                                                                                                    | Print Setting COM1 Setting |            | COM2 Setting                    |  |
| Туре                        | RS485       | •   | PLC Communica                                                                                                    | ition Time Out             |            | 3                               |  |
| Baud Rate                   | 9600        | •   | Protocol Time Out 1(ms) 3<br>Protocol Time Out 2(ms) 3<br>Max interval of word block pack 2<br>Max interval of bit block pack 8 |                            |            | 3                               |  |
| Data Bit                    | 8           | ÷   |                                                                                                    |                            |            | 3                               |  |
| Parity Check                | even        | ÷   |                                                                                                    |                            |            | 2                               |  |
| Stop Bit                    | 1           |     |                                                                                                    |                            |            | 8                               |  |
|                             | 0           | 120 | Max word block                                                                                                    | 16                         |            |                                 |  |
| Broadcast                   | U           |     | Max bit block pa                                                                                                    | ickage size                |            | 64                              |  |
| ) Bloadcast                 | U           |     | Max bit block pa                                                                                                    | ickage size<br>Use Defau   | lt Setting | 64                              |  |

### **PLC Settings**

PL7 Software Setting

1. Open "Programs" menu - Select [XWAY Driver Manager] from Modicon Telemecanique:

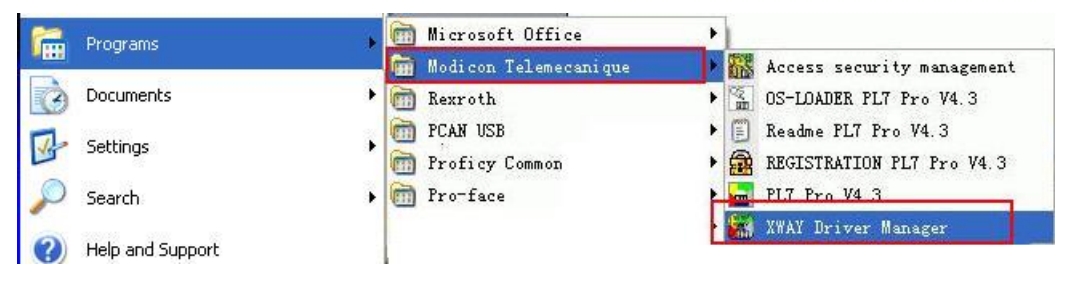

2. Select [UNITELWAY Driver]→[Configuration]→[Edit] in the popup window and modify relevant communication parameters:

| XVAY Drivers management 🛛 🛛 🔀                                                                               | Station Parameters                                                                                    |
|----------------------------------------------------------------------------------------------------|----------------------------------------------------------------------------------------------------|
| XWAY Manager UNITELWAY Driver XWAY Test                                                                     | Uni-telway Line Parameters Advanced                                                                   |
| UNITELWAY Driver V1.4 IE08<br>Copyright ?1999-2001 Schneider Automation<br>State : Running<br>Configuration | COM Port                                                                                              |
| M UNITELVAY Configuration                                                                                   |                                                                                                    |
| Station List Target Station : (Default) StationID Port Password PhoneNumber Parity (Default) COM1 Odd       | UNI-TELWAY Slave Address Base 1 Numbers 3 3 Modem Communication Use modem Hayes Phone Number Password |
| Add Station Edit Remove                                                                                     | OK Cancel                                                                                             |
| 🔚 Station Parameters 🛛 🔀                                                                                    | 🔚 Station Parameters                                                                                  |
| Uni-telway Line Parameters Advanced                                                                         | Uni-telway Line Parameters Advanced                                                                   |
| Baud Rate<br>9600 bps                                                                                       |                                                                                                    |
| Self Adaptation (in sec)                                                                                    | C PC                                                                                                  |
| Data Bits Parity Stop Bits<br>C 7 bits C Odd C 1 bit<br>C 8 bits C Even C 2 bits                            | © Unitelway                                                                                           |
| RTS/CTS Delay                                                                                               | T NumPLC Link Timeout                                                                                 |
| Default                                                                                                    | HX/1X Delay  -1                                                                                       |
| OK Cancel                                                                                                   | OK Cancel                                                                                             |

3. The following prompt information will appear after the [OK] button is clicked:

|        | MAY Configuration<br>ELUAY Reset | ×           |
|--------|----------------------------------|-------------|
| Rese   | et Unitelway Driver              |             |
| •      | Add Station Edit                 | ►<br>Remove |
|        | OK Cancel                        | Apply       |
| UNITEL | VAY Configuration                |             |
| Ŷ      | Driver's Keset is UK             |             |

4. Click [XWAY Test]→[Connect] and the Connected prompt information will appear when the connection is successful.

| WAY Manager   UNITELWAY Driver                                                                             | XWAY Test                                                                                     |
|----------------------------------------------------------------------------------------------------|-----------------------------------------------------------------------------------------------|
| Driver<br>Name : UNITELWAY<br>Driver instance : 1<br>Remote address : 0.254.0<br>Local address : 0.254.101 | Request<br>Request : #0<br>Type : MIRROR (3 octets)<br>Timeout(ms) 3000'<br>State : Connected |
| Disconnect Start                                                                                           | More info About                                                                               |

5. Open PL7 Software →New →Click [Hardware Configuration] in [STATION] →Double-click [comm] in popup window.

The settings are as shown below if Schneider Modicon Uni-TelWay Protocol is used:

| 🎇 TSX 3705 [POSITION 00.0]                                                                                                    |
|----------------------------------------------------------------------------------------------------|
| Configuration                                                                                                    |
| UNI-TELWAY LINK MAST •                                                                                                    |
| Type       Master         Event.triggered data       D bytes         Number of slaves       38         Slave       30         Slave       30         Sterver address (AD0)       8         Parity       1 bit         Number of addresses       3         Current loop (PSR)       Point to point         Multidrop       Point to point |

| Tł | ne settings | are shown | as below | if Modbus | <b>RTU P</b> | rotocol is | used: |
|----|-------------|-----------|----------|-----------|--------------|------------|-------|
|    | 0 -         |           |          |           |              |            |       |

| TSX 3705 [POSITION 00.0]         Configuration         Designation: PROCESSOR 3705         CHANNEL 0:         CHANNEL 0         CHANNEL 0 |                                                                                                    |
|----------------------------------------------------------------------------------------------------|----------------------------------------------------------------------------------------------------|
| MODBUSIJBUS LINK                                                                                                    | MAST 💌                                                                                                    |
| Type<br>Slave v<br>Number of retries 3<br>Response time 10 x 100 ms<br>Slave<br>Slave number 1                                            | Transmission speed       9600 bits/s       Delay between characters       ✓ Default       → 4       ms       Data       C       ASCII (7 bits)       ⓒ 1 bit       ⓒ RTU (8 bits)       ○ 2 bits       Parity       ⓒ Even ⓒ Odd ⓒ None |
| Current loop (PSR)                                                                                                    | RTS/CTS delay<br>X 100 ms Cata carrier (DCD)                                                                                                    |

6. Download the project to PLC after the settings are completed.

## When Using Schneider Twido Modbus RTU Protocol

### **HMI Settings**

HMI default communication parameters: 19200bps (Baud Rate), 8 (Data Bit), none (Parity Check), 1 (Stop Bit) and 1 (PLC Station No.)

RS485 Communication

| HMI System Information Text<br>HMI |       |   | Security Levels Setting User F |              |              | Permissions Setting |
|------------------------------------|-------|---|--------------------------------|--------------|--------------|---------------------|
|                                    |       |   | Task Bar                       | Н            | MI Extend    | ed Attributes       |
| Historical Events Storage          |       |   | Print Setting COM1 Setting     |              | COM2 Setting |                     |
| Туре                               | RS485 | • | PLC Communica                  | 1            |              |                     |
| Baud Rate                          | 19200 | • | Protocol Time O                | 3            |              |                     |
| Data Bit                           | 8     | + | Protocol Time O                | 3            |              |                     |
| Parity Check                       | none  | + | Max interval of w              | 2            |              |                     |
| Stop Bit                           | 1     | - | Max interval of b              | t block pack |              | 8                   |
| E Burdhard                         | CEEDE |   | Max word block                 | 16           |              |                     |
| . Broadcast                        | 00000 |   | Max bit block pa               | ckage size   |              | 64                  |

#### **RS232** Communication **HMI Attribute** HMI System Information Text Security Levels Setting User Permissions Setting Task Bar HMI Extended Attributes HMI COM2 Setting Historical Events Storage Print Setting COM1 Setting Туре RS232 Ŧ PLC Communication Time Out 1 3 **Baud Rate** Protocol Time Out 1(ms) 19200 3 Protocol Time Out 2(ms) Data Bit 8 2 Max interval of word block pack. Parity Check none Max interval of bit block pack. 8 Stop Bit 1 Max word block package size 16 F Broadcast 65535 64 Max bit block package size Use Default Setting

### **PLC Settings**

- **Note:** The memory addresses of Twido are under dynamic management, which may lead to communication failure when address link is available. It is recommended the user to add one statement after PLC program. Only after the user has made the correct settings of the words or bits, referring to the following PLC Settings, PLC can communicate with the HMI device.
- 1. Controller Communications Setup

| Controller Commun            | ications Setup |                   |
|------------------------------|----------------|-------------------|
| Port 1                       |                | ОК                |
| Protocol                     |                | Cancel            |
| <u>T</u> ype :               | Modbus 💌       | <u>H</u> elp      |
| Address:                     | 1 💌            |                   |
|                              |                |                   |
| Parameters                   |                |                   |
| <u>B</u> audrate:            | 19200 💌        |                   |
| <u>D</u> ata Bits:           | 8 (RTU) 💌      |                   |
| Parity:                      | None           |                   |
| <u>S</u> top Bits:           | 1 💌            |                   |
| <u>R</u> esponse Timeout:    | 10 × 100 ms    |                   |
| Inter-fra <u>m</u> e delay : | 10 ms          |                   |
|                              |                | Ad <u>v</u> anced |

Extend the range of word memory address and change the [Auto] option in the [Assigned] column for the internal word to a larger value through the [Controller]→[Used Memory]→[Edit] and download it to the PLC. It is assumed that the "Auto" is set to 3000 as shown below, all addresses before %MW3000 can perform the data swap.

|                                                                 | Туре       | Maximum | Allocated | Configured |  |  |
|-----------------------------------------------------------------|------------|---------|-----------|------------|--|--|
| Constants                                                       | %KW        | 256     | 0         | Auto 🚍     |  |  |
| Counters                                                        | %С         | 128     | 0         | Auto       |  |  |
| Drums                                                           | %DR        | 4       | 0         | Auto       |  |  |
| Fast counters                                                   | %FC        | 3       | 0         | Auto       |  |  |
| LIFO/FIFO Registers                                             | %R         | 4       | 0         | Auto       |  |  |
| Memory Words                                                    | %MV        | 3000    | 0         | 3000       |  |  |
| PLS/PVVM                                                        | %PLS/%PV/M | 0       | 0         | Auto       |  |  |
| Shift Bit Registers                                             | %SBR       | 8       | 0         | Auto       |  |  |
| Schedule Blocks                                                 |            | 16      | 0         | Auto       |  |  |
| Step Counters                                                   | %SC        | 8       | 0         | Auto       |  |  |
| Timers                                                          | %TM        | 64      | 0         | Auto       |  |  |
| Very Fast Counters                                              | %VFC       | 1       | 0         | Auto       |  |  |
| KW also includes %KD and %KF, and %MW also includes %MD and %M. |            |         |           |            |  |  |

3. Extend the range of open bit address and drive the coil with a maximum address through the programming. It is assumed that a %M127 coil is driven as shown below, all addresses before %M127 can perform the data swap.

|   |      |            |   |   |            |     |     |            |   | 22    |
|---|------|------------|---|---|------------|-----|-----|------------|---|-------|
| 0 | 1000 |            |   |   |            |     |     |            |   | 20205 |
|   | ×M0  |            |   |   |            |     |     |            |   | ×M127 |
| 8 | VI   | <i>V</i> . | 1 | 1 | <i>k</i> . | . * | 10. | <i>v</i> . | 1 |       |

## **3-4 Supported Registers**

Modicon TSX

| Device                   | Bit Address     | Word Address | Format | Notes |
|--------------------------|-----------------|--------------|--------|-------|
| System Internal Nodes    | S00000-32767    |              | DDDDD  |       |
| Internal Auxiliary Nodes | M00000-32767    |              | DDDDD  |       |
| Data Register Bit Nodes  | MW.B0000-9999.F |              | DDDD.H |       |
| Data Registers           |                 | MW0000-7999  | DDDD   |       |
| Data Registers (32-bit)  |                 | MD0000-7999  | DDDD   |       |

Twido

| Device                   | Bit Address | Word Address | Format | Notes |
|--------------------------|-------------|--------------|--------|-------|
| Internal Auxiliary Nodes | 0X 1-9999   |              | DDDD   |       |
|                          | 1X 1-9999   |              | DDDD   |       |
|                          |             | 3X 1-9999    | DDDD   |       |
| Data Registers           |             | 4X 1-9999    | DDDD   |       |

Note: The registers M and MW in TWIDO software correspond to 0X and 4X of HMI respectively. The address offset of HMI and PLC is 1.

Do not use 1X and 3X of HMI for there are no registers in TWIDO software corresponding to them. The HMI address must be "PLC address + 1". For example: The M0 in PLC corresponds to 0X1 of HMI. Address format description: D: decimal, O: octonary, H: hexadecimal.

## 3-5 Cable Fabrication

### When Using Schneider Modicon Uni-TelWay Protocol

### **RS232 Communication Cable**

Use serial port programming cable manufactured by Schneider directly to communicate with HMI. Note: Direct the middle cable knob to position 2 and add a RS232 cable directly between the HMI and programming cable.

### **RS485 Communication Cable**

|             | HMI connector<br>9pin D-SUB female | Controller connector |
|-------------|------------------------------------|----------------------|
|             | COM2                               | 8pin Mini DIN(male)  |
|             | 8 RDA-                             | 2D                   |
| - Control - | 6 RDB+                             | 1 D+                 |
|             | 9 SG                               | 7 GND                |

## When Using Modicon modbus Protocol

### **RS232 Communication Cable**

Use serial port programming cable manufactured by Schneider directly to communicate with HMI.

Note: Direct the middle cable knob to position 3.

### **RS485 Communication Cable**

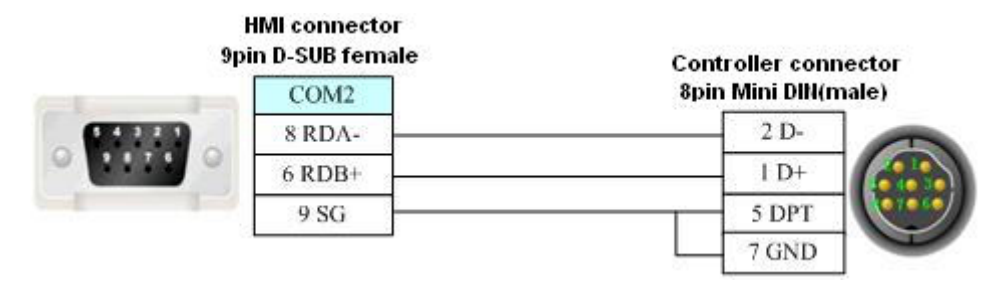

### When Using Schneider Twido Modbus RTU Protocol

### **RS232 Communication Cable**

Use serial port communication cable manufactured by Schneider directly to communicate with HMI.

### **RS485 Communication Cable**

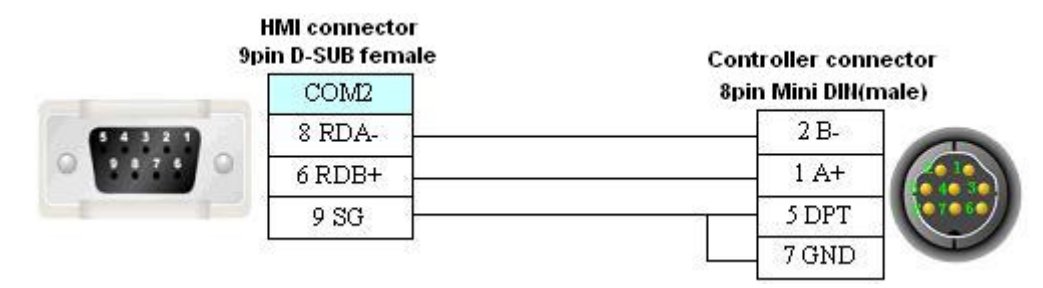

## **Section 4 Modbus Connection**

| This section describes the connection on Modbus protocol. |    |
|-----------------------------------------------------------|----|
| 4-1 Serial Port Communication                             | 64 |
| 4-2 Communication Parameters and Cable Fabrication        | 64 |
| 4-3 Communication Parameter Setting                       | 65 |
| 4-4 Supported Registers                                   | 67 |
| 4-5 Cable Fabrication                                     | 68 |
| 4-6 Example of NB as Modbus Slave                         | 68 |

## **4-1 Serial Port Communication**

| Series            | CPU             | Link Module           | Driver             |
|-------------------|-----------------|-----------------------|--------------------|
| Modbus PTU        |                 | RS232 on the CPU unit | Modbue PTU         |
| Moubus RTO        |                 | RS485 on the CPU unit |                    |
|                   |                 | RS232 on the CPU unit | Madhua DTU Extend  |
| Modbus RIU Extend | Modbus          | RS485 on the CPU unit | Modbus RTO Exteria |
| Modbus RTU Slave  | External Device | RS232 on the CPU unit | Modbus RTU Slave   |
|                   |                 | RS485 on the CPU unit |                    |
|                   |                 | RS232 on the CPU unit |                    |
|                   |                 | RS485 on the CPU unit |                    |

## **4-2 Communication Parameters and Cable Fabrication**

| Series     | CPU                  | Link Module              | СОММ Туре                  | Parameter               | Cable                       |
|------------|----------------------|--------------------------|----------------------------|-------------------------|-----------------------------|
|            |                      | RS232 on the             | RS232                      | Refer to                | Self-made cable             |
| Modbus RTU |                      | RS485 on the<br>CPU unit | .85 on the<br>J unit RS422 |                         | Self-made cable<br>required |
| Modbus RTU |                      | RS232 on the CPU unit    | RS232                      | Refer to<br>Section 4-3 | Self-made cable required    |
| Extend     | Modbus<br>Compatible | RS485 on the CPU unit    | RS422                      | Refer to<br>Section 4-3 | Self-made cable required    |
| Modbus RTU | External<br>Device   | RS232 on the CPU unit    | RS232                      | Refer to<br>Section 4-3 | Self-made cable required    |
| Slave      |                      | RS485 on the CPU unit    | RS422                      | Refer to<br>Section 4-3 | Self-made cable required    |
|            |                      | RS232 on the CPU unit    | RS232                      | Refer to<br>Section 4-3 | Self-made cable required    |
|            |                      | RS485 on the<br>CPU unit | RS422                      | Refer to<br>Section 4-3 | Self-made cable required    |

## 4-3 Communication Parameter Setting

### **HMI Settings**

### When Using Modbus RTU Protocol

HMI default communication parameters: 9600bps (Baud Rate), 8 (Data Bit), even (Parity Check), 1 (Stop Bit) and 1 (PLC Station No.)

| HMI          |             | 1   | Task Bar          | Task Bar HMI Extende |            | ded Attributes |  |
|--------------|-------------|-----|-------------------|----------------------|------------|----------------|--|
| Historical E | vents Stora | age | Print Setting     | COM1 Se              | etting     | COM2 Setting   |  |
| Туре         | RS232       | •   | PLC Communica     | ation Time Out       |            | 3              |  |
| Baud Rate    | 9600        | •   | Protocol Time O   | ut 1(ms)             |            | 3              |  |
| Data Bit     | 8           | ÷   | Protocol Time O   | ut 2(ms)             |            | 3              |  |
| Parity Check | even        | ÷   | Max interval of v | word block pac       | :k         | 2              |  |
| Stop Bit     | 1           |     | Max interval of b | bit block pack       |            | 8              |  |
|              | 0           |     | Max word block    | package size         |            | 16             |  |
|              |             |     | Max bit block pa  | ackage size          |            | 64             |  |
|              |             |     |                   | Use Defau            | lt Setting |                |  |

- 2. The broadcast function has two usage methods:
  - A. For the components with write-only attribute (Bit State Setting component and "Toggle" excluded) and the Multiple State Setting components("Add value", "Sub value", "JOG++" and "JOG--" excluded)
  - B. Use Macro instruction in the Macro programming to perform the write operation for the address of the Broadcast Station No..

### When Using Modbus RTU Extend Protocol

HMI default communication parameters: 9600bps (Baud Rate), 8 (Data Bit), even (Parity Check), 1 (Stop Bit) and 1 (PLC Station No.)

| HMI System   | n Information | n Text | Security Level                                     | ls Setting    | Userl     | Permissions Setting |
|--------------|---------------|--------|----------------------------------------------------|---------------|-----------|---------------------|
| HMI          |               |        | Task Bar                                           | Н             | MI Extend | ed Attributes       |
| Historical E | vents Stora   | ge     | Print Setting                                      | COM1 S        | etting    | COM2 Setting        |
| Туре         | RS232         | •      | PLC Communica                                      | tion Time Ou  | t         | 3                   |
| Baud Rate    | 9600          | •      | Protocol Time Out 1(ms)<br>Protocol Time Out 2(ms) |               |           | 3                   |
| Data Bit     | 8             | +      |                                                    |               |           | 3                   |
| Parity Check | even          | •      | Max interval of w                                  | vord block pa | ck        | 2                   |
| Stop Bit     | 1             |        | Max interval of b                                  | it block pack |           | 8                   |
|              | CEEDE         |        | Max word block                                     | package size  | 9         | 16                  |
| Broadcast    | 60000         |        | Max bit block pa                                   | ickage size   |           | 64                  |

### When Using Modbus RTU Slave Protocol

HMI default communication parameters: 9600bps (Baud Rate), 8 (Data Bit), even (Parity Check), 1 (Stop Bit) and 1 (PLC Station No.)

| -<br>NB7W-                      | тиоов       |        | о <mark>м2 1</mark><br>ом1 | PLC0:1              | RTÜ <b>S</b> lave   |  |
|---------------------------------|-------------|--------|----------------------------|---------------------|---------------------|--|
| MI Attribute                    |             |        |                            |                     |                     |  |
| HMI System                      | Information | n Text | Security Levels            | Setting User F      | Permissions Setting |  |
| HMI                             |             | 1      | Task Bar                   | HMI Extende         | ed Attributes       |  |
| Historical EV                   | vents Stora | ge     | Print Setting              | CUM I Setting       | COM2 Setting        |  |
| Туре                            | RS232       | - )    | PLC Communicatio           | on Time Out         | 1                   |  |
| Baud Rate                       | 9600        | -      | Protocol Time Out          | 1(ms)               | 200                 |  |
| Data Bit                        | 8           | -      | Protocol Time Out          | 2(ms)               | 3                   |  |
| Parity Check                    | even        | -      | Max interval of wo         | rd block pack       | 2                   |  |
| Stop Bit                        | 1           |        | Max interval of bit        | block pack          | 2                   |  |
|                                 | 1           |        | Max word block pa          | ackage size         | 122                 |  |
| Device No.                      |             |        | Max bit block pack         | kage size           | 1952                |  |
| (It takes effect<br>slave unit) | when HMI    | as     |                            | Use Default Setting |                     |  |

### When Using MODBUS ASCII Protocol

HMI default communication parameters: 9600bps (Baud Rate), 8 (Data Bit), even (Parity Check), 1 (Stop Bit) and 1 (PLC Station No.)

| HMI System    | Information Text Security Levels Setting User |    |                                                            | User F        | Permissions Setting |               |
|---------------|-----------------------------------------------|----|------------------------------------------------------------|---------------|---------------------|---------------|
| HMI           |                                               |    | Task Bar                                                   | Н             | MI Extend           | ed Attributes |
| Historical Ev | vents Stora                                   | ge | Print Setting COM1 Setting                                 |               |                     | COM2 Setting  |
| Туре          | RS232                                         | •  | PLC Communica                                              | tion Time Ou  | t                   | 1             |
| Baud Rate     | 9600                                          | •  | Protocol Time Out 1(ms)                                    |               |                     | 3             |
| Data Bit      | 8                                             | +  | Protocol Time Out 2(ms)<br>Max interval of word block pack |               |                     | 3             |
| Parity Check  | even                                          | -  |                                                            |               |                     | 16            |
| Stop Bit      | 1                                             | -  | Max interval of b                                          | it block pack |                     | 32            |
| C Dundant     | 05525                                         |    | Max word block package size                                |               |                     | 64            |
| Dingnease     | 00000                                         |    | Max bit block pa                                           | ckage size    |                     | 256           |

## **4-4 Supported Registers**

Modbus RTU

| Device                                | Bit Address | Word Address | Format | Notes |
|---------------------------------------|-------------|--------------|--------|-------|
| System Internal/External Output Nodes | 0X 1-65535  |              | DDDDD  |       |
| System Internal/External Input Nodes  | 1X 1-65535  |              | DDDDD  |       |
| Analog Input Data Registers           |             | 3X 1-65535   | DDDDD  |       |
| Data Registers                        |             | 4X 1-65535   | DDDDD  |       |

### Modbus RTU Extend

| Device                                   | Bit Address          | Word Address | Format   | Notes |
|------------------------------------------|----------------------|--------------|----------|-------|
| System Internal/External<br>Output Nodes | 0X 1-65535           |              | DDDDD    |       |
| System Internal/External<br>Input Nodes  | 1X 1-65535           |              | DDDDD    |       |
| Analog Input Data Nodes                  | 3X_bit 1.00-65535.15 |              | DDDDD.DD |       |
| Data Nodes                               | 4X_bit 1.00-65535.15 |              | DDDDD.DD |       |
| 4X Single Write Data Nodes               | 6X_bit 1.00-65535.15 |              | DDDDD.DD |       |
| Analog Input Data Registers              |                      | 3X 1-65535   | DDDDD    |       |
| Data Registers                           |                      | 4X 1-65535   | DDDDD    |       |
| Data Registers                           |                      | 5X 1-65535   | DDDDD    |       |
| 4X Single Write                          |                      | 6X 1-65535   | DDDDD    |       |

Note: The bytes in 5X are displayed in reverse order.

### Modbus RTU Slave

| Device                                   | Bit Address | Word Address | Format | Notes                |
|------------------------------------------|-------------|--------------|--------|----------------------|
| System Internal/External<br>Output Nodes | LB 0-9999   |              | DDDDD  | Mapping to 0x 1~9999 |
| Data Registers                           |             | LW 0-65535   | DDDDD  | Mapping to 4x 1~9999 |

### Modbus ASCII

| Device                                | Bit Address | Word Address | Format | Notes |
|---------------------------------------|-------------|--------------|--------|-------|
| System Internal/External Output Nodes | 0X 1-65535  |              | DDDDD  |       |
| System Internal/External Input Nodes  | 1X 1-65535  |              | DDDDD  |       |
| Analog Input Data Registers           |             | 3X 1-65535   | DDDDD  |       |
| Data Registers                        |             | 4X 1-65535   | DDDDD  |       |

Note: Address format description: D: decimal, O: octonary, H: hexadecimal.

## **4-5 Cable Fabrication**

### **RS232** Communication Cable

|          | HMI cor<br>9pin D-SU | nnector<br>18 female | Controller connector |  |  |
|----------|----------------------|----------------------|----------------------|--|--|
|          | COM1                 | COM2                 | 9pin D-SUB (male)    |  |  |
| GICIERO  | 3 RD                 | 3 RD                 | 3 TXD                |  |  |
| 0 1176 0 | 2 SD                 | 2 SD                 | 2 RXD                |  |  |
|          | 9 SG                 | 9 SG                 | 5 GND                |  |  |

## 4-6 Example of NB as Modbus Slave

System description: Use CP1E-N30D []-[] (30-point I/O type) as Modbus master and 2 NB Units as Modbus slave to perform the communication.

### PLC Setting

CP1E-N30D□-□ should connect to CP1W-CIF11 module functioning as RS485 communication port. Use CX-Programmer to configure the peripheral port.

Make the communication settings as follows: 9600, 8, 1, Even and Modbus-RTU simple master.

| 🐨 PLC Settings - NewPLC1                                                                                                    |                                     |
|----------------------------------------------------------------------------------------------------|-------------------------------------|
| File Options Help                                                                                                    |                                     |
| Startup/CPU Settings   Timings   Input constant   Built-in RS232C Port Se                                                                                                    | rial Option Port                    |
| Communications Settings<br>C Standard (9600 : 1,7,2,<br>C Custom Baud Formai Mode                                                                                                    | Link Words                          |
| 9600 (defaul 🗾  8, 1, E 🔄  Modbus-RTU simple maste 💌                                                                                                    | 10 (defaul -                        |
| Start Code<br>C Disable<br>C Set 0x0000<br>C CR, LP<br>C Set End Code 0x0000<br>C Set End Code 0x0000<br>C Set End Code 0x0000<br>C Set Set End Code 0x0000<br>C Set Set Set Set Set Set Set Set Set Set | -PC Link Mode-<br>C ALL<br>C Master |
| Response Timeout<br>NT/PC Link<br>NT/PC Link<br>(default                                                                                                    | Max PC Link Unit No.                |
|                                                                                                    |                                     |
|                                                                                                    |                                     |
|                                                                                                    |                                     |
|                                                                                                    |                                     |
|                                                                                                    | CP1E-N30 Offline                    |

### ♦ NB Unit Setting

We take one NB7W-TW00B and NB5Q-TW00B respectively as example with the system configuration as shown below:

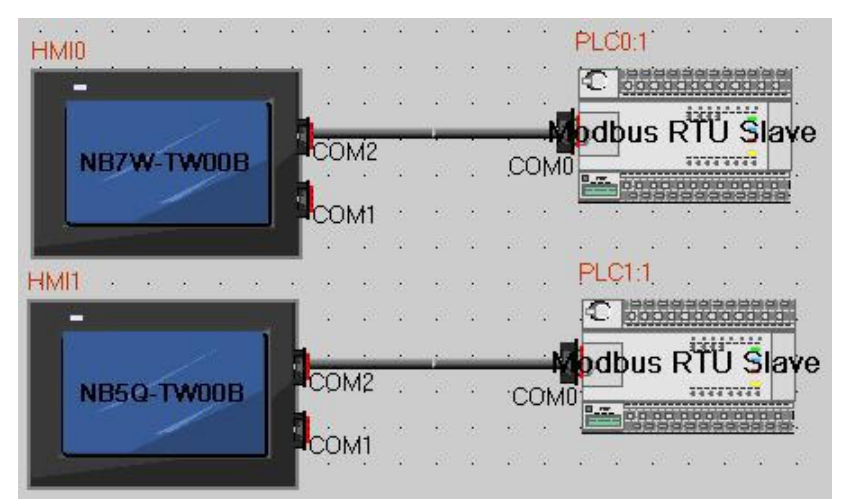

NB7W-TW00B communication settings: 9600 (Baud Rate), 8 (Data Bit), 1 (Stop Bit), Even (Parity Check) and 1 (Slave No.), as shown below:

NB5Q-TW00B communication settings: 9600 (Baud Rate), 8 (Data Bit), 1 (Stop Bit), Even (Parity Check) and 2 (Slave No.)

| HMI Attribute                                                                                                    |                  |                                                                                                    |                                                          |
|----------------------------------------------------------------------------------------------------|------------------|----------------------------------------------------------------------------------------------------|----------------------------------------------------------|
| HMI System<br>HMI<br>Historical Ev                                                                                          | Information Text | Security Levels Setting User<br>Task Bar HMI Extend<br>Print Setting COM1 Setting                                                                                                    | Permissions Setting  <br>ed Attributes  <br>COM2 Setting |
| Historical Ex<br>Type<br>Baud Rate<br>Data Bit<br>Parity Check<br>Stop Bit<br>Device No.<br>(It takes effect<br>slave unit) | Vents Storage    | Print Setting     CDM1 Setting       PLC Communication Time Out     Protocol Time Out 1(ms)       Protocol Time Out 2(ms)     Max interval of word block pack       Max interval of bit block pack     Max word block package size       Max bit block package size     Use Default Setting | COM2 Setting                                             |
|                                                                                                    |                  | 10                                                                                                    | Cancel                                                   |

• Cable Fabrication

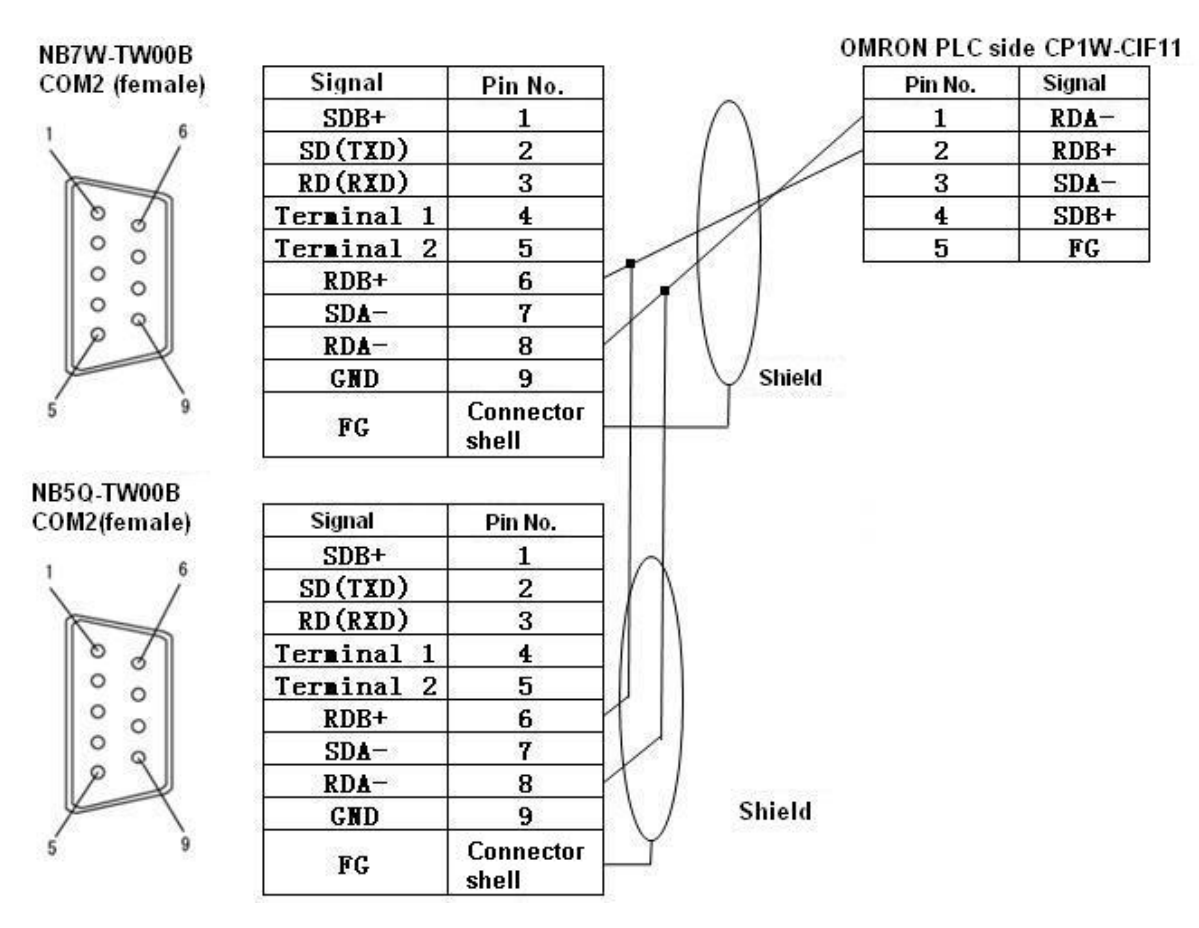

## Section 5 Connecting to Delta PLCs

| This section describes the connection to Delta PLCs. |    |
|------------------------------------------------------|----|
| 5-1 Serial Port Communication                        | 72 |
| 5-2 Communication Parameters and Cable Fabrication   | 72 |
| 5-3 Communication Parameter Setting                  | 72 |
| 5-4 Supported Registers                              | 73 |
| 5-5 Cable Fabrication                                | 74 |

## **5-1 Serial Port Communication**

| Series | CPU                              | Link Module           | Driver    |
|--------|----------------------------------|-----------------------|-----------|
| DVP    | DVP-XXES/EX/SS<br>DVP-XXSA/SX/SC | RS232 on the CPU unit | Delta DVP |
|        | DVP-XXEH/EH2/SV                  | RS485 on port         |           |

## **5-2 Communication Parameters and Cable Fabrication**

| Series | CPU                              | Link Module              | СОММ<br>Туре | Parameter               | Cable                    |
|--------|----------------------------------|--------------------------|--------------|-------------------------|--------------------------|
| DVP    | DVP-XXES/EX/SS<br>DVP-XXSA/SX/SC | RS232 on the<br>CPU unit | RS232        | Refer to<br>Section 5-3 | Self-made cable required |
|        | DVP-XXEH/EH2/SV                  | RS485 on port            | RS485        | Refer to<br>Section 5-3 | Self-made cable required |

## **5-3 Communication Parameter Setting**

### **HMI Settings**

HMI default communication parameters: 9600bps (Baud Rate), 7 (Data Bit), even (Parity Check), 1 (Stop Bit) and 1(PLC Station No.)

### **RS232** Communication

| Secuu<br>HMI   T | rity Level<br>ask Bar | ls Setti<br>HMI E: | ng  <br>xtended Attributes                                                                                              | User Permissions<br>  HMI System I: | : Setting<br>nformation Text |
|------------------|-----------------------|--------------------|----------------------------------------------------------------------------------------------------|-------------------------------------|------------------------------|
| Historical       | Events St             | orage              | Print Setting                                                                                                    | COM1 Setting                        | COM2 Setting                 |
| Гуре             | RS232                 | ÷                  | PLC Communication                                                                                                    | Time Out                            | 3                            |
| Baud Rate        | 9600                  | -                  | Protocol Time Out 1(ms)<br>Protocol Time Out 2(ms)<br>Max interval of word block pack<br>Max interval of bit block pack |                                     | 30                           |
| ) ata Bit        | 7                     | -                  |                                                                                                    |                                     | 3                            |
| Parity Check     | even                  | -                  |                                                                                                    |                                     | 5                            |
| Stop Bit         | E                     |                    |                                                                                                    |                                     | 16                           |
|                  | OFFOR                 |                    | Max word block pack                                                                                                    | age size                            | 16                           |
| bioadcast        | 00000                 |                    | Max bit block packag                                                                                                    | je size                             | 64                           |
### **RS485** Communication

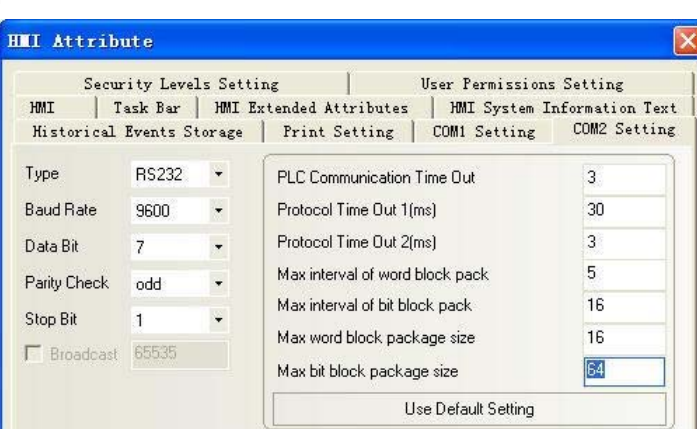

Note: The communication parameters should be set through modification of D1120 value when RS485 communication is used.

### **PLC Settings**

1. You can check the different values of D1120 corresponding to the different baud rates in the "RS-485 Protocol Setting (D1120)" dialog box through selecting the "RS-485 Protocol Setting (D1120)" from the "Auxiliary Editing" menu in the "Help" menu in the Wpl207 software.

| Ielp                                            |                                 |
|-------------------------------------------------|---------------------------------|
| About WPLSoft                                   |                                 |
| Auxiliary Editing                               | RS-485 Protocol Setting (D1120) |
| PLC Instruction and Special Registers Reference | LRC/CRC Generator               |
| WPLSoft User Index                              | PLC Copy Wizard                 |
|                                                 | Save Picture                    |

| Data Lengt | 17      |   | Close |
|------------|---------|---|-------|
| Parity     | None    | • |       |
| Stop Bits  | 1 bit   | • |       |
| Baud Rate  | 110 bps | • |       |
| <u> </u>   |         |   | -     |

2. Monitor and modify the value of D1120 after PLC is connected to Wpl207.

For example: If the communication parameters are 110bps (Baud Rate), 7 (Data Length), None (Parity) and 1 bit (Stop Bits), then D1120=H0010 (Protocol Setting).

## **5-4 Supported Registers**

| Device                   | Bit Address | Word Address | Format | Notes |
|--------------------------|-------------|--------------|--------|-------|
| External Input Nodes     | X0-23417    |              | 00000  |       |
| External Output Nodes    | Y0-23417    |              | 00000  |       |
| Internal Auxiliary Nodes | M0-9999     |              | DDDD   |       |
| Sequence Control Nodes   | S0-9999     |              | DDDD   |       |
| Timer Nodes              | T0-9999     |              | DDDD   |       |
| Counter Nodes            | C0-9999     |              | DDDD   |       |
| Timer Buffers            |             | TV0-9999     | DDDD   |       |
| Counter Buffers          |             | CV0-127      | DDD    |       |

| Counter Buffers (double-word, 32-bit) | <br>CV2 232-255 | DDD  |  |
|---------------------------------------|-----------------|------|--|
| Data Registers                        | <br>D0-9999     | DDDD |  |

Note: Address format description: D: decimal, O: octonary, H: hexadecimal.

# **5-5 Cable Fabrication**

RS232 Communication Cable

|   | HMI co<br>9pin D-S | onnector<br>UB female | Controller connector  |
|---|--------------------|-----------------------|-----------------------|
|   | COM1               | COM2                  | 8 pin Mini Din (male) |
|   | 2 SD               | 2 SD                  | 4 RXD 4 RXD           |
| 0 | 3 RD               | 3 SD                  | 5 TXD                 |
|   | 9 SG               | 9 SG                  | 8 GND                 |

RS485 Communication Cable

HMI connector Doin D-SUB female

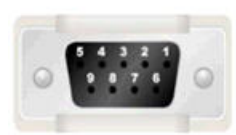

| COM2   | Controller<br>RS-485 connecto |
|--------|-------------------------------|
| 8 RDA- |                               |
| 6 RDB+ | +                             |

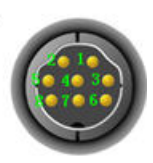

# Section 6 Connecting to LG PLCs

| This section describes the connection to LG PLCs   |    |
|----------------------------------------------------|----|
| 6-1 Serial Port Communication                      |    |
| 6-2 Communication Parameters and Cable Fabrication |    |
| 6-3 Communication Parameter Setting                | 77 |
| 6-4 Supported Registers                            |    |
| 6-5 Cable Fabrication                              |    |

# 6-1 Serial Port Communication

| Series   | Туре  | CPU                                                            | Link Module                            | Driver                                                               |
|----------|-------|----------------------------------------------------------------|----------------------------------------|----------------------------------------------------------------------|
| Master-K | K120S | K7M-DR10UE<br>K7M-DR20U<br>K7M-DT30U<br>K7M-DT40U<br>K7M-DT60U | Port1 on CPU unit<br>Port2 on CPU unit | LS Master-K CPU Direct<br>LS Master-K Cnet<br>LS Master-K Modbus RTU |
|          | K200S | K3P-07AS                                                       | RS232 on the CPU unit                  |                                                                      |
| YCT      | YCB   | XBC-DN64H                                                      | RS232 on the CPU unit                  | LS XGT CPU Direct                                                    |
| 7.91     | AGD   | XBC-DR32H                                                      | Built-in RS-232C/RS-485                | LS XGT Cnet                                                          |

The differences between LS Master-K CPU Direct, LS Master-K Cnet and LS Master-K Modbus RTU protocols are as shown below:

| Communication<br>Protocol | PLC Settings                                                                        | Supported<br>Communication<br>Methods | Multiple<br>Station No. | Supported Baud<br>Rate (bps) |
|---------------------------|-------------------------------------------------------------------------------------|---------------------------------------|-------------------------|------------------------------|
| LS Master-K<br>Cnet       | Tweak the pin 2 (up) of DIP<br>switch to ON and pin 1 (low)<br>of DIP switch to OFF | RS-232/RS-485                         | Supported               | 9600/19200/38400             |
| LS Master-K<br>MODBUS RTU | Tweak the pin 2 (up) of DIP<br>switch to ON and pin 1 (low)<br>of DIP switch to OFF | RS-232/RS-485                         | Supported               | 9600/19200/38400             |
| LS Master-K<br>CPU Direct | Pin 1 and pin 2 remain OFF                                                          | RS-232                                | Not supported           | 38400                        |

## 6-2 Communication Parameters and Cable Fabrication

| Series    | CPU                    | Link Module           | COMM<br>Type         | Parameter                   | Cable                       |
|-----------|------------------------|-----------------------|----------------------|-----------------------------|-----------------------------|
|           |                        | Port1 on CPU unit     | RS232                | Refer to Section 6-3        | Self-made<br>cable required |
| K120S     | R/M-DR100E             | Port2 on CPU unit     | RS485                | Refer to Section 6-3        | Self-made<br>cable required |
| K7M-DR20U | Port1 on CPU unit      | RS232                 | Refer to Section 6-3 | Self-made<br>cable required |                             |
|           | Port2 on CPU unit      | RS485                 | Refer to Section 6-3 | Self-made<br>cable required |                             |
| K200S     | K3P-07AS               | RS232 on the CPU unit | RS232                | Refer to Section 6-3        | Self-made<br>cable required |
|           |                        | RS232 on the CPU unit | RS232                | Refer to Section 6-3        | Self-made<br>cable required |
| XGB       | XBC-DN64H<br>XBC-DR32H | Built-in RS-232C      | RS232                | Refer to Section 6-3        | Self-made<br>cable required |
|           |                        | Built-in RS-485       | RS485                | Refer to Section 6-3        | Self-made<br>cable required |

# 6-3 Communication Parameter Setting

### **HMI Settings**

### When Using LS Master-K Cnet Protocol

HMI default communication parameters: 38400bps (Baud Rate), 8 (Data Bit), none (Parity Check), 1 (Stop Bit) and 1(PLC Station No.)

**RS232** Communication

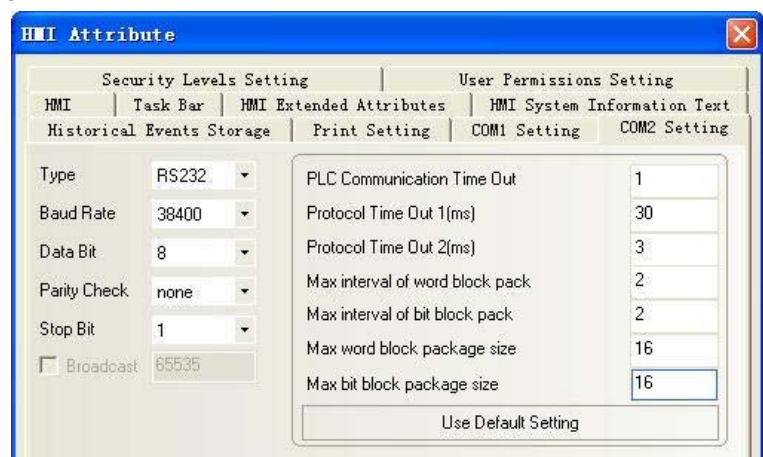

### **RS485** Communication

| Secu        | rity Level    | ls Setti | ng   U                         | ser Permissions | Setting        |
|-------------|---------------|----------|--------------------------------|-----------------|----------------|
| HMI 1       | fask Bar      | HMI E:   | xtended Attributes             | HMI System I:   | nformation Tex |
| Historical  | Events St     | torage   | Print Setting                  | COM1 Setting    | COM2 Setting   |
| јуре        | RS485         | •        | PLC Communication Ti           | me Out          | 1              |
| aud Rate    | 38400         | •        | Protocol Time Out 1(ms)        |                 | 30             |
| ) ata Bit   | 8             | •        | Protocol Time Out 2(ms)        |                 | 3              |
| arity Check | none          | -        | Max interval of word blo       | ock pack        | 2              |
| ton Bit     | 1             |          | Max interval of bit block      | k pack          | 2              |
|             | in the second |          | Max word block package size 16 |                 | 16             |
| Broadcast   | 65535         |          | May bit block package          | 0170            | 16             |

### When Using LS Master-K CPU Direct Protocol

HMI default communication parameters: 38400bps (Baud Rate), 8 (Data Bit), none (Parity Check), 1 (Stop Bit) and 1 (PLC Station No.)

**RS232** Communication

| Secur                 | ity Level            | ls Setti           | ng                                                                                                    | User Permissions | Setting      |
|-----------------------|----------------------|--------------------|----------------------------------------------------------------------------------------------------|------------------|--------------|
| HMI   I<br>Historical | ask Bar<br>Events Si | I AMI E:<br>torage | Print Setting                                                                                                    | COM1 Setting     | COM2 Setting |
| Туре                  | RS232                | ÷                  | PLC Communication 1                                                                                                    | lime Out         | 3            |
| Baud Rate             | 38400                | •                  | Protocol Time Out 1(ms)                                                                                                    |                  | 50           |
| Data Bit              | 8                    | -                  | Protocol Time Out 2(ms)<br>Max interval of word block pack<br>Max interval of bit block pack<br>Max word block package size |                  | 1            |
| Parity Check          | none                 | -                  |                                                                                                    |                  | 8            |
| Ston Bit              | 1                    |                    |                                                                                                    |                  | 16           |
| - Prondonal           | 65525                |                    |                                                                                                    |                  | 32           |
| Dioducast             |                      |                    | Max bit block packag                                                                                                    | e size           | 64           |

Note: LS Master-K CPU Direct protocol only supports communication speed of 38400bps.

### When Using LS Master-K Modbus RTU Protocol

HMI default communication parameters: 38400bps (Baud Rate), 8 (Data Bit), none (Parity Check), 1 (Stop Bit) and 1 (PLC Station No.)

### **RS232** Communication

| Secur<br>HMI   T | ity Leve<br>ask Bar<br>Events St | ls Setti<br>  HMI E | ng   User Permission:<br>xtended Attributes   HMI System I<br>  Print Setting   COMI Setting | : Setting<br>nformation Tex<br>COM2 Settins |
|------------------|----------------------------------|---------------------|----------------------------------------------------------------------------------------------|---------------------------------------------|
| historical       | Events 5                         | torage              | Frint Setting   Comi Setting                                                                 | COME Detting                                |
| Туре             | RS232                            | +                   | PLC Communication Time Out                                                                   | 1                                           |
| Baud Rate        | 38400                            | -                   | Protocol Time Out 1(ms)                                                                      | 3                                           |
| Data Bit         | 8                                | -                   | Protocol Time Out 2(ms)                                                                      | 3                                           |
| Parity Check     | none                             |                     | Max interval of word block pack                                                              | 2                                           |
| Stop Bit         | 1                                |                     | Max interval of bit block pack                                                               | 8                                           |
|                  |                                  |                     | Max word block package size                                                                  | 16                                          |
| Broadcast        | 60030                            |                     | Max bit block package size                                                                   | 64                                          |

## When Using LS XGT CPU Direct Protocol

HMI default communication parameters: 115200bps (Baud Rate), 8 (Data Bit), none (Parity Check), 1 (Stop Bit) and 0 (PLC Station No.)

### **RS232** Communication

| Secur        | ity Level | s Setti | ng User                      | r Permissions | Setting       |
|--------------|-----------|---------|------------------------------|---------------|---------------|
| HMI T:       | ask Bar   | HMI E   | xtended Attributes           | HMI System In | formation Tex |
| Historical   | Events St | orage   | Print Setting   CO           | M1 Setting    | COM2 Setting  |
| Туре         | RS232     | Ŧ       | PLC Communication Time       | Out           | 5             |
| Baud Rate    | 115200    | •       | Protocol Time Out 1(ms)      |               | 50            |
| Data Bit     | 8         | -       | Protocol Time Out 2(ms)      |               | 3             |
| Parity Check | none      | -       | Max interval of word block   | . pack        | 2             |
| Stop Bit     | 1         | -       | Max interval of bit block pa | ack           | 2             |
|              | PERPE     |         | Max word block package       | size          | 16            |
| Bioadcast    | 60000     |         | May bit block package siz    | e             | 16            |

Note: LS XGT CPU Direct protocol only supports communication speed of 115200bps and the Multiple Station No. is not supported.

### When Using LS XGT Cnet Protocol

HMI default communication parameters: 9600bps (Baud Rate), 8 (Data Bit), none (Parity Check), 1 (Stop Bit) and 0 (PLC Station No.)

#### **RS232** Communication

| Secu         | rity Level | ls Setti | ng User Permission                | s Setting                          |  |  |
|--------------|------------|----------|-----------------------------------|------------------------------------|--|--|
| HMI 1        | fask Bar   | HMI E    | xtended Attributes   HMI System 3 | ites   HMI System Information Text |  |  |
| Historical   | Events St  | torage   | Print Setting   COM1 Setting      | COM2 Setting                       |  |  |
| Туре         | RS232      | ÷        | PLC Communication Time Out        | 5                                  |  |  |
| Baud Rate    | 9600       | •        | Protocol Time Out 1(ms)           | 50                                 |  |  |
| Data Bit     | 8          | -        | Protocol Time Out 2(ms)           | 3                                  |  |  |
| Parity Check | none       |          | Max interval of word block pack   | 2                                  |  |  |
| Stop Bit     | 1          | i i      | Max interval of bit block pack    | 2                                  |  |  |
|              | PERPE      |          | Max word block package size       | 16                                 |  |  |
| Bioadcast    | 00000      |          | Max bit block package size        | 16                                 |  |  |

#### **RS485** Communication

| Secu         | rity Level | ls Setti | ng 🔰 User Permis                | sions Setting       |
|--------------|------------|----------|---------------------------------|---------------------|
| HMI T        | ask Bar    | HMI E:   | xtended Attributes   HMI Sys    | tem Information Tex |
| Historical   | Events St  | orage    | Print Setting   COM1 Sett       | ing COM2 Setting    |
| Туре         | RS485      | +        | PLC Communication Time Out      | 5                   |
| Baud Rate    | 9600       | -        | Protocol Time Out 1(ms)         | 50                  |
| Data Bit     | 8          | -        | Protocol Time Out 2(ms)         | 3                   |
| Parity Check | none       | -        | Max interval of word block pack | 2                   |
| Stop Bit     | 1          | -        | Max interval of bit block pack  | 2                   |
|              | OCEOC      |          | Max word block package size     | 16                  |
| bioadcast    | 00000      |          | Max bit block package size      | 16                  |

### **PLC Settings**

### When Using LS Master-K Cnet Protocol

The software settings are as shown below (Please pay attention to the settings on the right selection area.):

| Basic Interrupt CommCh0 CommCh1 PID(                                                                                                    | TUN) PID(CAL)                                                                                                    | Position                                     | Analog    | HSC ChO                               | HSC |
|----------------------------------------------------------------------------------------------------|----------------------------------------------------------------------------------------------------|----------------------------------------------|-----------|---------------------------------------|-----|
| Communication Enable<br>Communication Method<br>Station 1<br>Baud Rate : 38400<br>Parity Bit : None<br>Communication Channel<br>(• RS485 | -Protocol and Mod<br>Tin<br>Dedicated<br>© <u>Slave</u><br>© LG INV<br>Modbus<br>© Master<br>© Slave<br>User<br>© Master<br>© Slave<br>No Pro | le meout in Mas<br>Read Str<br>ERTER<br>Tran | ter Mode: | 500 ms<br>/e List<br>RTU(Hex)<br>List | ×   |

#### When Using LS Master-K Modbus RTU Protocol

The software settings are as shown below (Please pay attention to the settings on the right selection area.):

| 暮Parameter [Auto-Saved Project]                                                                                   |                                                                                                    |                                                |                              | -                                    |      |
|----------------------------------------------------------------------------------------------------|----------------------------------------------------------------------------------------------------|------------------------------------------------|------------------------------|--------------------------------------|------|
| Basic Interrupt CommCh0 CommCh1 PID(                                                                              | TUN) PID(CAL)                                                                                                    | Position                                       | Analog                       | HSC ChO                              | HSCC |
| Communication Method<br>Station 1<br>Baud Rate : 38400<br>Parity Bit : None<br>Communication Channel<br>(* KS485) | Protocol and Mod<br>Ti<br>Dedicated Master<br>Slave<br>LG IN<br>Modbus<br>Master<br>Slave<br>User Slave<br>C Master<br>Slave<br>No Pro | le meout in Mas<br>Read State<br>ERTER<br>Tran | tter Mode:  <br>atus of Slav | 500 ms<br>e List<br>RTU(Hex)<br>List |      |

The "Cannot Change PLC Mode" will appear when [Connect+Write+Run+Monitor Start] is clicked, then manual control is needed and download operation is available only when the RUN light is OFF. After the download operation is completed, the RUN light should maintain ON.

### When Using LS XGT Cnet Protocol

1. Set the communication parameters through the [Tools]—[Network Manager] menu option.

|                                                                                                    | 🗐 💷 🕮 🔏 🗳 St                     | andard Sett                     | ings - Cnet |   |             |      |
|----------------------------------------------------------------------------------------------------|----------------------------------|---------------------------------|-------------|---|-------------|------|
|                                                                                                    | -хвсн)                           | Communication s                 | settings    |   |             |      |
| D Bas                                                                                                    | seOO: Default                    |                                 | Channel     |   | Channel     |      |
|                                                                                                    | 00: Embedded Cnet                | Type:                           | RS232C      | ~ | RS485       | ~    |
|                                                                                                    | 02: Empty slot                   | Speed:                          | 9600        | ~ | 9600        | ~    |
|                                                                                                    | 04: Empty slot                   | Data bit:                       | 8           | ~ | 8           | ~    |
|                                                                                                    | 05: Empty slot<br>06: Empty slot | Stop                            | 1           | ~ | 1           | ~    |
|                                                                                                    | 07: Empty slot<br>08: Empty slot | Parity                          | NONE        | ~ | NONE        | ~    |
|                                                                                                    | 09: Empty slot                   | Modem type:                     | Null Modem  | ~ | Null Modem  | ~    |
|                                                                                                    | TO. Empty SIDE                   | Modem<br>Triticliza:            |             |   |             |      |
|                                                                                                    |                                  | Station                         | 0           |   | 0           |      |
|                                                                                                    |                                  |                                 |             |   |             |      |
|                                                                                                    |                                  | Time settings-<br>Time out:     | 1           |   | 1           |      |
|                                                                                                    |                                  | (0-50) (*100ms                  | *           |   | *           |      |
|                                                                                                    |                                  | Delay time:                     | 0           |   | 0           | -    |
|                                                                                                    |                                  | (U-255)(*10ms)<br>Waiting time: | 1           |   |             |      |
|                                                                                                    |                                  | (0-255) (*10ms)                 | 1           |   | 1           |      |
| Debug Tools Mindow Help                                                                                                    | 🔟 High   🔟 P2P                   | Active mode                     |             |   |             |      |
| 2 Setwork Manager                                                                                                    |                                  | Channel                         | XGT server  |   | Modbus Sett | ings |
| E A                                                                                                    |                                  | Channel                         | XGT server  |   | Modbus Sett | ings |
| <u>Customize</u>                                                                                                    |                                  |                                 |             |   |             |      |
| SF5 SF6 Ontions                                                                                                    |                                  |                                 |             |   | OK Ca       | ncel |
| D CONTRACTOR OF CONTRACTOR OFO |                                  |                                 |             |   |             |      |

2. PLC must operate in [OPR] mode, which can be set on PLC.

## 6-4 Supported Registers

| 1205 K/M-DR100E |             |              |        |       |
|-----------------|-------------|--------------|--------|-------|
| Device          | Bit Address | Word Address | Format | Notes |
| I/O Relay       | P 0.0-63.f  |              | DD.H   |       |
| Auxiliary Relay | M 0.0-191.f |              | DDD.H  |       |
| Link Relay      | L 0.0-63.f  |              | DD.H   |       |
| Keep Relay      | K 0.0-31.f  |              | DD.H   |       |
| Special Relay   | F 0.0-31.f  |              | DD.H   |       |
| Timer           |             | T 0-255      | DDD    |       |
| Counter         |             | C 0-255      | DDD    |       |
| Data Register   |             | D 0-4999     | DDDD   |       |

#### K120S K7M-DR10UE

Note: For bit registers, if the address in PLC is F01, then the address in HMI should be set to F0.1; and if the address in PLC is F2A, then the address in HMI should be set to F2.A, and the others can be deduced according to this rule.

| LS XGT Cnet            |                   |                 |         |
|------------------------|-------------------|-----------------|---------|
| Device                 | Bit Address       | Word Address    | Format  |
| File Relay             | R_bit 0.0-10239.F |                 | DDDDD.H |
| Data Relay             | D_bit 0.0-10239.F |                 | DDDDD.H |
| Communication Relay    | N_bit 0.0-5119.F  |                 | DDDD.H  |
| Link Relay             | L_bit 0.0-2047.F  |                 | DDDD.H  |
| Index Relay            | Z_bit 0.0-127.F   |                 | DDD.H   |
| Counter Contact Relay  | C_bit 0-1023      |                 | DDDD    |
| Timer Contact Relay    | T_bit 0-1023      |                 | DDDD    |
| Special Relay          | F_bit 0.0-1023.F  |                 | DDDD.H  |
| Keep Relay             | K_bit 0.0-4095.F  |                 | DDDD.H  |
| Auxiliary Relay        | M_bit 0.0-1023.F  |                 | DDDD.H  |
| I/O Relay              | P_bit 0.0-1023.F  |                 | DDDD.H  |
| File Register          |                   | R_word 0-10239  | DDDDD   |
| Data Register          |                   | D_ word 0-10239 | DDDDD   |
| Communication Register |                   | N_ word 0-5119  | DDDD    |
| Link Register          |                   | L_ word 0-2047  | DDDD    |
| Step Control Register  |                   | S_ word 0-127   | DDD     |
| Index Register         |                   | Z_ word 0-127   | DDD     |
| Counter                |                   | C_ word 0-1023  | DDDD    |
| Timer                  |                   | T_ word 0-1023  | DDDD    |
| Special Register       |                   | F_ word 0-1023  | DDDD    |
| Keep Register          |                   | K_ word 0-4095  | DDDD    |
| Auxiliary Register     |                   | M_ word 0-1023  | DDDD    |
| I/O Register           |                   | P_ word 0-1023  | DDDD    |

Note: T\_bit and C\_bit registers do not support batch transmission.

Address format description: D: decimal, O: octonary, H: hexadecimal.

## LS XGT CPU Direct

| Device              | Bit Address       | Word Address | Format  |
|---------------------|-------------------|--------------|---------|
| File Relay          | R_bit 0.0-10239.F |              | DDDDD.H |
| Data Relay          | D_bit 0.0-10239.F |              | DDDDD.H |
| Communication Relay | N_bit 0.0-5119.F  |              | DDDD.H  |
| Link Relay          | L_bit 0.0-2047.F  |              | DDDD.H  |
| Index Relay         | Z_bit 0.0-127.F   |              | DDD.H   |

|                        | ZR_bit 0.0-10239.F |              | DDDDD.H |
|------------------------|--------------------|--------------|---------|
| Counter Contact Relay  | C_bit 0-1023       |              | DDDD    |
| Timer Contact Relay    | T_bit 0-1023       |              | DDDD    |
| Special Relay          | F_bit 0.0-1023.F   |              | DDDD.H  |
| Keep Relay             | K_bit 0.0-4095.F   |              | DDDD.H  |
| Auxiliary Relay        | M_bit 0.0-1023.F   |              | DDDD.H  |
| I/O Relay              | P_bit 0.0-1023.F   |              | DDDD.H  |
| File Register          |                    | R 0-10239    | DDDDD   |
| Data Register          |                    | D 0-10239    | DDDDD   |
| Communication Register |                    | N 0-5119     | DDDD    |
| Link Register          |                    | L 0-2047     | DDDD    |
| Step Control Register  |                    | S 0-127      | DDD     |
| Index Register         |                    | Z 0-127      | DDD     |
|                        |                    | ZR 0-10239   | DDDDD   |
| Counter Set Value      |                    | C_SV 0-1023  | DDDD    |
| Timer Set Value        |                    | T_ SV 0-1023 | DDDD    |
| Counter Current Value  |                    | C_CV 0-1023  | DDDD    |
| Timer Current Value    |                    | T_ CV 0-1023 | DDDD    |
| Special Register       |                    | F 0-1023     | DDDD    |
| Keep Register          |                    | K 0-4095     | DDDD    |
| Auxiliary Register     |                    | M 0-1023     | DDDD    |
| I/O Register           |                    | P 0-1023     | DDDD    |

Note: Address format description: D: decimal, O: octonary, H: hexadecimal.

# 6-5 Cable Fabrication

## When Using LS Master-K Cnet/LS Master-K Modbus RTU Protocol

HMI connector

HMI connector

RS232 Communication Cable

| - |       |     | - |   |
|---|-------|-----|---|---|
| 0 | 5 4 3 | 2.1 | 0 |   |
| - |       |     | - | Ļ |
|   |       |     |   | Г |

| 9pin D-SUI | B female | Controller cont | Lootox   |
|------------|----------|-----------------|----------|
| COM1       | COM2     | 9 pin D-SUB (I  | nale)    |
| 2 SD       | 2 SD     | 4 RX            | (TENTO)  |
| 3 RD       | 3 RD     | 7 TX            | 9 1711 9 |
| 9 SG       | 9 SG     | 5 GND           |          |

RS485 Communication Cable

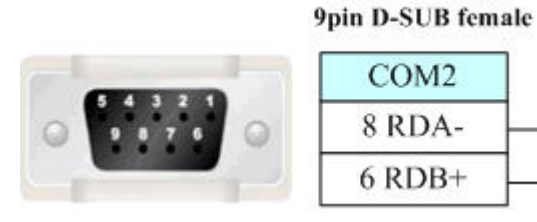

| COM2   | Controller<br>RS485 connector |
|--------|-------------------------------|
| 8 RDA- | -                             |
| 6 RDB+ | +                             |

# When Using LS Master-K CPU Direct Protocol

RS232 Communication Cable

|           | HMI con<br>9pin D-SUI | nector<br>B female | Controllor compositor |
|-----------|-----------------------|--------------------|-----------------------|
| _         | COM1                  | COM2               | 9 pin D-SUB (male)    |
| 54321     | 3 RD                  | 3 RD               | 4 RX                  |
| 9 8 7 6 0 | 2 SD                  | 2 SD               | 7 TX 9 9 7 8 8        |
|           | 9 SG                  | 9 SG               | 5 GND                 |

## When Using LS XGT CPU Direct Protocol

RS232 Communication Cable

HMI connector

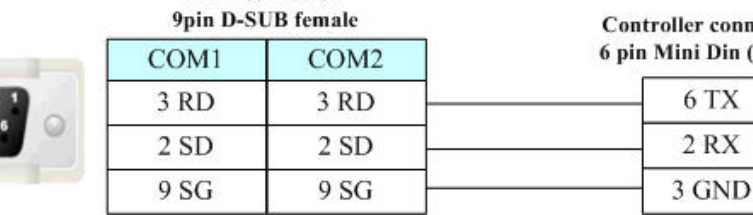

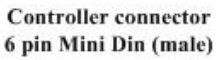

6 TX

2 RX

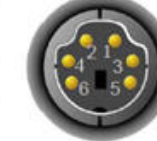

### When Using LS XGT Cnet Protocol

RS232 Programming Cable

PC connector 9nin D-SUB female

| 0 | 54321 |   |
|---|-------|---|
| 0 |       |   |
|   |       | H |

| COM2 | 6 pin Mini Din (n |  |
|------|-------------------|--|
| 3 RD | 6 TX              |  |
| 2 SD | 2 RX              |  |
| 9 SG | 3 GND             |  |

ctor ale)

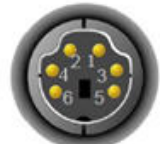

**RS232** Communication Cable

HMI connector

9pin D-SUB female

| Controller connector | and the second second second second second second second second second second second second second second second | 0.74842.0492.328 |
|----------------------|----------------------------------------------------------------------------------------------------|------------------|
|                      | COM2                                                                                                    | COM1             |
| TX                   | 3 RD                                                                                                    | 3 RD             |
| RX                   | 2 SD                                                                                                    | 2 SD             |
| SG                   | 9 SG                                                                                                    | 9 SG             |

RS485 Communication Cable

HMI connector **9pin D-SUB female** 

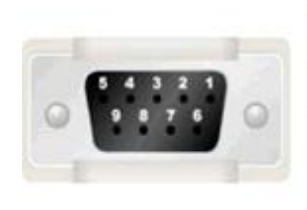

| COM2    | Controller connector |  |  |
|---------|----------------------|--|--|
| 8 RDA - | 485-                 |  |  |
| 6 RDB + | 485+                 |  |  |
| 9 SG    | SD                   |  |  |

# Section 7 Connecting to Panasonic PLCs

| This section describes the connection to Panasonic PLCs. |  |
|----------------------------------------------------------|--|
| 7-1 Serial Port Communication                            |  |
| 7-2 Communication Parameters and Cable Fabrication       |  |
| 7-3 Communication Parameter Setting                      |  |
| 7-4 Supported Registers                                  |  |
| 7-5 Cable Fabrication                                    |  |

# 7-1 Serial Port Communication

| Series | CPU             | Link Module                       | Driver       |  |
|--------|-----------------|-----------------------------------|--------------|--|
|        |                 | Tool port on the Control unit     |              |  |
|        | FP              | AFPG801                           |              |  |
|        |                 | AFPG802                           |              |  |
|        |                 | AFPG803                           |              |  |
|        |                 | AFPG806                           |              |  |
|        | FP0             | Tool port on the Control unit     |              |  |
|        | FP1<br>FP-M     | RS232C port on the Control unit   |              |  |
|        |                 | Tool port on the Control unit     |              |  |
|        | FP2             | RS232C port on the Control unit   |              |  |
|        | FP2SH           | AFP2462                           |              |  |
|        |                 | AFP2465+(AFP2803,AFP2804, FP2805) |              |  |
| FΡ     | FP3             | Tool port on the Control unit     | Panasonic FP |  |
|        |                 | AFP3462                           |              |  |
|        |                 | Tool port on the Control unit     |              |  |
|        |                 | AFPE224300                        |              |  |
|        |                 | AFPE224302                        |              |  |
|        | FF-6            | AFPE224305                        |              |  |
|        |                 | AFPE214322                        |              |  |
|        |                 | AFPE214325                        |              |  |
|        |                 | Tool port on the Control unit     |              |  |
|        | FP10SH<br>FP10S | RS232C port on the Control unit   |              |  |
|        |                 | AFP3462                           |              |  |
|        | FP-X            | RS232C port on the Control unit   |              |  |

# 7-2 Communication Parameters and Cable Fabrication

| Series | CPU | Link Module                   | СОММ<br>Туре | Parameter   | Cable                    |
|--------|-----|-------------------------------|--------------|-------------|--------------------------|
| FP     | FP  | Tool port on the Control unit |              | Defeate     | Self-made cable required |
|        |     | AFPG801                       | RS232C       | Refer to    | Solf made cable          |
|        |     | AFPG802                       |              | Section 7-5 |                          |
|        |     | AFPG806                       |              |             | required                 |
|        |     | AFPG803                       | RS485        | Refer to    | Self-made cable          |

|             | AFPG806                                                            |                    |        | Section 7-3 | required        |  |
|-------------|--------------------------------------------------------------------|--------------------|--------|-------------|-----------------|--|
|             | Tool port on the                                                   | Control unit       |        |             | Self-made cable |  |
| FP0         |                                                                    |                    | RS232C | Refer to    | required        |  |
| 110         | RS232C port of                                                     | n the Control unit | 102020 | Section 7-3 | Self-made cable |  |
|             |                                                                    |                    |        |             | required        |  |
|             | Tool port on the Control unit<br>M RS232C port on the Control unit |                    |        |             | Self-made cable |  |
| FP1<br>ED M |                                                                    |                    | RS232C | Refer to    |                 |  |
|             |                                                                    |                    |        | Section 7-3 | Self-made cable |  |
|             |                                                                    |                    |        |             | Self-made cable |  |
|             | Tool port on the                                                   | e Control unit     |        |             | required        |  |
|             | RS232C port of                                                     | n the Control unit | RS232C | Refer to    |                 |  |
|             | AFP2462                                                            |                    | 1      | Section 7-3 | Self-made cable |  |
| FP2         |                                                                    | AFP2803            |        |             | required        |  |
| FP2SH       |                                                                    |                    | D0 400 | Refer to    | Self-made cable |  |
|             | AFP2465                                                            | AFP2804            | RS422  | Section 7-3 | required        |  |
|             | Γ                                                                  |                    | RS485  | Refer to    | Self-made cable |  |
|             |                                                                    | AFF2005            |        | Section 7-3 | required        |  |
|             | Tool port on the Control unit                                      |                    |        |             | Self-made cable |  |
|             |                                                                    |                    | RS232C | Refer to    | required        |  |
| FP3         | AFP3462                                                            |                    |        | Section 7-3 | Self-made cable |  |
|             | AFP3463                                                            |                    | RS422  | Defer to    | required        |  |
|             |                                                                    |                    |        | Relef to    | Sell-Made cable |  |
|             |                                                                    |                    |        | 36010117-3  | Self-made cable |  |
|             | Tool port on the Control unit                                      |                    | RS232C |             | required        |  |
|             | AFPE224300                                                         |                    |        | Refer to    |                 |  |
| FP-e        | AFPE214325                                                         |                    | RS232C | Section 7-3 | Self-made cable |  |
|             | AFPE224305                                                         |                    |        |             | required        |  |
|             | AFPE224302                                                         |                    | D0.405 | Refer to    | Self-made cable |  |
|             | AFPE214322                                                         |                    | K3400  | Section 7-3 | required        |  |
|             | Tool port on the                                                   | Control unit       |        |             | Self-made cable |  |
| FP10SH      |                                                                    |                    | RS232C | Refer to    | required        |  |
| FP10S       | RS232C port on the Control unit                                    |                    | 102020 | Section 7-3 | Self-made cable |  |
|             | AFP3462                                                            |                    |        |             | required        |  |
| FP-X        | RS232C port of                                                     | n the Control unit | RS232C | Refer to    | Self-made cable |  |
|             |                                                                    |                    |        | Section 7-3 | required        |  |

Note: 1. Only FP0 (C10CRM/C10CRS/C14CRM/C14CRS/C16T/C16CP/C32CT/C32CP) has RS232C communication port.

2. Only FP1 (C24/C40/C56/C72) has RS232C communication port.

3. Only FP1 (C20R/C20T/C32T) has RS232C communication port.

4. AFP245 is the combination of multi-communication of FP2/FP2SH. AFP2803, AFP2084 and AFP2085 are the communication modules connecting to AFP2465.

# 7-3 Communication Parameter Setting

### HMI Settings

HMI default communication parameters: 9600bps (Baud Rate), 8 (Data Bit), odd (Parity Check), 1 (Stop Bit) and 1 (PLC Station No.)

RS232 Communication

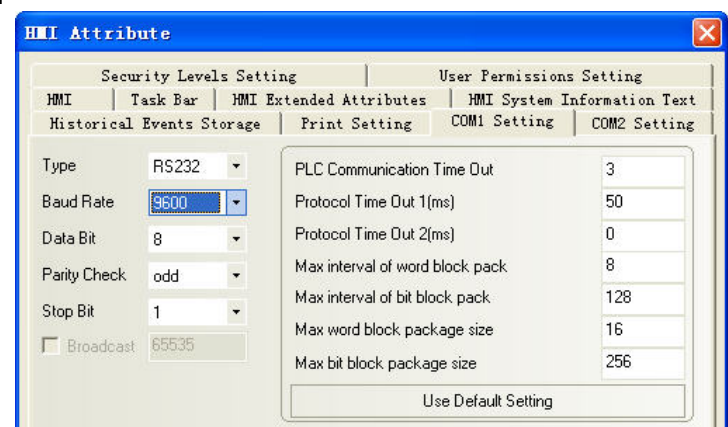

#### RS485 Communication

| Secu         | rity Level | ls Setti | ng User Permissions               | s Setting      |
|--------------|------------|----------|-----------------------------------|----------------|
| HMI 1        | fask Bar   | HMI E    | xtended Attributes   HMI System I | nformation Tex |
| Historical   | Events St  | torage   | Print Setting   COM1 Setting      | COM2 Setting   |
| Гуре         | RS485      | •        | PLC Communication Time Out        | 3              |
| Baud Rate    | 9600       | •        | Protocol Time Out 1(ms)           | 50             |
| ) ata Bit    | 8          | •        | Protocol Time Out 2(ms)           | 0              |
| Parity Check | odd        | -        | Max interval of word block pack   | 8              |
| iton Bit     | 1          | -        | Max interval of bit block pack    | 128            |
|              | PEEDE      |          | Max word block package size       | 16             |
| Broadcast    | 60000      |          | May bit block package size        | 256            |

### RS422 Communication

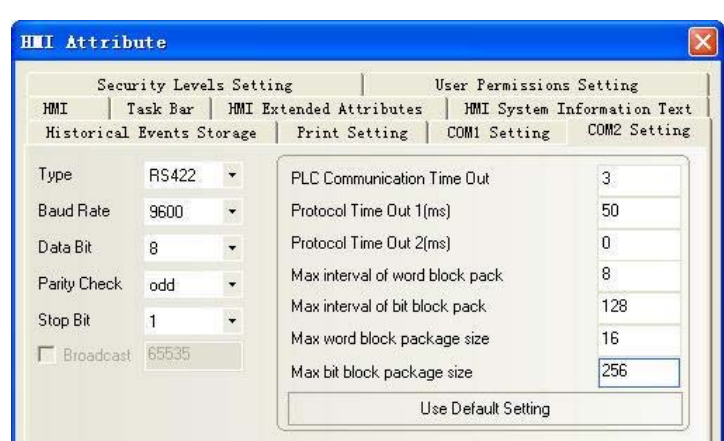

#### PLC Settings

Please refer to relevant instruction manual of communication device on parameter settings.

# 7-4 Supported Registers

FP0-C16

| Device                                       | Bit Address               | Word Address | Format        | Notes |
|----------------------------------------------|---------------------------|--------------|---------------|-------|
| External Output Nodes                        | Y0.0-12.F                 |              | DD.H          |       |
| External Input Nodes                         | X0.0-12.F                 |              | DD.H          |       |
| Timer Nodes                                  | T0-99                     |              | DD            |       |
| Counter Nodes                                | C100-143                  |              | DDD           |       |
| Internal Auxiliary Nodes                     | R0.0-62.F<br>R900.0-903.F |              | DD.H<br>DDD.H |       |
| Setting Value Registers for<br>Timer/Counter |                           | SV0-143      | DDD           |       |
| Actual Value Registers for<br>Timer/Counter  |                           | EV0-143      | DDD           |       |
| Data Registers                               |                           | DT0-1659     | DDDD          |       |

### FPX

| Device                                      | Bit Address                | Word Address | Format | Notes |
|---------------------------------------------|----------------------------|--------------|--------|-------|
| External Input Nodes                        | X0.0~109.F                 |              | DDD.H  |       |
| External Output Nodes                       | Y0.0~109.F                 |              | DDD.H  |       |
| Timers                                      | T0~1007                    |              | DDDD   |       |
| Counters                                    | C1008~1023                 |              | DDDD   |       |
| Link Nodes                                  | L0.0~127.F                 |              | DDD.H  |       |
| Internal Nodes                              | R0.0~255.F<br>R900.0~911.F |              | DDD.H  |       |
| Actual Value Registers for<br>Timer/Counter |                            | EV0~1023     | DDDD   |       |
| Setting Value Register for<br>Timer/Counter |                            | SV0~1023     | DDDD   |       |
| Data Registers                              |                            | DT0~32764    | DDDDD  |       |

Note: 1. For X registers, if the address in PLC is X01,then the address in HMI should be set to X0.1; and if the address in PLC is X1F, then the address in HMI should be set to X1.F and Y, R registers can be deduced according to this rule.

2. The address range of EV register in HMI can be set to 32767 (max.), while the protocol only supports 9999 (max.).

3. Address format description: D: decimal, O: octonary, H: hexadecimal.

# 7-5 Cable Fabrication

### **RS232** Communication Cable

Tool port:

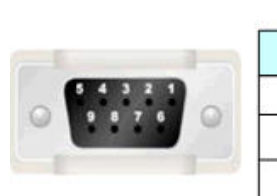

| HMI     | conn | ector |
|---------|------|-------|
| 9pin D. | SUB  | femal |

9pin D-SUB femaleController connectorCOM1COM25 pin Mini Din (male)2 SD2 SD3 RXD3 RD3 RD2 TXD9 SG9 SG1 GND

CPU port:

HMI connector

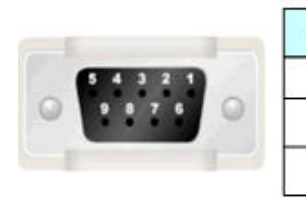

| COM1 COM2 |      | Controller connector<br>FP0 CPU RS232 |  |
|-----------|------|---------------------------------------|--|
|           |      |                                       |  |
| 3 RD      | 3 RD | S                                     |  |
| 9 SG      | 9 SG | G                                     |  |

Module port:

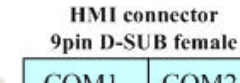

 COM1
 COM2

 2 SD
 2 SD

 3 RD
 3 RD

 9 SG
 9 SG

HMI connector

#### Controller connector CPU RS232 9pin male

3 RXD

2 TXD

7 GND

4 RTS 5 CTS 8 CD 9 ER

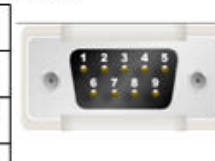

**RS485** Communication Cable

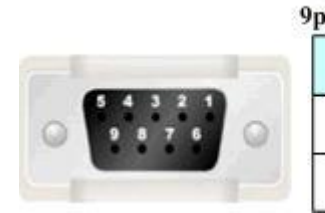

| oin D-SUB female | Controller connector |  |
|------------------|----------------------|--|
| COM2             | RS485                |  |
| 8 RDA-           |                      |  |
| 6 RDB+           | +                    |  |

### **RS422** Communication Cable

FP3 RS422 programming port:

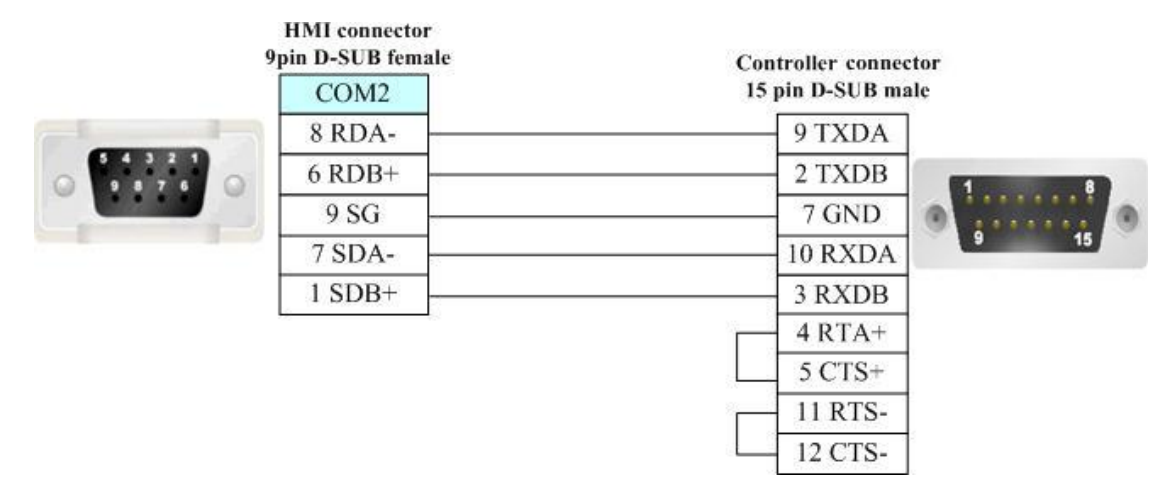

#### RS422 communication port for other modules:

HMI connecotr 9pin D-SUB female

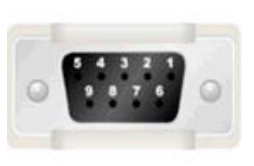

|   | COM2   | Controller connector<br>RS422 9 pin D-SUB male |
|---|--------|------------------------------------------------|
|   | 8 RDA- | 4 SD-                                          |
| 0 | 6 RDB+ | 2 SD+                                          |
|   | 7 SDA- | 5 RD-                                          |
|   | 1 SDB+ | 3 RD+                                          |

# Section 8 List for All PLCs Supported by NB Series

| This section lists all PLCs supported by NB Units. |    |
|----------------------------------------------------|----|
| 8-1 Lists for Supported PLC                        | 93 |

# 8-1 Lists for Supported PLC

| Names Displayed in<br>NB-Designer | PLC Models            | PLC<br>Manufacturers |
|-----------------------------------|-----------------------|----------------------|
| Delta DVP                         | DVP-xxES/EX/SS        | Delta                |
|                                   | DVP-xxSA/SX/SC        |                      |
|                                   | DVP-xxEH/EH2/SV       |                      |
| LS Master-K Cnet                  | K120s                 | LG                   |
|                                   | K200s                 |                      |
| LS Master-K CPU Direct            | K120s                 |                      |
|                                   | K200s                 |                      |
| LS Master-K Modbus RTU            | K120s                 |                      |
|                                   | K200s                 |                      |
| LS XGT CPU Direct                 | XGT                   |                      |
|                                   | XGB                   |                      |
| LS XGT Cnet                       | XBC-DN64H             |                      |
|                                   | XBC-DR32H             |                      |
| Mitsubishi FX0N/1N/2N/3G          | FX0N                  | Mitsubishi           |
|                                   | FX1N                  |                      |
|                                   | FX2N                  |                      |
|                                   | FX3G                  |                      |
|                                   | FX1NC                 |                      |
|                                   | FX2NC                 |                      |
| Mitsubishi FX1S                   | FX1S                  |                      |
| Mitsubishi FX2N-10GM/20GM         | FX2N_10GM             |                      |
|                                   | FX2N_20GM             |                      |
| Mitsubishi FX3U                   | FX3U                  |                      |
|                                   | FX3UC                 |                      |
| Mitsubishi FX-485ADP/485BD/232BD  |                       |                      |
| (Multi-station)                   | FX-403ADF/403BD/232BD |                      |
| Mitsubishi Q Series (CPU Port)    | Q02 CPU               |                      |
|                                   | Q02H CPU              |                      |
|                                   | Q12H CPU              |                      |
|                                   | Q25H CPU              |                      |

| Names Displayed in<br>NB-Designer | PLC Models                        | PLC<br>Manufacturers |
|-----------------------------------|-----------------------------------|----------------------|
| Mitsubishi Q_QnA (Link Port)      | Q00 CPU                           | Mitsubishi           |
|                                   | Q01 CPU                           |                      |
|                                   | QJ71C24 module                    |                      |
|                                   | QJ71C24-R2 module                 |                      |
|                                   | QJ71C24N module                   |                      |
|                                   | QJ71C24N-R2 module                |                      |
|                                   | QJ71C24N-R4 module                |                      |
| Mitsubishi Q00J (CPU Port)        | Q00J                              |                      |
| Mitsubishi Q06H                   | Q06H CPU                          | Mitsubishi           |
| Modbus ASCII                      | Modbus Compatible External Device | Modbus               |
| Modbus RTU                        | Modbus Compatible External Device |                      |
| Modbus RTU Extend                 | Modbus Compatible External Device |                      |
| Modbus RTU Slave                  | Modbus Compatible External Device |                      |
| Omron C Series                    | С200Нα                            | Omron                |
|                                   | CQM1H                             |                      |
|                                   | CPM1*/2*                          |                      |
| Omron CJ_CS Series                | CS1*/CJ1*/CJ2*                    |                      |
| Omron CP1H/L/E                    | CP1H/L/E                          |                      |
| Panasonic FP                      | FP0/FP1/FP2/FP3                   | Panasonic            |
|                                   | FP2SH                             |                      |
|                                   | FP10SH/FP10S                      |                      |
|                                   | FP-M                              |                      |
|                                   | FP-e                              |                      |
|                                   | FP-X                              |                      |
| Schneider Modicon Uni-TelWay      | Micro Series                      | Schneider            |
|                                   | Premium Series                    |                      |
|                                   | Nano Series                       |                      |

| Names Displayed in<br>NB-Designer | PLC Models                       | PLC<br>Manufacturers |
|-----------------------------------|----------------------------------|----------------------|
| Schneider Twido Modbus RTU        | TWD LCAA 10DRF                   | Schneider            |
|                                   | TWD LCAA 16DRF                   |                      |
|                                   | TWD LCAA 24DRF                   |                      |
|                                   | TWD LMDA 20DTK                   |                      |
|                                   | TWD LMDA 20DUK                   |                      |
|                                   | TWD LMDA 20DRT                   |                      |
|                                   | TWD LMDA 40DTK                   |                      |
|                                   | TWD LMDA 40DUK                   |                      |
| Siemens S7-200                    | CPU212/214/215/216               | Siemens              |
|                                   | CPU221/222/224/226               |                      |
|                                   | CPU224 XP CN                     |                      |
|                                   | CPU226 XP CN                     |                      |
| SIEMENS S7-300/400 (PC Adapter    | CPU312IFM/CPU313/CPU313C         |                      |
| Direct)                           | CPU314IFM/CPU314                 |                      |
|                                   | CPU315/CPU315-2 DP               |                      |
|                                   | CPU316/CPU316-2 DP               |                      |
|                                   | CPU318-2                         |                      |
|                                   | CPU412-1/CPU412-2 DP             |                      |
|                                   | CPU413-1/CPU413-2 DP             |                      |
|                                   | CPU414-1/CPU414-2 DP/CPU414-3 DP |                      |
|                                   | CPU416-1/CPU416-2 DP/CPU416-3 DP |                      |
|                                   | CPU417-4                         |                      |